# REGOLATORI di TEMPERATURA MODELLI 2208e / 2204e

# MANUALE DI INSTALLAZIONE E CONFIGURAZIONE

# Page

### Contenuti

| Capitolo 1 | OPERATIVITA'           | 1-1 |
|------------|------------------------|-----|
| Capitolo 2 | INSTALLAZIONE          | 2-1 |
| Capitolo 3 | LIVELLI di ACCESSO     | 3-1 |
| Capitolo 4 | TUNING                 | 4-1 |
| Capitolo 5 | CONFIGURAZIONE         | 5-1 |
| Capitolo 6 | CALIBRAZIONE UTENTE    | 6-1 |
| Capitolo 7 | CONFIGURAZIONE ALLARMI | 7-1 |

| AppendiceA | TABELLA PER IDENTIFICAZIONE CODICI |  | A-1 |
|------------|------------------------------------|--|-----|
|------------|------------------------------------|--|-----|

AppendiceB INFORMAZIONI SAFETY & EMC ..... B-1

"Questo prodotto è coperto da uno o più diritti:

5,484,206;Diritti aggiuntivi .

PDSIO e INSTANT ACCURACY sono esclusiva Eurotherm"

# Capitolo 1 FUNZIONAMENTO

# PAGINA

| Layout Pannello<br>Frontale                         | • | 1-2  |
|-----------------------------------------------------|---|------|
| PER COMINCIARE                                      |   | 1-4  |
| Diagramma di<br>Navigazione<br>Tavole dei Parametri |   | 1-10 |
|                                                     |   | 1-12 |
| Impostazione dei<br>Livelli di Allarme              |   | 1-17 |
| Allarmi di<br>Diagnostica                           |   | 1-18 |

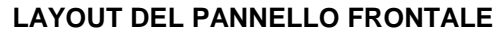

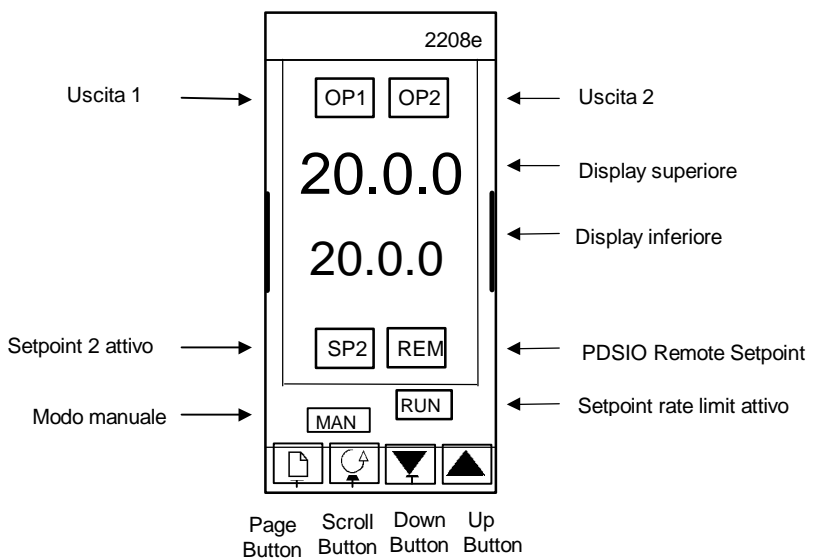

Fig 1-1 Modello 2208 Layout pannello frontale

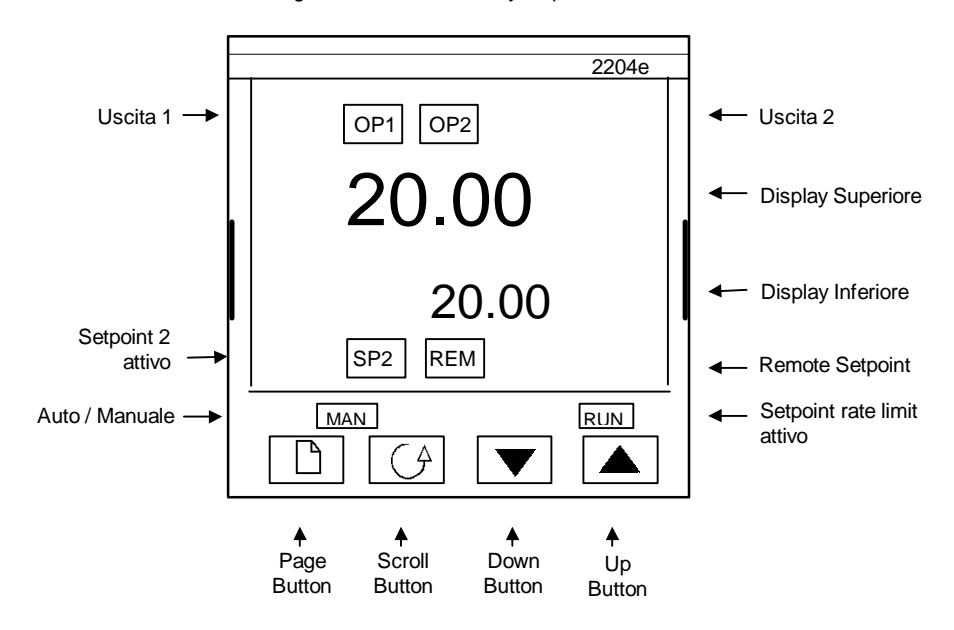

Fig 1-2 Modello 2204 layout pannello frontale

| Tasto o Indicatore | Nome            | Spiegazione                                                                                                    |
|--------------------|-----------------|----------------------------------------------------------------------------------------------------|
| OP1                | Uscita 1        | Se acceso, indica che l'uscita 1 è in funzione.<br>Normalmente, è l'uscita di riscaldamento.                                                  |
| OP2                | Uscita 2        | Se acceso, indica che l'uscita 2 è in funzione.<br>Normalmente, è l'uscita di raffreddamento                                                  |
| SP2                | Setpoint 2      | Acceso, indica che Setpoint 2 è stato selezionato.                                                                                            |
| REM                | Setpoint Remoto | Acceso, indica che l'ingresso di Setpoint remoto<br>PDSIO è stato selezionato. 'REM' è anche usato per<br>indicare che comms utente è attivo. |
| MAN                | Luce Manuale    | Accesa,, it indicates that manual mode has been selected                                                                                      |
| RUN                | Run light       | When lit, it indica che il limite di rampa Setpoint è attivo.                                                                                 |
|                    | Page            | Premere per selezionare una nuova lista di<br>parametri.                                                                                      |
| <u>[</u> ]         | Scroll          | Premere per selezionare un nuovo parametro in una lista.                                                                                      |
|                    | Down            | Premere per diminuire un valore nel readout inferiore                                                                                         |
| ]                  | Up              | Premere per aumentare un valore nel readout inferiore.                                                                                        |

Figura 1.3 Tasti e indicatori del regolatore

# PER COMINCIARE

Grazie di aver scelto il regolatore EUROTHERM 2208/2204. Questa sezione tratta del **principio** di funzionamento.

# VISUALIZZARE II VALORE di PROCESSO e II SETPOINT

**Installare e collegare** il regolatore in conformità con il Capitolo 2 e accendere. Dopo una sequenza di self test di 3 secondi ,apparirà questo display,

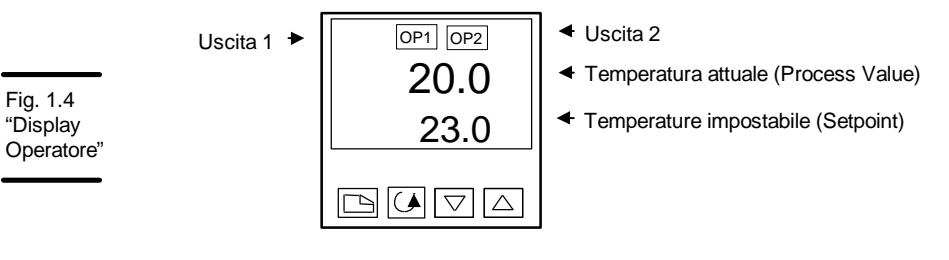

## NOTA

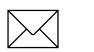

Sul display potrebbe lampeggiare un segnale di allarme. Riferirsi alle Tavole dei Parametri più avanti per l'elenco completo e il significato dei segnali.

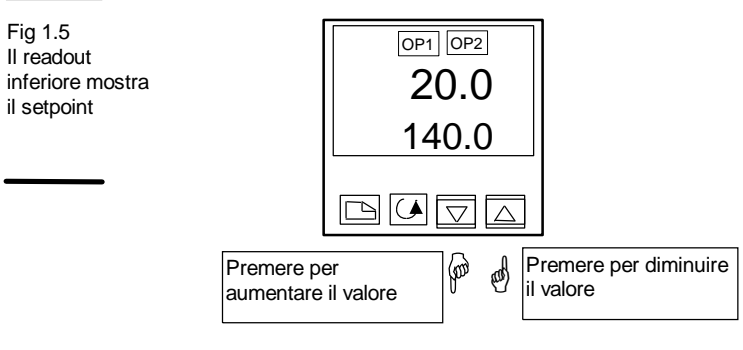

#### **MODIFICA DEL SETPOINT**

Dopo 2 sec il readout inferiore lampeggerà per indicare che il nuovo valore è stato accettato.

Per l'uso quotidiano non c'è da fare altro che questo.

# VISUALIZZAZIONE DELLE UNITA' DI DISPLAY

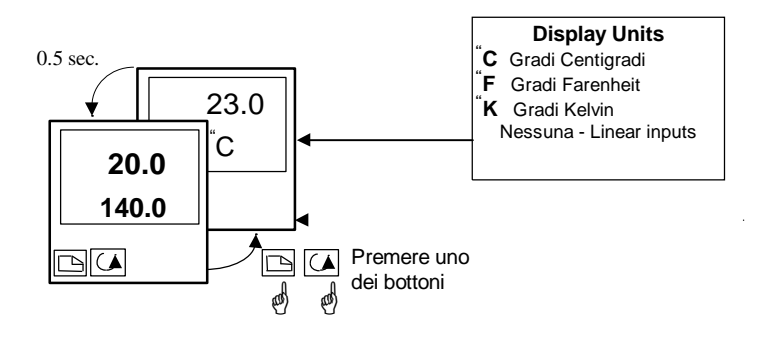

# USO DEL TASTO "SCROLL"

Premendo lo scroll apparirà il valore dell' uscita di potenza. Premendo più volte compariranno ulteriori parametri in quella che viene detta lista scroll operatore.

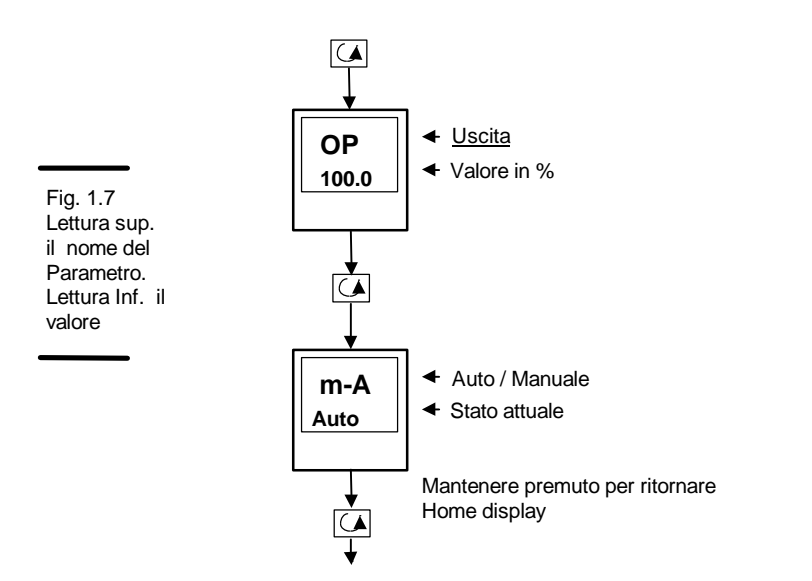

# USO DEL TASTO PAGE

Il tasto "PAGE" dà b accesso alle LISTE dei parametri I parametri sono impostazioni dello strumento che, in genere, possono essere cambiate dall'utente per adattarsi al processo. Gli esempi sono:Allarmi, Self Tuning, etc. Si trovano sotto intestazioni dette **LISTE** di cui più avanti in questo capitolo verrà dato un esempio esauriente.

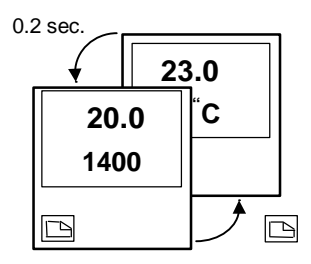

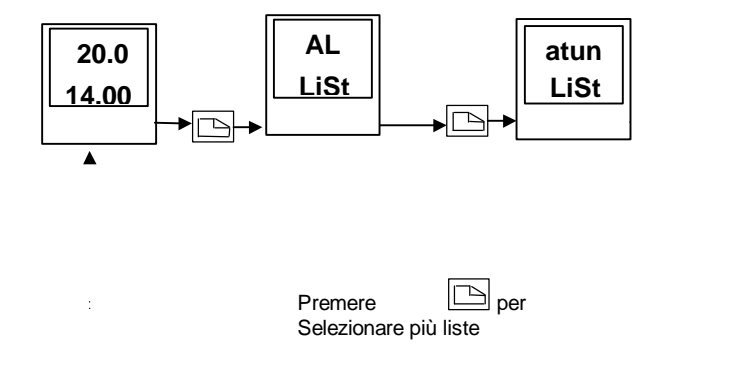

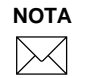

Le reali intestazioni possono differire in lunghezza da quelle qui sopra e si possono customizzare per la convenienza dell'operatore in livello EDIT level, Cap. 3

# LISTA DEI PARAMETRI

Premere Per scegliere una LISTA - "ALLARMI" va bene. Questa lista permette di impostare i livelli di scatto dell'allarme. I parametri che appaiono nella lista cambieranno in base alla configurazione del regolatore.

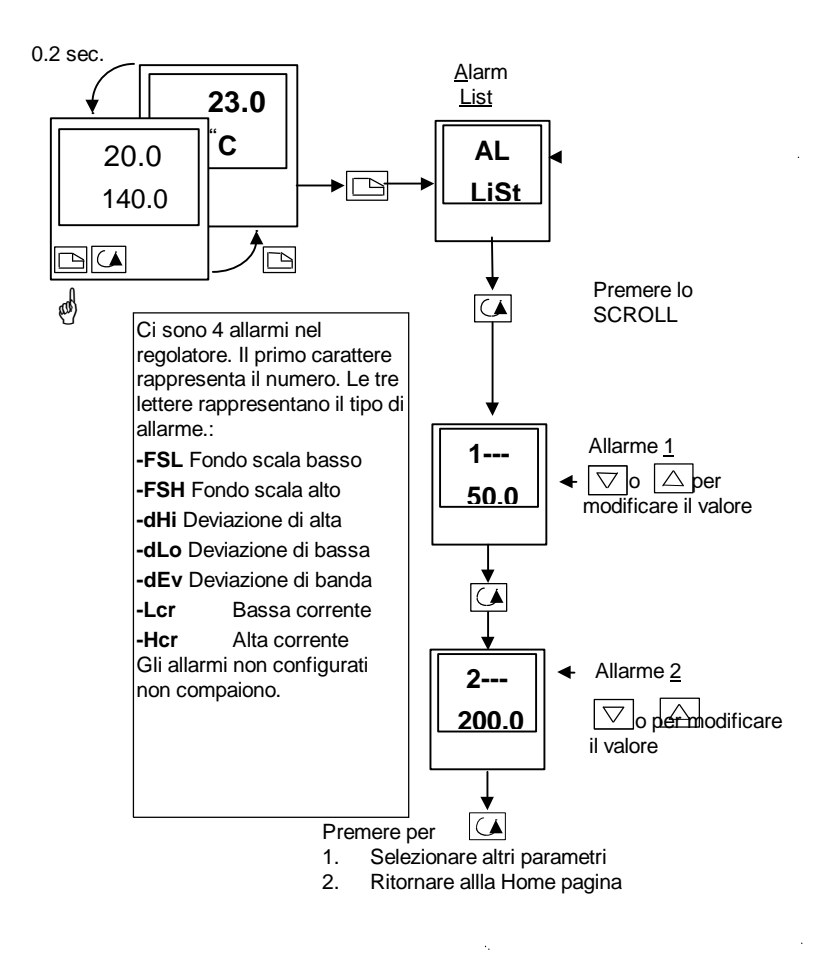

NOTA

Se, in ogni momento, nessun tasto è premuto per 45 secondi, il display tornerà a display OPERATORE.

2 sec.

st

r

#### MODI DI FUNZIONAMENTO

Il regolatore può essere usato in due modi:

**Automatico-** in cui la potenza di uscita è automaticamente modificata per tenere la temperatura al valore richiesto. Il regolatore in genere funziona in questo modo.

**Manuale** – in cui l'uscita è modificatas manualmente dall' Operatore. In questo modo si accenderà la luce 'MAN'

C'è anche un altro modo:

**Setpoint remoto** - Il setpoint è generato come segnale di ingresso da un regolatore master serie 2000. In questo modo la luce REM è accesa.

# SELEZIONE AUTO o MANUALE

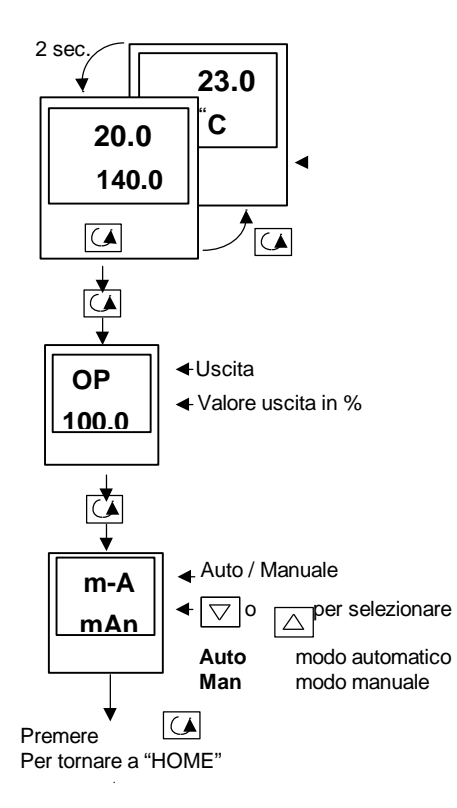

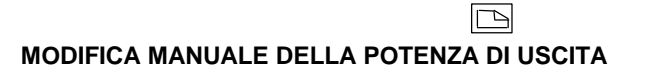

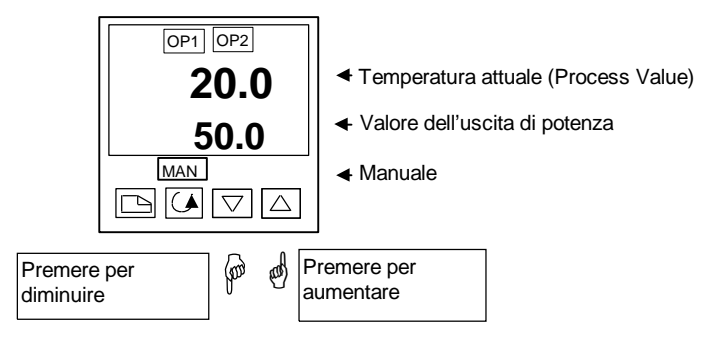

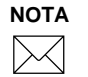

Il modo manuale in genere è usato per scopi di test e messa in servizio, fare attenzione a non lasciare il regolatore su questo modo perché potrebbe danneggiarsi o causare danni personali.

#### SOMMARIO

Per scorrere i capilista premere Page per selezionare quello desiderato

Per scorrere i parametri di una lista premere Scroll per selezionare il parametro desiderato

**Per cambiare il valore (o lo stato)** di un parametro premere Raise  $\bigtriangleup$  o Lower  $\bigtriangledown$ 

Il resto di questo capitolo offrirà una lista completa di tutti i parametri possibili.

Manuale di Installazione e Uso

# DIAGRAMMA DI NAVIGAZIONE (Parte A)

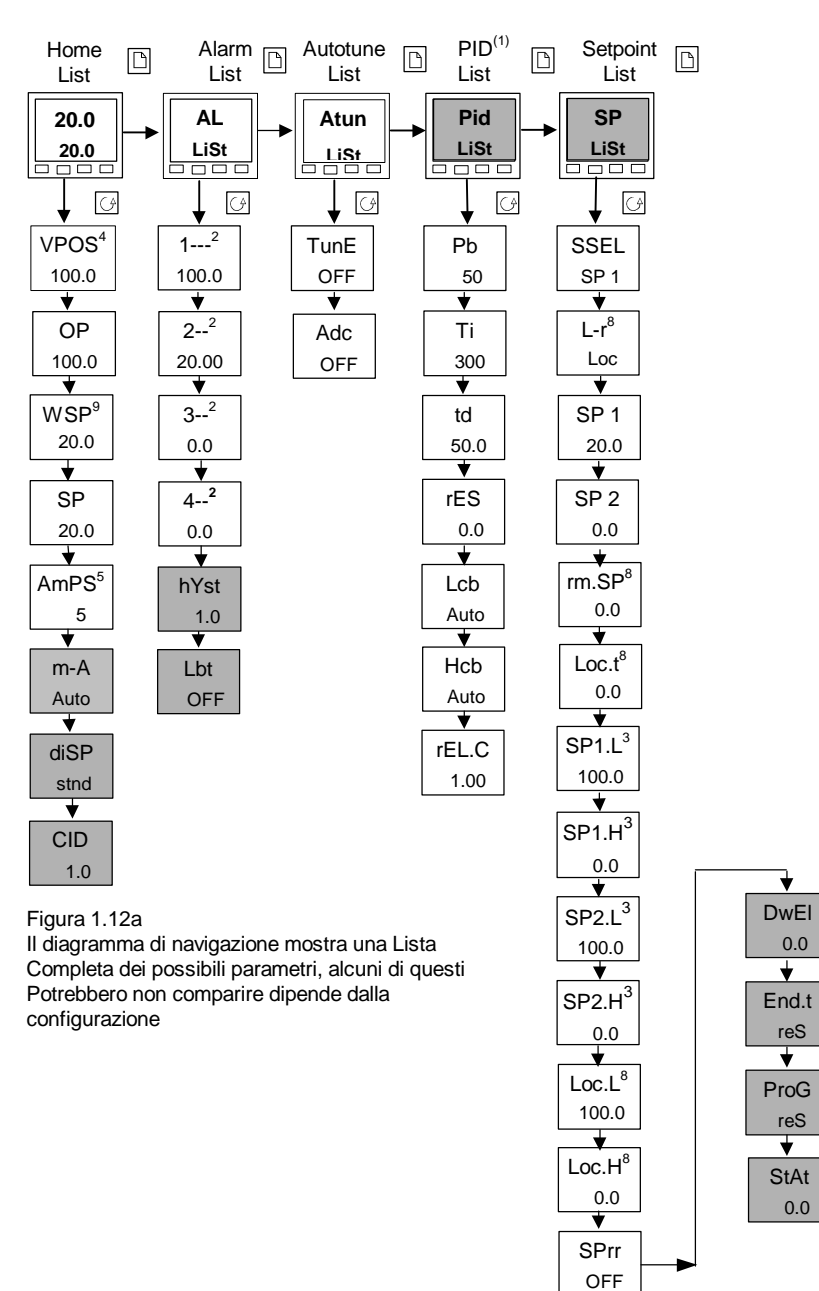

\*

★

★

0.0

#### DIAGRAMMA DI NAVIGAZIONE (PARTE B)

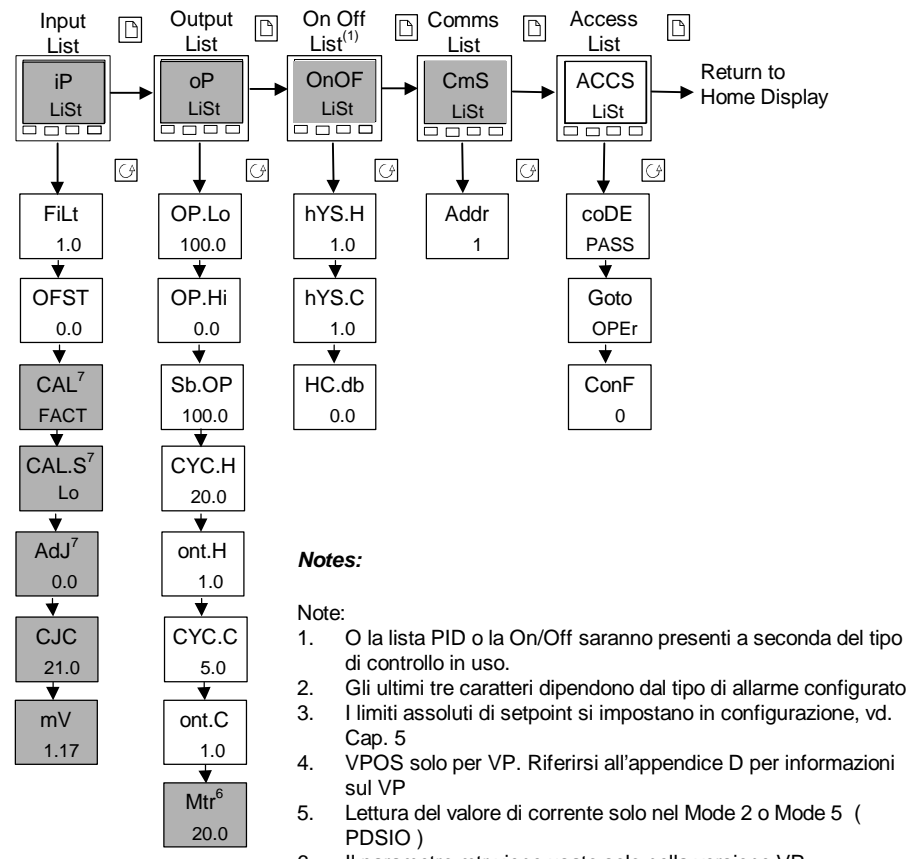

- 6. Il parametro mtr viene usato solo nella versione VP.
- 7. Attenzione usato solo per la calibrazione. (vedi capitolo 6)
- 8. Solo disponibile se configurato il PDSIO nello slot H.
- 1. Il WSP è disponibile se abilitato il Ramp Setpoint

Manuale di Installazione e Uso

# TAVOLE DEI PARAMETRI

| Nome | Descrizione del Parametro | Valore di Default |     | Minimo | Massimo | Unità | Impostaz. Del Cliente |
|------|---------------------------|-------------------|-----|--------|---------|-------|-----------------------|
|      |                           | UK                | USA | Val.   | Val.    |       |                       |

|           | Lista Operatore                                    |               |                |                       |               |            |                                |
|-----------|----------------------------------------------------|---------------|----------------|-----------------------|---------------|------------|--------------------------------|
| Home      | Valore misurato e Setpoint(SP)                     | SP=25         | SP=25          |                       |               | Vd.display |                                |
| uPoS      | Posizione valvola                                  |               |                | 0.00                  | 100.00        | % mtr      |                                |
| OP        | % Livello di Uscita                                |               |                | -100.00               | 100.00        | %          |                                |
| wSP       | Working Setpoint                                   |               |                |                       |               | Vd.display |                                |
| SP        | Setpoint locale                                    |               |                | -999                  | 9999          | Vd.display |                                |
| AmPS      | Corrente Riscaldam. (PDSIO modes 2 e 5)            |               |                | 0.00                  | 100.00        | Amp        |                                |
| m-A       | _selez. <u>A</u> uto/ <u>m</u> anuale              | Auto          | Auto           |                       |               |            |                                |
| diSP      | _Configura il secondo display                      | Std           | Std            |                       |               |            | None,StD,Amps,OP,<br>stat,vPoS |
| Cid       | Identificatore Strumento                           | 0             | 0              | 0                     | 9999          |            |                                |
| Ulteriori | parametri potrebbero apparire in display Operatore | e se si è usa | to 'Inserisci' | (vd. <i>Livello E</i> | dit, Cap. 3). |            |                                |

| AL | Lista Allarmi |
|----|---------------|

Manuale di Installazione e Uso

| 1        | Allarme <u>1</u> valore di set point                                                     | 0   | 0   |   |      | Vd.display |  |  |  |  |  |
|----------|------------------------------------------------------------------------------------------|-----|-----|---|------|------------|--|--|--|--|--|
| 2        | Allarme <u>2</u> valore di set point                                                     | 0   | 0   |   |      | Vd display |  |  |  |  |  |
| 3        | Allarme <u>3</u> valore di set point                                                     | 0   | 0   |   |      | Vd display |  |  |  |  |  |
| 4        | Allarme <u>4</u> valore di set point                                                     | 0   | 0   |   |      | Vd display |  |  |  |  |  |
| Al posto | Al posto dei trattini, gli ultimi tre caratteri indicano il tipo di allarme, come segue: |     |     |   |      |            |  |  |  |  |  |
| -FSH     | Allarme Fondo Scala Alto                                                                 |     |     | 0 | 9999 | Vd display |  |  |  |  |  |
| -FSL     | Allarme Fondo Scala Basso                                                                |     |     | 0 | 9999 | Vd display |  |  |  |  |  |
| -DEv     | Allarme Banda di Deviazione                                                              |     |     | 0 | 9999 | Vd display |  |  |  |  |  |
| -dHi     | Allarme Alta Deviazione                                                                  |     |     | 0 | 9999 | Vd display |  |  |  |  |  |
| -dLo     | Allarme Deviazone Bassa                                                                  |     |     | 0 | 9999 | Vd display |  |  |  |  |  |
| -Lcr     | Allarme minima corrente                                                                  |     |     | 0 | 100  | AMPS       |  |  |  |  |  |
| -Hcr     | Allarme massima corrente                                                                 |     |     | 0 | 100  | AMPS       |  |  |  |  |  |
| HYST     | <u>Isteresi</u>                                                                          |     |     | 0 | 9999 | Vd display |  |  |  |  |  |
| Lbt      | <u>Tempo di L</u> oop <u>b</u> reak                                                      | OFF | OFF | 0 | 9999 | sec        |  |  |  |  |  |

1-15

| Nome | Descrizione del Parametro | Val. di Default |     | Minimo | Massimo | Unità | Impost. del Cliente |
|------|---------------------------|-----------------|-----|--------|---------|-------|---------------------|
|      |                           | UK              | USA | Val.   | Val.    |       |                     |

| Atun | Lista Autotune                                                                        |     |     |     |      |  |  |  |  |
|------|---------------------------------------------------------------------------------------|-----|-----|-----|------|--|--|--|--|
| tunE | Attiva self tuning                                                                    | OFF | OFF | OFF | ON   |  |  |  |  |
| Adc  | <u>Compensaz. Automatica di droop</u> (Reset<br>Manuale) attiva (solo se ti è su OFF) | MAN | MAN | MAN | CALC |  |  |  |  |

| Pid   | Lista PID                              |      |      |       |             |
|-------|----------------------------------------|------|------|-------|-------------|
| Pb    | Banda proporzionale                    | 20.0 | 0.0  | 9999  | Vd. display |
| ti    | Tempo Integrale                        | 360  | OFF  | 9999  | secondi     |
| td    | Tempo Derivativo                       | 60   | OFF  | 9999  | secondi     |
| rES   | <u>Res</u> et Manuale (se ti è su OFF) | 0.0  | 0.00 | 100.0 | %           |
| Lcb   | <u>C</u> ut <u>b</u> ack <u>basso</u>  | Auto | 0    | 9999  | Vd. display |
| Hcb   | <u>C</u> ut <u>b</u> ack <u>alto</u>   | Auto | 0    | 9999  | Vd. display |
| rEL.C | <u>Guadagno dal freddo</u> (set 1)     | 1.00 | 0.01 | 9.99  |             |

Manuale di Installazione e Uso

| Nome | Descrizione del Parametro | Valore di Default |     | Minimo | Massimo | Unità | Impost. Del Cliente |
|------|---------------------------|-------------------|-----|--------|---------|-------|---------------------|
|      |                           | UK                | USA | Value  | Value   |       |                     |

| SP    | Lista Setpoint                            |      |     |                         |               |               |
|-------|-------------------------------------------|------|-----|-------------------------|---------------|---------------|
| SSEL  | <u>Sel</u> ez. <u>S</u> P1 or <u>S</u> P2 | SP1  |     | SP1                     | SP2           |               |
| L-r   | Selez. setpoint locale o remoto           | Loc  |     | Loc                     | rmt           |               |
| SP1   | Valore Setpoint 1                         | 25   |     | Vd. Campo               | scala display |               |
| SP2   | Valore Setpoint 2                         | 25   |     | Vd. Campo               | scala display |               |
| rm.SP | <u>Setpoint Rem</u> oto                   | 0    |     | Vd. Campo               | scala display |               |
| Loc.t | <u>Trim Loc</u> ale                       | 0    |     | Vd. Campo               | scala display |               |
| SP1.L | Setpoint 1 Limite basso                   | 0    |     | Vd. Campo               | scala display |               |
| SP1.H | Setpoint 1 Limite alto                    | 1000 |     | Vd. Campo scala display |               |               |
| SP2.L | Setpoint 2 Limite basso                   | 0    |     | Vd. Campo               | scala display |               |
| SP2.H | Setpoint 2 limite alto                    | 1000 |     | Vd. Campo scala display |               |               |
| Loc.L | Trim, setpoint locale limite basso        | -210 |     | Vd. Campo               | scala display |               |
| Loc.H | Trim, setpoint locale limite alto         | 1200 |     | Vd. Campo               | scala display |               |
| SPrr  | Limite di Rampa Setpoint                  | OFF  |     | Vd. Campo               | scala display |               |
| dwEll | _Tempo della stasi                        | OFF  | OFF | Da 0.1 a 99             | 99.9 minuti   |               |
| End.t | _Fine ciclo                               | rES  | rES |                         |               | Hold,Stby,rES |
| Prog  | Programma                                 | rES  | rES |                         |               | run,rES       |
| StAt  | _Stato del programma                      |      |     |                         |               |               |

| iP        | Lista Ingresso                                                                                                    |             |                |                   |           |         |            |
|-----------|----------------------------------------------------------------------------------------------------|-------------|----------------|-------------------|-----------|---------|------------|
| FiLt      | Tempo costante del filtro d'ingresso                                                                                                    | 1.6         | 1.6            | 1.0               | 999.9     | sec     |            |
| OFSt      | PV Offset                                                                                                    |             |                | -999              | 9999      | display |            |
| I prossim | I prossimi 5 parametri appariranno se Calibraz. Utente è stata attivata a Livello di Configuraz. Per eseguire calibrazione Utente vd. Ch 7. |             |                |                   |           |         |            |
| CAL       | FACt restaura le impostazioni di fabbrica e disattiva la Calibrazione Utente. Impostaz. di Default FACt                                     |             |                |                   |           |         |            |
|           | USEr restaura ogni Offset di Calbraz. Utente impostato in precedenza e dà accesso ai parametri di Calibraz. Utente come segue:              |             |                |                   |           |         |            |
| CAL.S     | Selezione calibrazione utente                                                                                                    | none        | none           |                   |           |         | Hi,Lo,none |
| Adj       | Modifica la sogente di riferimento                                                                                                    |             |                |                   |           |         |            |
| I seguent | ti due parametri sono sempre presenti nel Livello                                                                                           | di Accesso  | Full ma non    | a Livello Opera   | ator      |         |            |
| CJC°      | Giunto Freddo di compensazione                                                                                                    |             |                |                   |           |         |            |
| mV        | Ingresso <u>Milliv</u> olt                                                                                                    |             |                |                   |           |         |            |
| * Non mo  | dificare i parametri AdJ.L o AdJ.H a meno di non                                                                                            | volere un o | ffset della ca | alibrazione del 1 | egolatore |         |            |

| οР    | OuLista Uscita Nota; Se è configurato il controllo On/Off solo Sb.OP, ont.H e ont.C compariranno nella seguente lista |                      |                      |             |       |     |  |
|-------|----------------------------------------------------------------------------------------------------|----------------------|----------------------|-------------|-------|-----|--|
| OP.Lo | Limite di Uscita Basso (potenza)                                                                                      | 0.0 or -100.0 (cool) |                      | -100.0      | 100.0 | %   |  |
| OP.Hi | Limite di Uscita Alto (potenza)                                                                                       | 100.0                | 100.0                | -100.0      | 100.0 | %   |  |
| Sb.OP | Impost. Uscita in rottura di sensore                                                                                  | 0.0 or -10           | 0.0 or -100.0 (cool) |             | 100.0 | %   |  |
| CYC.H | Tempo di Ciclo di Riscaldamento                                                                                       | 1.0 (logica          | ) 20 (relé)          | 0.2         | 999.9 | Sec |  |
| CYC.C | Tempo di Ciclo di Raffreddamento                                                                                      | 1.0 (logica          | ) 20 (relé)          | 0.2         | 999.9 | Sec |  |
| ont.H | <u>Uscita Riscald.</u> min. <u>on t</u> ime                                                                           | 0.1                  | 0.1                  | Auto (50mS) | 1.0   | Min |  |
| ont.C | <u>Uscita Raffr</u> . <u>on</u> time                                                                                  | 0.1 0.1              |                      | Auto (50mS) | 1.0   | min |  |
| mtr   | Tempo di lavoro della valvola                                                                                         |                      |                      | 0.0         | 999.9 | Sec |  |

Manusale di Installazione e Uso

| Nome | Descrizione del Parametro | Val. di Default |     | Minimo | Massimo | Unità | Impost. del Cliente |
|------|---------------------------|-----------------|-----|--------|---------|-------|---------------------|
|      |                           | UK              | USA | Val.   | Val.    |       |                     |

| OnOf      | Lista <u>On/of</u> f                                                          |   |   |   |      |             |  |
|-----------|-------------------------------------------------------------------------------|---|---|---|------|-------------|--|
| Questi pa | Questi parametri compariranno solo se è stato configurato il controllo On/Off |   |   |   |      |             |  |
| hYS.H     | Isteresi di Riscaldam.                                                        | 0 | 0 | 0 | 9999 | Vd. display |  |
| hYS.C     | Isteresi di Raffr.                                                            | 0 | 0 | 0 | 9999 | Vd display  |  |
| HC.db     | Zona Neutra Risc/Raffr.                                                       | 1 | 1 | 0 | 9999 | Vd display  |  |

| cmS  | <u>Lista C</u> o <u>m</u> m <u>s</u> |   |   |   |     |  |
|------|--------------------------------------|---|---|---|-----|--|
| Addr | Indirizzo Comunicazioni              | 1 | 1 | 1 | 254 |  |

| ACCS | Lista <u>Acc</u> esso                 |      |      |      |      |  |  |
|------|---------------------------------------|------|------|------|------|--|--|
| codE | Password Livelli Completo e Edit      | 1    | 1    | 0    | 9999 |  |  |
| Goto | Livello Goto I -OPEr,FuLL,Edit,o conF | OPEr | OPEr | OPEr | conF |  |  |
| ConF | Password Livello di Configurazione    | 2    | 2    | 0    | 9999 |  |  |

1-20

# IMPOSTAZIONE DEI LIVELLI DI ALLARME

Fino a 4 Allarmi possono essere configurati. A ognuno di essi si dà un nome per descriverne la funzione – vd. Tavola sotto:

Se un allarme non è in uso non appare in lista.

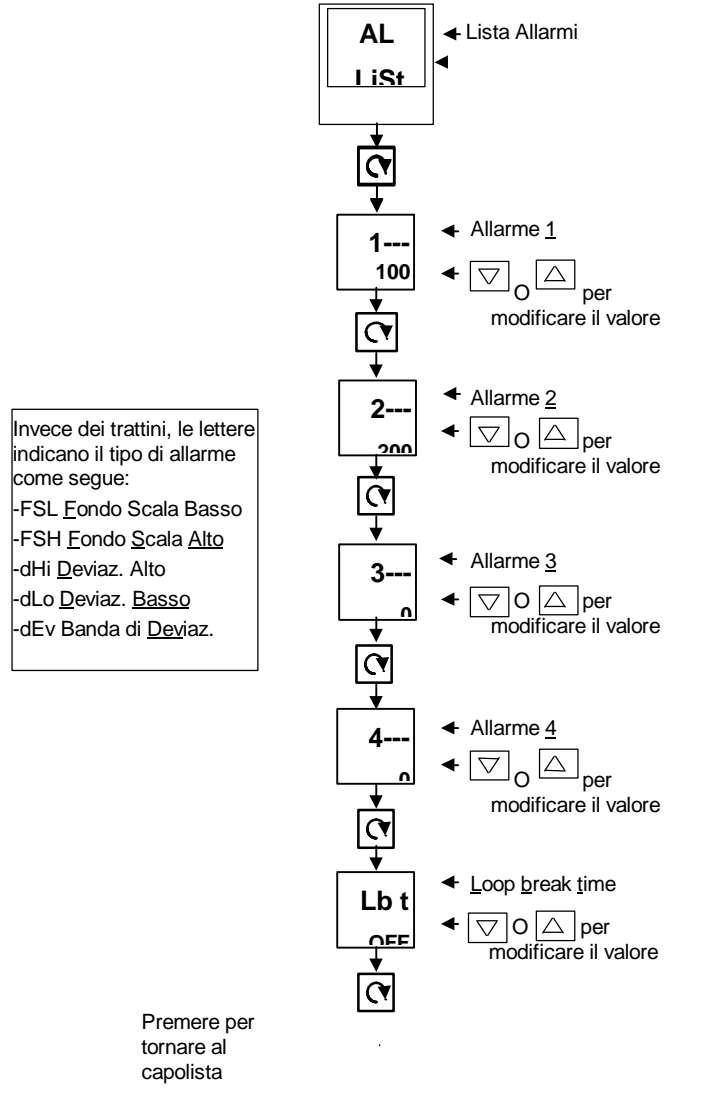

# Allarmi di diagnostica

Indicano che esiste un guasto o nel regolatore o nelle periferiche collegate.

| Display | Cosa Vuol Dire                                                                                                    | Che Fare                                                                                                    |
|---------|----------------------------------------------------------------------------------------------------|----------------------------------------------------------------------------------------------------|
| EE.Er   | <i>Err. Di Memoria<br/>Cancellabile Elettricam.:</i><br>Danno al valore di un par.<br>Operatore o Configurazione. | Questo guasto porta direttamente a livello<br>configurazione. Controllare tutti i parametri di<br>configurazione prima di tornare a livello operatore.<br>A livello Operatore level, controllare I parametri<br>operatore prima di tornare alle operationi normali.<br>Se il guasto persiste o avviene spesso, contattare<br>Eurotherm Controls. |
| S.br    | <i>Rottura di Sensore:</i><br>Il Sensore di Ingresso è<br>inaffidabile o il segnale di<br>ingresso è fuori range. | Controllare che il sensore sia ben collegato.                                                                                                    |
| L.br    | <i>Loop Break:</i><br>Il loop di retroazione è a<br>circuito aperto                                               | Controllare che i circuiti di riscaldamento e raffreddamento funzionino correttamente.                                                                                                    |
| Ld.F    | Rottura di Carico<br>C'è un guasto nel circuito di<br>riscaldamento o nel relé di<br>stato solido                 | Generato dalla retroazione da un relé di stato<br>solido Eurotherm TE10S (SSR) funzionante in<br>Modo PDSIO 1-vd. <i>Installazione Elettrica</i> Cap. 1.<br>Indica in un circuito aperto o corto SSR, rottura<br>del fusibile, mancanza di alimentaz. O riscaldatore<br>di circuito aperto.                                                      |
| SSr.F   | Rottura di relé di stato<br>solido<br>C'è un guasto al relé di stato<br>solido                                    | Generato da retroazione da un relé di stato solido<br>(SSR) Eurotherm TE10S funzionante in modi<br>PDSIO 2 o 3-vd. <i>Installazione Elettrica</i> Cap. 1.<br>Indica una condizione di circuito aperto o corto nel<br>relé di stato solido                                                                                                    |
| Htr.F   | Rottura Riscaldatore<br>Guasto al circuito di<br>riscaldamento                                                    | Generato da retroazione da un relé di stato solido<br>(SSR) Eurotherm TE10S funzionante in modi<br>PDSIO 2 o 3-vd. <i>Installazione Elettrica</i> Cap. 1.<br>Indica rottura di fusibile, mancanza di<br>alimentazione o riscaldatore a circuito aperto                                                                                           |
| HW.Er   | Errore Hardware<br>Un modulo del tipo errato,<br>mancante, o guasto                                               | Controllare che siano inseriti i moduli corretti.                                                                                                    |

Tavola 1.1a Allarmi di Diagnostica – continua alla pag. successiva

# Segue da Allarmi di Diagnostica

Indicano che esiste un guasto o al regolatore o alle periferiche collegate.

| Display | Cosa vuol dire                                                             | Che Fare                                                                      |
|---------|----------------------------------------------------------------------------|-------------------------------------------------------------------------------|
| rmt.F   | <i>Rottura di Ingresso remoto.</i><br>L'ingr. PDSIO è a circuito<br>aperto | Conytrollare circuito aperto o corto nel<br>collegamento dell' ingresso PDSIO |
| LLLL    | Range fuori Display,lettura<br>bassa                                       | Controllare i valori del range di display                                     |
| НННН    | Range fuori Display,lettura<br>alta                                        | Controllare i valori del range di display                                     |
| Err1    | <i>Errore 1:</i> Guasto self test ROM                                      | Mandare a riparare                                                            |
| Err2    | <i>Errore 2:</i> Guasto self test RAM                                      | Mandare a riparare                                                            |
| Err3    | Errore 3: Guasto Watchdog                                                  | Mandare a riparare                                                            |
| Err4    | Errore 4: Rottura tastiera<br>Tasto incastrato o premuto<br>in accensione  | Spegnere e accendere senza toccare alcun tasto<br>del regolatore              |
| Err5    | Errore 5: Rottura di circuito<br>ingresso                                  | Mandare a riparare                                                            |
| Pwr.F   | <i>Malfunzionamento di<br/>potenza.</i> Voltaggio troppo<br>basso          | Controllare che l'alimentazione del regolat9ore sia<br>nei limiti fissati     |

Tavola 1.1b Allarmi di diagnostica

# Capitolo 2 INSTALLAZIONE

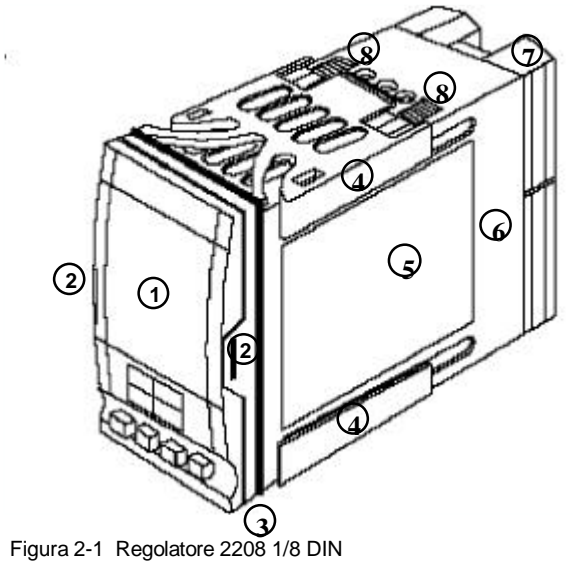

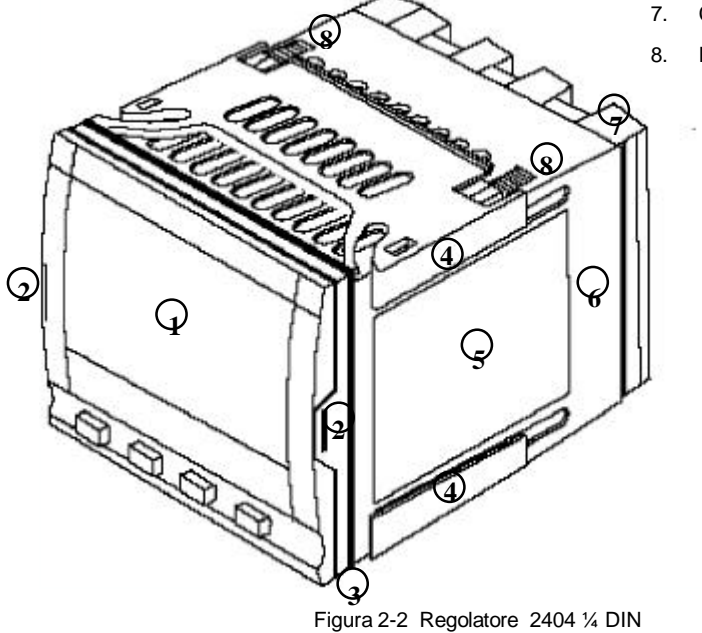

#### Chiave

- 1. Display
- Linguette di chiusura 2.
- Guarnizione chiusura pannello 3.
- Clip di fissaggio pannello 4.
- Etichetta 5.
- Custodia 6.
- Coperchi Morsettiere
- Denti d'arresto

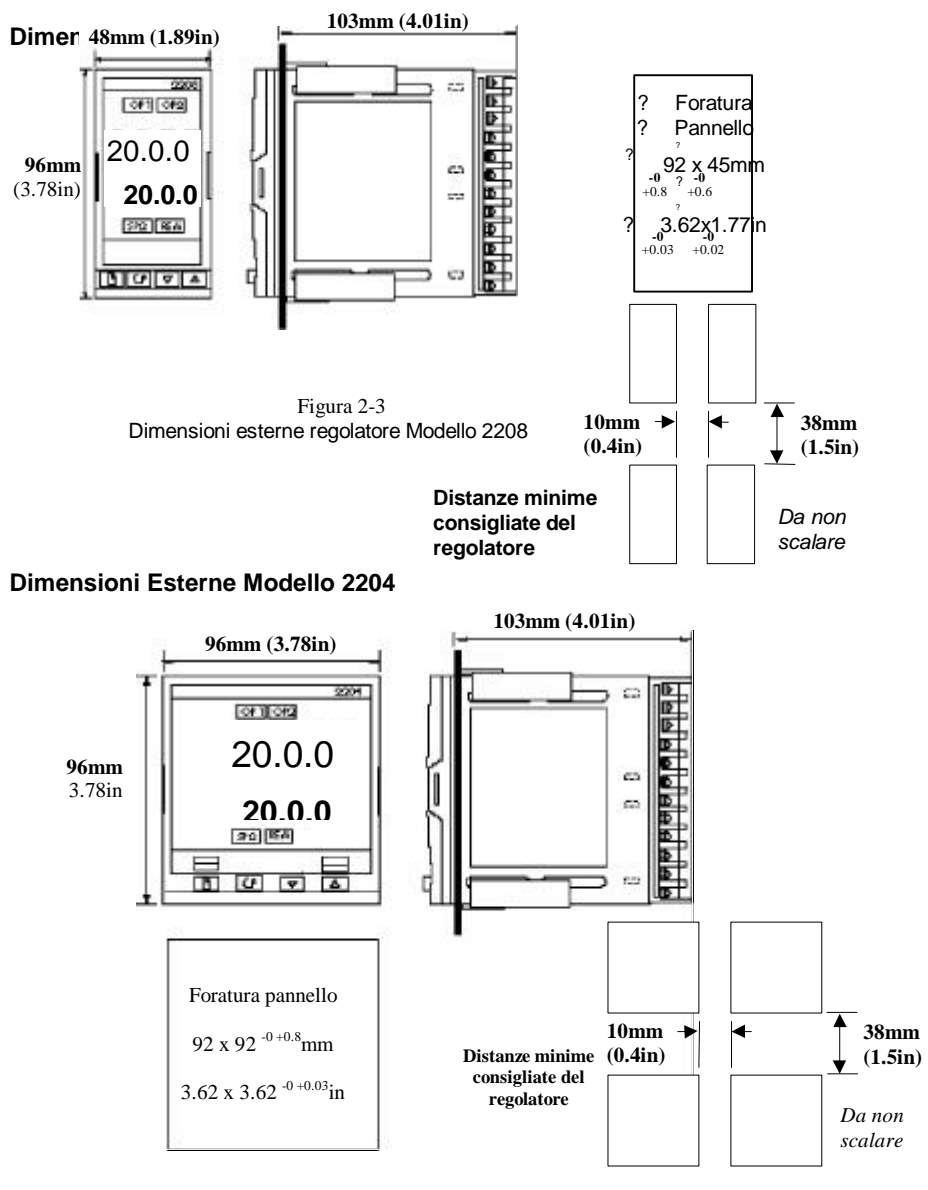

Figura 2-4 Dimensioni esterne regolatore Modello 2204

Il regolatore si collega a una custodia di plastica che, a sua volta si adatta alla foratura del pannello vista in Figg. 2-3 e 2-4.

## INTRODUZIONE

I Modelli 2208 e 2204 sono regolatori di temperatura di precisione con auto tuning. Hanno una costruzione hardware modulare che ofrfre due uscite di controllo, due, relé di allarme e una porta comunicazioni. Come standard, due ingressi logici. In più il Modello 2204 ha una addizionale uscita di riscaldamento di relé 10A.

#### Etichette dei regolatori

Le etichette ai lati del regolatore indicano il codice di ordinazione, il numero di serie, e i collegamenti esterni.

Appendice A, *Comprendere il codice di ordinazione* spiega la configurazione hardware e software dello specifico regolatore.

## **INSTALLAZIONE MECCANICA**

#### Per installare il regolatore

- 1. Tagliare il pannello alla misura appropriata vista in Figg. 2-3 e 2.4.
- 2. Inserire il regolatore dal lato frontale di questa foratura.
- 3. Sistemare i clip di fissaggio pannello superiore e inferiore. Porre il regolatore in posizione tenendolo dritto e spingendo in avanti entrambi i clip di fissaggio.

Nota: Se i clip di fissaggio del pannello dovessero in seguito essere rimossi, possono essere sganciati dal lato sia a mano che con un cacciavite.

#### Collegare e scollegare il regolatore

Il regolatore può essere staccato dalla custodia tirando in fuori le linguette di chiusura e tirandolo in avanti fuori della custodia. Rimettendolo nella custodia, assicurarsi che le linguette di chiusura si chiudano correttamente per garantire la chiusura ermetica di IP65.

# **COLLEGAMENTI ESTERNI**

### Attenzione

Si è pregati di assicurarsi che il eregolatore sia configurato correttamente per la propria applicazione. Una configurazione errata potrebbe causare danni al processo in via di controllo e/o danni personali. Il regolatore potrebbe sia essere stato configurato al omento dell'ordinazione sia necessitare ora di essere configurato. Vd. Cap. 5, *Configurazione*.

Collegamenti Modello 2208

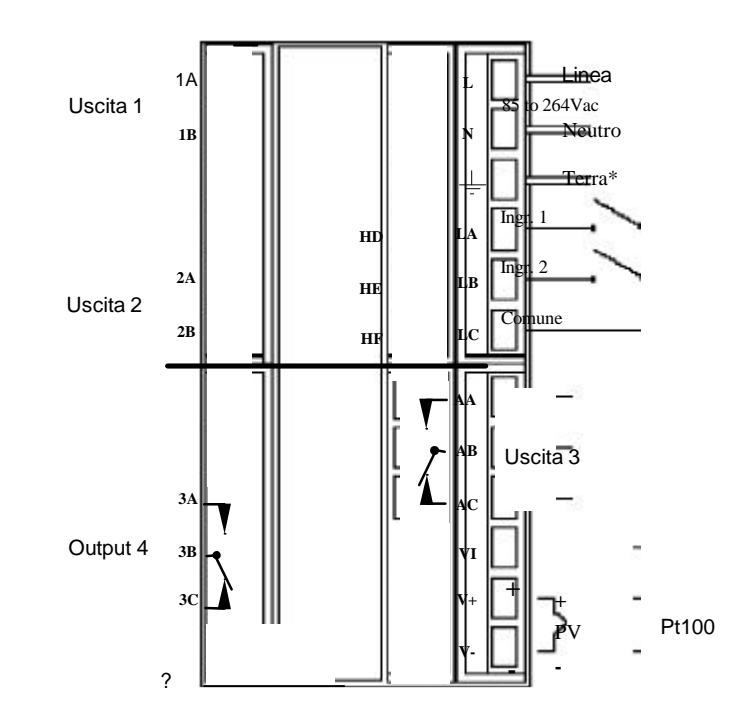

Figura 2-5 Collegamenti esterni Modello 2208

#### Sezione dei fili

Tutti i collegamenti esterni sono fatti sui morsettieri a vite sulla parte posteriore del regolatore. Accolgono sezioni di fili comprese tra 0.5 e 1.5 mm<sup>2</sup> (16 e 22 AWG), e sono protetti da un coperchio a cerniera per evitare il contatto accidenmtale di mani o oggetti di metallo con fili scoperti.

#### Collegamenti Esterni

I collegamenti esterni sono mostrati in figg. 2-5 e 2-6. Le uscite 1 e 2 sono moduli adattati di fabbrica che èpossono essere di qualunque fra i tipi in fig. 2-8.

La messa a terra non è dovuta a scopi di sicurezza ma dev'essere fatta per soddisfare le richieste EMC.

#### Collegamenti Modello 2204

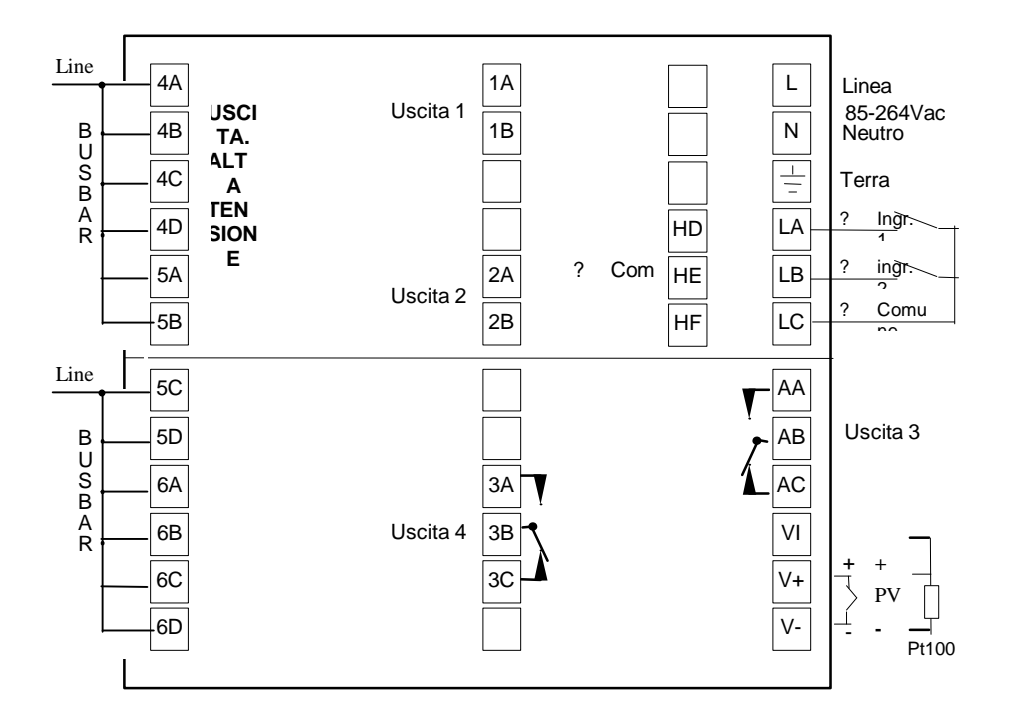

Figura 2-6 Collegamenti esterni Modello 2204

#### Colegamenti di Ingresso Sensore

I collegamenti per i vari tipi di ingressi sono come segue:

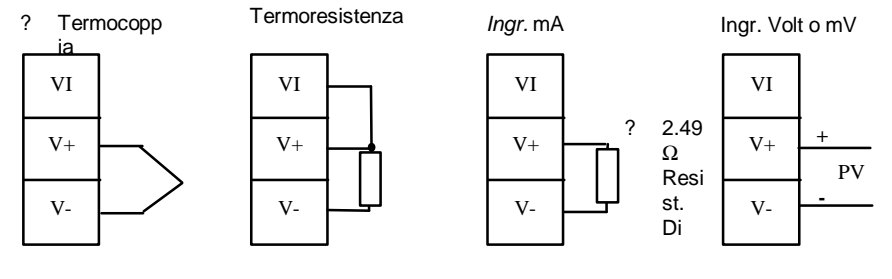

Fig 2-7 Collegamenti ingresso sensori

# **USCITE 1 E 2 COLLEGAMENTI**

Le uscite 1 e 2 possono essere di qualunque tipo tra quelli mostrati sotto, configurati per svolgere qualunque fra le funzioni sotto elencate.

Per vedere quali ingressi siano installati, e la configurazione, riferirsi al codice di ordinazione e alle informazioni sui collegamenti sulle etichette ai lati.

|                                            |      | Collega   |                                      |       |                                                                  |
|--------------------------------------------|------|-----------|--------------------------------------|-------|------------------------------------------------------------------|
|                                            | Usc  | ita 1     | Usc                                  | ita 2 | Funzioni Possibili                                               |
| Tipo di Modulo                             | 1A   | 1B        | 2A                                   | 2B    |                                                                  |
| Relé: 2-pin<br>(2A, 264 Vac max.)          | (    |           |                                      |       | Riscaldamento,<br>Raffreddamento, Allarmi                        |
| Logica: non-isolata<br>(18Vdc a 24mA)      | ţ    | <u>].</u> | +                                    |       | Modi PDSIO 1, 2 o 3<br>Riscaldamento,<br>Raffreddamento, Allarmi |
| Triac<br>(1A, 30 a 264Vac)                 | Line | Caric     | Line                                 | Cario | Riscaldamento o<br>Raffreddamento                                |
| Controllo DC: isolata<br>(18Vdc, 20mA max) | +    | -         | DC non<br>accessibile in<br>uscita 2 |       | Riscaldamento o<br>Raffreddamento PID                            |

Figura 2-8 Collegamenti Uscite 1 e 2

#### Modi PDSIO

**PDSIO** è una tecnica esclusiva sviluppata da Eurotherm per la comunicazione bi-direzionale su un doppino. Ci sono diversi modi di funzionamento.

**modo 1** l'uscita logica pilota un TE10S e questo invia un messaggio di rottura carico **modo 2** l'uscita logica pilota un TE10S e questo restituisce:

il valore rms della corrente del carico, e due messaggi di guasto -Rottura SSR o malfunzionamento del circuito riscaldante.

#### Spegniarco

Il regolatore è fornito di spegniarco  $(15nF + 100\Omega)$  da collegarsi sul contatto del relé o triac per carichi induttivi come contatori meccanici o valvole solenoidi. Gli spegniarco sono usati per eliminare le interferenze.

Gli spegniarco passano 0.6mA a 110Vac e 1.2mA a 240Vac, che dovrebbero bastare per mantenere in alta impedenza la bobina. Quindi, da non usare usati in tali installazioni.

## ATTENZIONE

Quando un contatto di relé è usato in un circuito di allarme assicurarsi che la corrente che passa attraverso lo spegniarco quando il contatto di relé è aperto non trattenga carichi elettrici a basso potenziale così da interferire con le operazioni failsafe del circuito di allarme.

# **COLLEGAMENTI DELLE COMUNICAZIONI**

L'opzione comunicazioni può essere di uno dei tipi mostrati nella tavola qui sotto

|                          |              | Collegamenti |        |                    |                    |
|--------------------------|--------------|--------------|--------|--------------------|--------------------|
| Tipo di comunicazioni    | НВ           | HC           | HD     | HE                 | HF                 |
| 4 fili EIA- 485 seriali  | A' (RX+)     | B' (RX-)     | Comune | A (TX+)            | B (TX-)            |
| 2 fili EIA – 485 seriale | Non usato    | Non usato    | Comune | A (TX+) e<br>(RX+) | B (TX-) e<br>(RX-) |
| EIA – 232 seriale        | Non usato    | Non usato    | Comune | RX                 | тх                 |
| PDSIO Ingresso Setpoint  | Inutilizzato |              |        | Segnale            | Comune             |

Figure 2-9 Communication connections

Il modulo EIA 485 può essere configurato per protocollo Modbus.

#### Collegamenti esterni dei link di comunicazioni seriali EIA 485

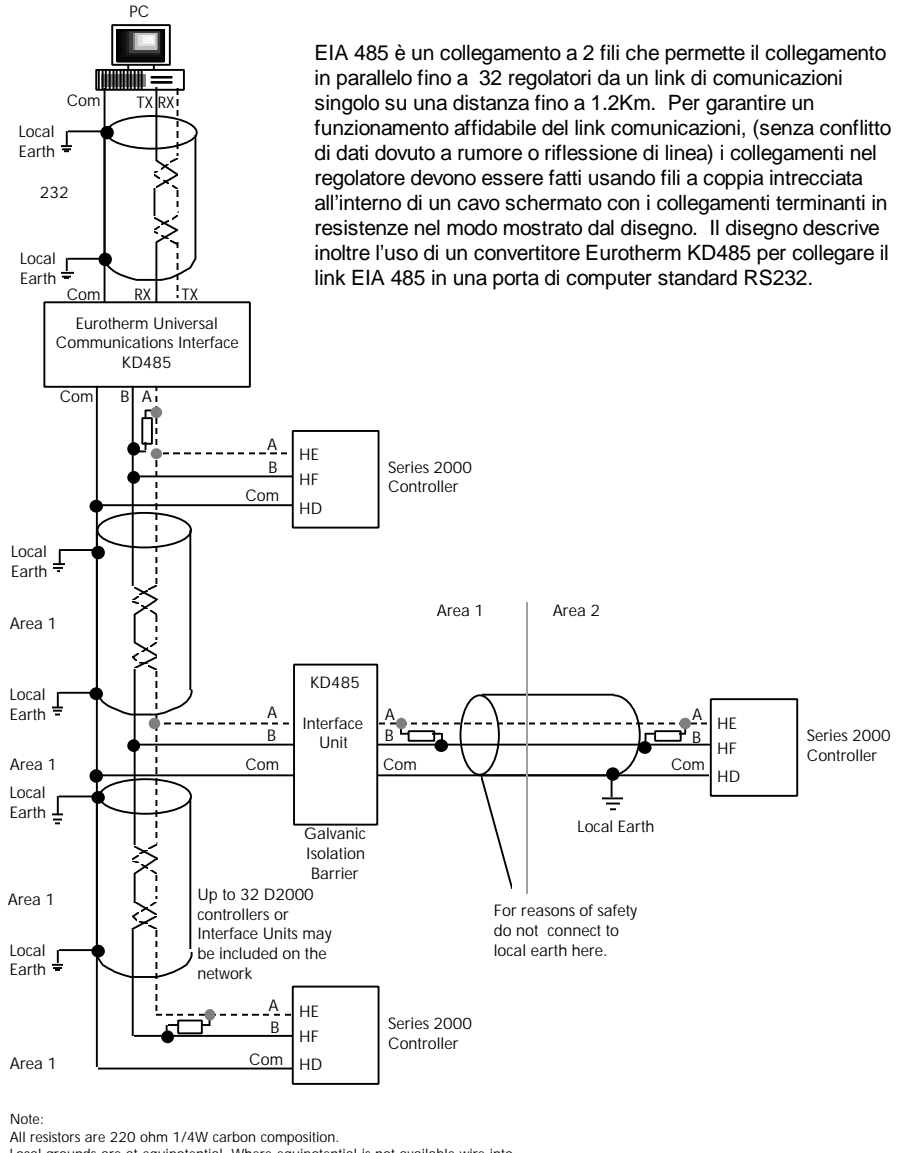

Local grounds are at equipotential. Where equipotential is not available wire into separate zones using a galvanic isolator (i.e. KD485). Use a repeater (KD845) for more than 32 units.

Figura 2-10 Collegamenti Esterni EIA 485

# TIPICO DIAGRAMMA COLLEGAMENTI ESTERNI

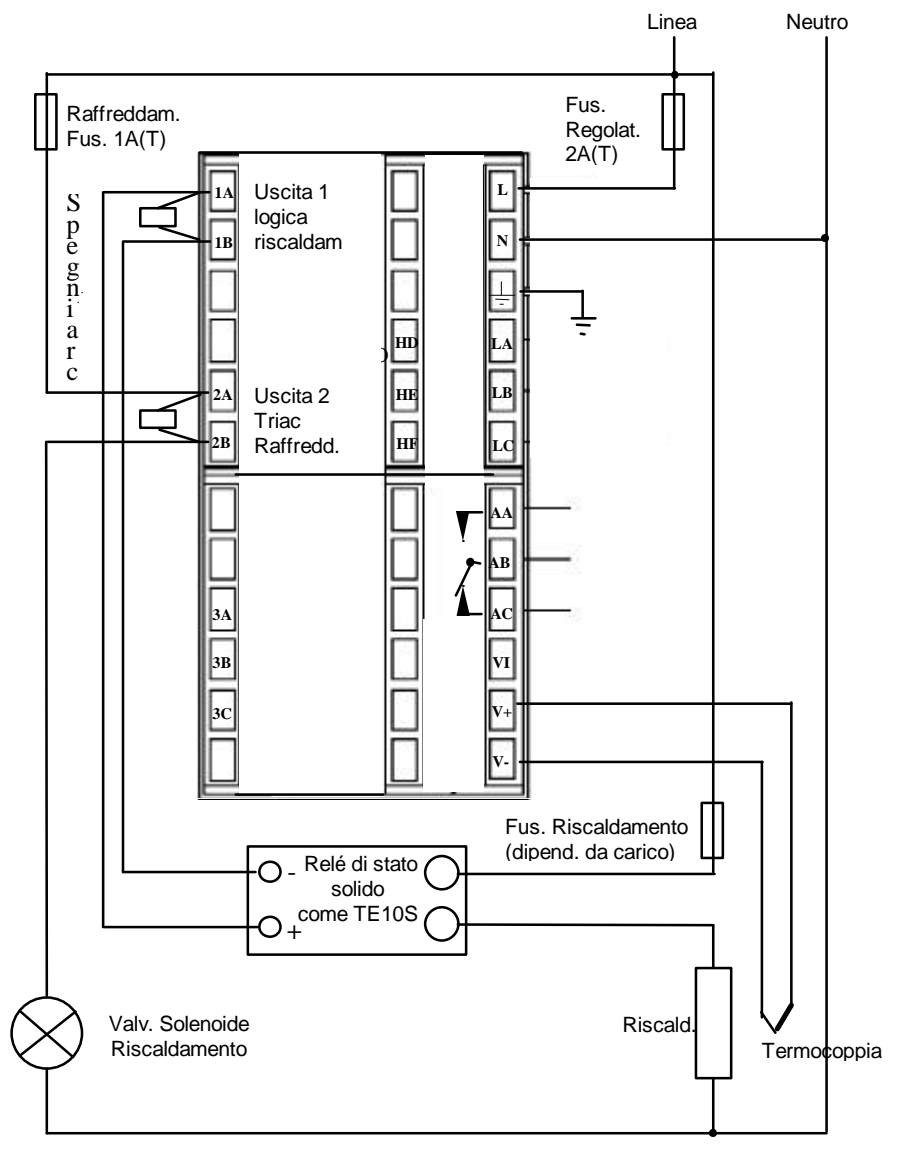

Fig 2-11 Tipico diagramma di colegamenti esterni, Regolatore Modello 2208

# Capitolo 3 LIVELLI DI ACCESSO

Questo capitolo descrive i diversi livelli di accesso ai parametri funzionanti all'interno del regolatore.

Ci sono tre argomenti:

- I DIVERSI LIVELLI DI ACCESSO
- SELEZIONE DI UN LIVELLO DI ACCESSO
- LIVELLO EDIT

## I DIVERSI LIVELLI DI ACCESSO

Ci sono quattro livelli di accesso:

- Livello operatore, normalmente usato per azionare il regolatore
- Livello di configurazione, usato per impostare le specifiche fondamentali del regolatore
- Livello Completo, usato per la messa in funzione del regolatore e del processo controllato
- **Livello Edit**, usato per impostare i parametri che un operatore potrà visualizzare e modificare a livello Operatore.

| Livello di<br>Accesso | Display | Cosa si può fare                                                                                                    | Protezione<br>Password |
|-----------------------|---------|----------------------------------------------------------------------------------------------------|------------------------|
| Operatore             | OPEr    | A questo livello gli operatori potranno<br>visualizzare e modificare il valore dei parametri<br>definiti in livello Edit (vd. sotto).                                                                                                    | No                     |
| Completo              | FuLL    | In questo livello tutti i parametri riferiti a una<br>particolare configurazione sono visibiliTutti i<br>parametri alterabili possono essere modificati.                                                                                                    | Si                     |
| Edit                  | Edit    | In questo livello si può decidere quali parametri<br>un operatore a livello Operatore potrà<br>visualizzare e modificare. Si possono<br>nascondere o far apparire liste complete e<br>Parametri individuali all' interno di ogni lista, e<br>rendere i parametri di sola lettura o alterabili.<br>(Vd. <i>Livello Edit</i> alla fine del Capitolo). | Si                     |
| Configurazio<br>ne    | ConF    | Questo livello permette di impostare le<br>caratteristiche principali del regolatore.                                                                                                    | Si                     |

Figura 3-1 Livelli di accesso

# SELEZIONE DI UN LIVELLO DI ACCESSO

L'accesso ai livelli Completo, Edit o Configurazione è protetto da password per evitare operazioni di accesso non autorizzate. Per cambiare la password, vd. Cap. 5, *Configurazione*.

Ζ

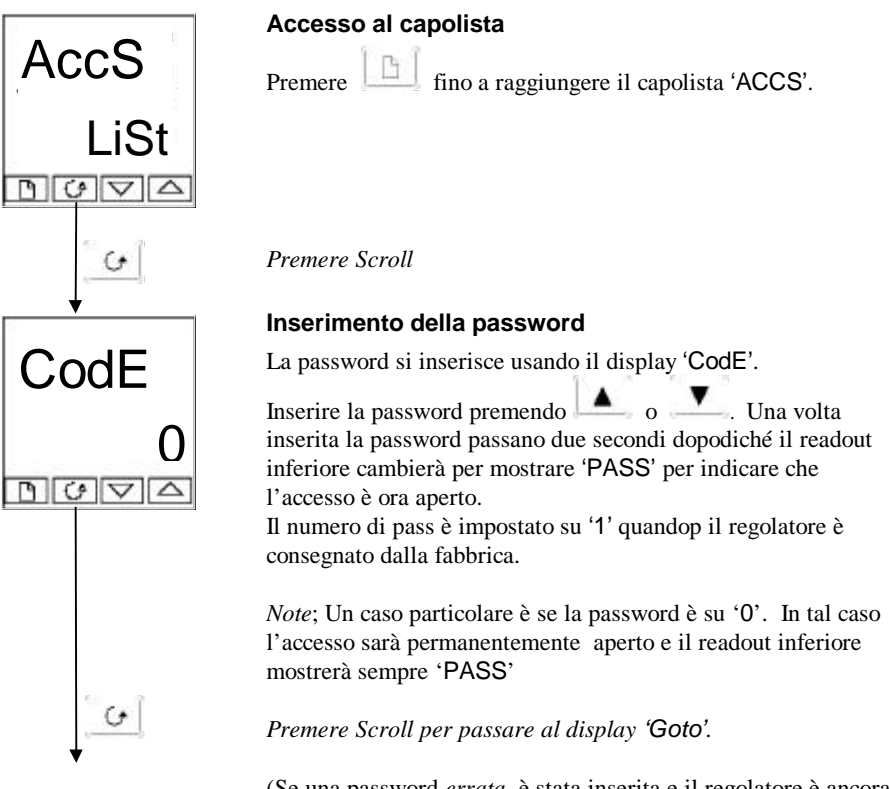

(Se una password *errata* è stata inserita e il regolatore è ancora 'chiuso' la pressione di *Scroll* permetterà di tornare semplicemente al capolista aCCs.)

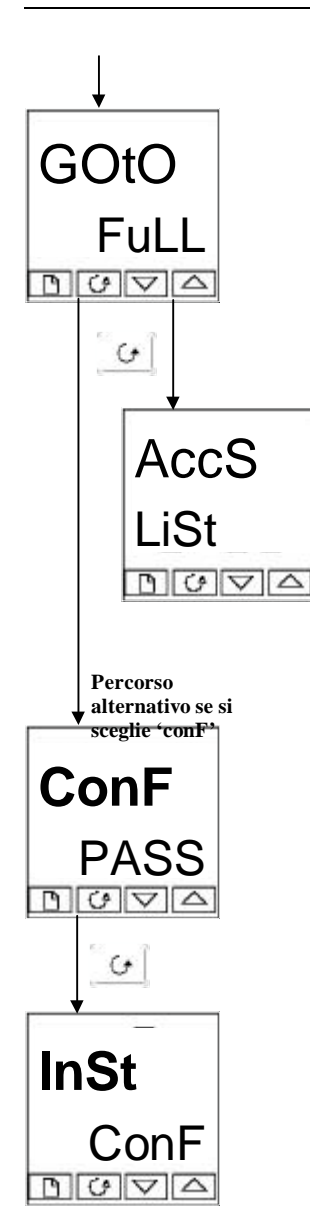

## Selezione del livello

Il display 'Goto' permette di scegliere il livello di accesso richiesto.

Usare e per selezionare dai seguenti codici di display: OPEr: Livello Operatore FuLL: Livello Completo Edit: Livello Edit conF: Livello di Configurazione

Premere Scroll

If you selected either 'OPEr, FuLL or Edit level you will be returned to the 'ACCS list header in the level that you chose. If you selected 'conF', you will get an alternative display showing 'ConF' in the upper readout (see below).

# Password di Configurazione

Quando appare il display 'ConF', si deve inserire la password diConfigurazione per ottenere l'accesso al livello Configurazione. Per questo si ripeta la procedura d'inserimento della password descritta in sezione precedente. La password di configurazione è impostata su '2' quando il regolatore viene consegnato dalla fabbrica. Per cambiare la password di configurazione, vd. Cap. 5, *Configurazione* 

Premere Scroll

# Livello di Configurazione

Appare il primo display di configurazione. Vd. Cap. 5, *Configurazione* per i dettagli sui parametri di Configurazione. Instruzioni per uscire dal livello di Configurazione sono fornite al Cap. 5, *Configurazione*.
#### Ritorno al Livello Operatore

Per tornare al Livello Operatore da 'FuLL' o 'Edit', ripetere l'inserimento della password e scegliere 'OPEr' sul display 'Goto'. Al livello'Edit' il regolatore tornerà da sé al livello operatore se nessun tasto viene

premuto per 45 secondi.

#### Tuning

#### EDIT LEVEL

Edit level is used to set which parameters you can see and adjust in Operator level. It also gives access to the 'Promote' feature which allows you to select and add('Promote') up to twelve parameters into the Home display list, thereby giving simple access to commonly used parameters.

#### Impostazione dell'accesso dell'operatore a un parametro

Prima, scegliere il livello Edit, come detto alla pagina precedente.

Una volta a Livello Edit scegliere una lista o un parametro in una lista allo stesso modo in cui si farebbe ai livelli Operatore o Completo–cioè, muovendosi da un capolista all'altro premendo Page, e da un parametro all'altro in una lista usando Scroll. *Comunque, in Livello Edit ciò che compare non è il valore di un parametro selezionato ma un codice che rappresenta la reperibilità di un parametro al livello Operatore.* 

Una volta selezionato il parametro richiesto, usare e per impostare la sua reperibilità a livello Operatore.

Quattro sono i codici:

- ALtr Rende alterabile un parametro in livello Operatore
- **Pro** Inserisce un parametro nella lista display Operatore
- **REAd** Rende di sola lettura un parametro o un capolista (visibile ma non modificabile)
- HidE Nasconde un parametro o un capolista.

Ad esempio:

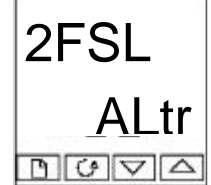

Il parametro scelto è set point per l'Allarme 2 - Fondo Scala Basso

Sarà alterabile in Livello Operatore

#### Mostrare o nascondere una lista completa

Per nascondere una completa lista di parametri, ciò che bisogna fare è nascondere il capolista. Se è selezionato un capolista solo due scelte sono accessibili: REAd e HidE. (Non è possibile nascondere la lista 'ACCS' che avrà sempre il codice di display: 'LiSt'.)

#### Inserimento di un parametro

Scorrere attraverso la lista per ottenere il parametro richiesto e scegliere il codice 'Pro'. Il parametro è aggiunto automaticamente (promoted) nella lista display Operatore (il parametro sarà inoltre accessibile come al solito dalle liste standard). Un massimo di 12 parametri possono essere inseriti. I parametri inseriti sono automaticamente 'alterabili'.

## Capitolo 4 TUNING

Prima del tuning si è pregati di leggere il Cap. 1, *Funzionamento*, per leggere come selezionare o cambiare un parametro.

Questo capitolo tratta tre principali argomenti:

- COS'È IL TUNING?
- TUNING AUTOMATICO
- TUNING MANUALE

#### COS'È IL TUNING?

Col tuning si accordano le caratteristiche del regolatore con quelle del processo in corso di controllo al fine di ottenere un buon controllo. Ciò a dire:

- Controllo stabile 'in linea diretta' della temperatura al setpoint senza fluttuazione
- Nessun overshoot o undershoot del setpoint di temperatura
- Risèposta rapida alle deviazioni dal setpoint causate da disturbi esterni, quindi ritorno rapido della temperatura al valore di setpoint

Il tuning ha a che fare con il calocolo e l'impostazione del valore dei parametri elencatiin Tavola 4-1. Questi parametri appaiono in lista PID.

| Parametro              | Cod.  | Significato o Funzione                                                                                                    |
|------------------------|-------|----------------------------------------------------------------------------------------------------|
| Banda<br>Proporzionale | Pb    | Ampiezza di banda in unità di display oltre la quale la potenza in uscita è proporzionata tra minimo e massimo.                                           |
| Tempo<br>Integrale     | ti    | Determina il tempo impiegato dal regolatore per eliminare i segnali<br>di errore a regime                                                                 |
| Tempo<br>Derivativo    | td    | Determina con quanta forza il regolatore reagirà alla rampa di<br>cambiamento del valore misurato                                                         |
| Cutback<br>basso       | Lcb   | Il numero di unità di display sotto il setpoint al quale il regolatore ridurrà la potenza di uscita prevenire l'overshoot o il troppo calore.             |
| Cutback Alto           | Hcb   | Il numero di unità di display sopra il setpoint al quale il regolatore<br>aumenterà la potenza in uscita per evitare l'undershoot o il<br>raffreddamento. |
| Guadagno dal<br>freddo | rEL.C | C'è solo se è stato configurato il raffreddamento. Imposta la<br>banda prop. di raffredd. Dividendo il valore Pb con il valore rEL.                       |

Tavola 4-1 Parametri di tuning

Tuning

#### **TUNING AUTOMATICO**

Determina automaticamente il valore dei parametri elencati in tavola 4-1 alla pagina precedente.

Il 2208 e il 2204 usano un tuner 'a passo singolo' che funziona accendendo e spegnendo l'uscita per indurre un'oscillazione nel valore misurato. Dall'ampiezza e dal periodo di oscillazione calcola i valori dei parametri di tuning.

Se il processo non può tollerare il riscaldamento o il raffreddamento completo durante il tuning, il livello di riscaldamentro o raffreddamento può essere ristretto by impostando i limitio di potenza di raffreddamento e riscaldamento nella lista di Uscita. Comunque, il valore misurato *deve* oscillare di qualche grado perché il tuner possa calcolare i valori .

Un Tuning a Passo Singolo essere eseguito in ogni momento ma in genere si fa solo una volta durante la messa in avvio del processo. Comunque se il processo controllato dovesse in seguito divenire instabile, (poiché le sue caratteristiche sono cambiate), si può eseguire uin nuovo tuning per le nuove condizioni.

Meglio cominciare il tuning con il processo a temperatura ambiente. Ciò permette al tuner di calcolare meglio i valori di cutback alto e basso che restringono la somma di overshoot o undershoot.

#### Come eseguire il tuning

- 1. Impostare il setpoint al valore al quale in genere si farebba funzionare il processo.
- 2. In lista 'Atun', scegliere 'tunE' e metterlo su 'on'
- 3. Premere Page e Scroll insieme per tornare a display Operatore. Il display lampeggerà 'tunE' per indicare che il tuning è in corso.
- 4. Il regolatore indurrà un'oscillazione nella temperatura accendendo e spegnendo il riscaldamento. Il primo ciclo non si completerà finché il valore misurato non ha raggiunto il setpoint richiesto.
- 5. Dopo due cicli di oscillazione il tuning sarà terminato e il tuner si disattiverà da sé.
- 6. Il regolatore calcolerà poi i parametri di tuning elencati in Tavola 4-1 e ricomincerà la consueta azione di controllo

Se si desidera avere un controllo 'Solo Proporzionale' o 'PD' o 'PI' bisognerà impostare i parametri 'ti' o 'td' su OFF prima di dare avvio al ciclo di tuning. Il tuner li lascerà disattivati e non ne calcolerà il valore.

#### Tipico ciclo di tuning automatico

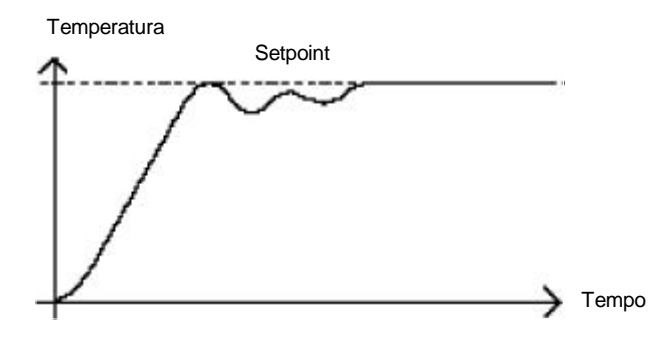

#### Calcolo dei valori di cutback

*Cutback Basso* e *Cutback Alto* sono valori di restrizione della somma di overshoot o undershoot che avvengono con cambiamenti della temperatura di alto raggio (ad es., in condizioni di avvio)

Se cutback basso o cutback alto sono su 'AUTO' i valori saranno fissati al triplo della banda proporzionale, e non saranno cambiati durante il tuning automatico.

#### **TUNING MANUALE**

Se per una qualche ragione il tuning automatico dovesse non risultare soddisfacente, si può eseguire un tuning manuale. Per questo c'è tutta una serie di metodi standard. Qui descritto è il metodo Ziegler-Nichols.

Con il processo a temperatura normale:

- 1. Impostare il Tempo Integrale 'ti' e il Tempo Derivativo 'td' su OFF.
- 2. Impostare Cutback Alto e Basso, 'Hcb' e 'Lcb', su 'Auto'
- 3. Ignorare il fatto che la temperatura potrebbe non stabilizzarsi precisamente sul setpoint
- 4. Se la temperatura è stabile, ridurre la banda proporzionale 'Pb' cosicché la temperatura cominci a oscillare. Se sta già oscillando, aumentare la banda proporzionale sino a farla smettere di oscillare. Far passare abbastanza tempo tra le modifiche per lasciar stabilizzare il loop. Annotare il valore della banda proporzionale 'B' e il periodo di oscillazione 'T'.
- 5. Impostare Pb, ti, td secondo in calcoli dati in Tavola 4-2.

| Tipo di             | Banda                 | Tempo Integrale | Тетро           |
|---------------------|-----------------------|-----------------|-----------------|
| Controllo           | Proporzionale<br>'Pb' | 'ti'            | Derivativo 'td' |
| Solo Proporzionale  | 2xB                   | OFF             | OFF             |
| Controllo P + I     | 2.2xB                 | 0.8xT           | OFF             |
| Controllo P + I + D | 1.7xB                 | 0.5xT           | 0.12xT          |

Tavola 4-2 Valori di Tuning

#### Impostazione dei Valori di Cutback

La precedente procedura imposta i parametri per un ottimo controllo a regime. Se Livelli inaccettabili di overshoot o undershoot avvenissero in avvio o per cambiamenti di ampio raggio nella temperatura, si impostino allora manualmente i parametri di cutback Lcb e Hcb.

#### Procedere come segue:

- 1. Impostare i valori di cutback basso e alto a tre ampiezze di banda proporzionali (cioè, Lcb = Hcb = 3 x Pb).
- 2. Annotare il livello di overshoot o undershoot che interviene per ampi cambi di temperatura (vd. Diagramma sotto).

Nell'esempio (a) aumentare LCb tramite il valore di overshoot. In esempio (b) ridurre LCb tramite il valore di undershoot.

#### Esempio (a)

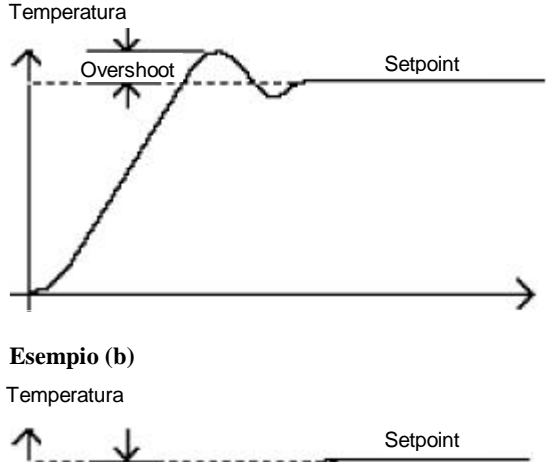

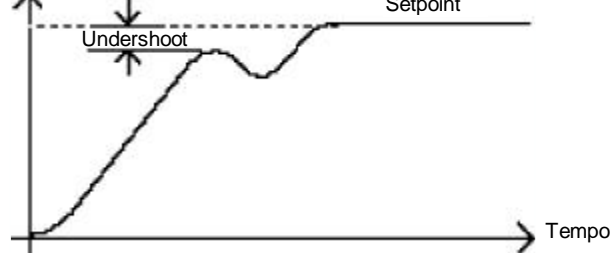

Dove la temperatura si avvicina al setpoint dall'alto, impostare Hcb in modo simile.

#### Azione di integrazione e reset manuale

In un regolatore completo a tre termini (cioè un regolatore PID), il termine integrale 'ti' elimina automaticamente gli errori a regime dal setpoint. Se il regolatore è impostato per funzionare in una modalità a due termini (PD), il termine integrale sarà su 'OFF'. A questa condizioni il valore misurato non sempre si sistemerà con precisione al setpoint. Quando il termine integrale è su OFF il *reset manuale* del parametro (codice rES) compare in lista PID in livello di accesso 'FuLL'. Questo parametro rappresenta il valore dell'uscita di potenza condotta quando l'errore è zero. Si deve impostare questo valore manualmente per eliminare gli errori a regime.

#### Compensazione automatica del droop (Adc)

L'errore a regime dal setpoint che avviene quando il termine integrale è su 'OFF' si chiama a volte 'droop'. Adc calcola automaticamente il valore di reset manuale per order eliminare tale droop. Per usare tale funzione, lasciare stabilizzare la temperatura. Poi, nella lista di parametri di autotuning, impostare Adc su 'CALC'. Il regolatore calcolerà un nuovo valore di reset manuale, e porrà Adc su 'mAn'.

Adc può essere ripetuto a seconda delle esigenze, ma tra una modifica e l'altra lasciare stabilizzare la temperatura.

### Capitolo 5 CONFIGURAZIONE

| Selezione del Livello di<br>Configurazione | i       | 5-2 |
|--------------------------------------------|---------|-----|
| Selezione di un Paramo<br>Configurazione   | etro di | 5-3 |
| Uscita da Configuraz.                      |         | 5-3 |
| Diagramma di<br>Navigazione                |         | 5-4 |
| Tavole dei<br>Patrametri                   |         | 5-6 |

#### ATTENZIONE

La configurazione è protetta da password e dev'essere condotta soltanto da personale autorizzato. Una configurazione errata potrebbe causare danni al processo in corso di controllo e/o danni personali. E'responsabilità di colui che è preposto alla messa in avvio di assicurarsi della correttezza della configurazione.

#### SELEZIONE DEL LIVELLO DI CONFIGURAZIONE

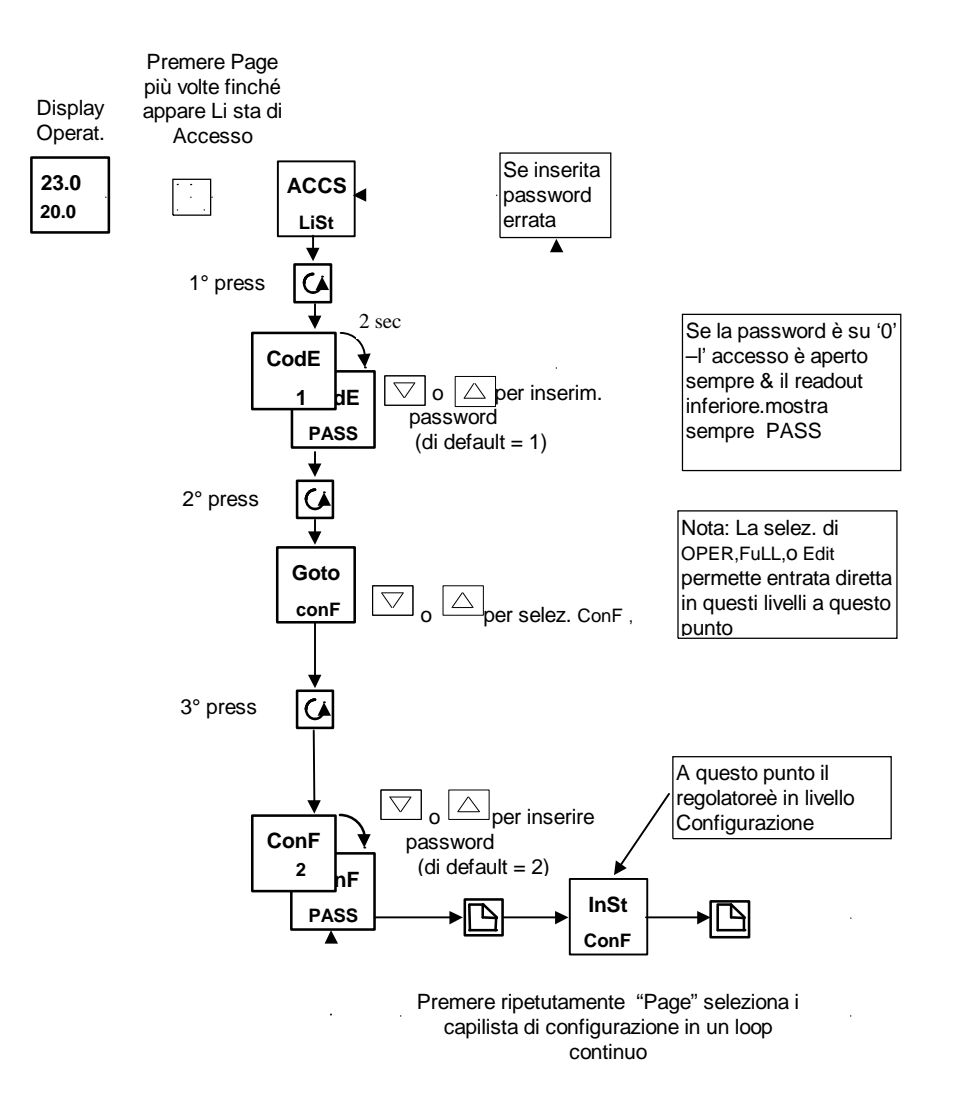

#### SELEZIONE DI UN PARAMETRO DI CONFIGURAZIONE (segue)

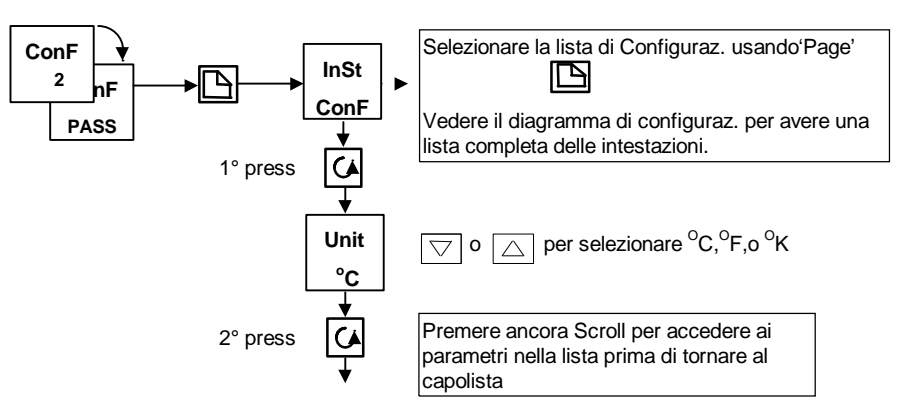

#### USCITA DAL LIVELLO DI CONFIGURAZIONE

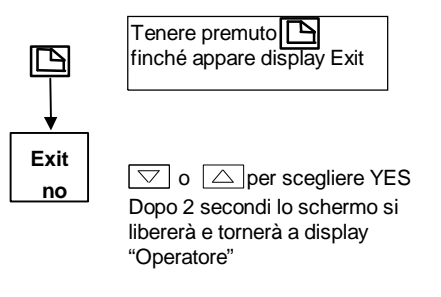

## PASSI DA COMPIERE PER LA CONFIGURAZIONE DI UN REGOLATORE

Il diagramma di navigazione che segue indica la locazione generale dei parametri che definiscono le modalità di funzionamento del regolatore. Sono raggruoppati sotto delle intestazioni.

I parametri effettivi mostrati dal regolatore potrebbero variare leggermente dato che alcuni appaiono solo come risultato di una precedente selezione. Una lista completa di possibilità è offerta nelle TAVOLE DEI PARAMETRI successive al diagramma.

#### DIAGRAMMA DI NAVIGAZIONE (PARTE A)

| Instrument | Input    | User ca  | al.       | Alarms        |                  | Logic inpu  | ut 2    | Logic input 1  |
|------------|----------|----------|-----------|---------------|------------------|-------------|---------|----------------|
| Output 3   |          |          |           |               |                  |             | -       |                |
| Config.    | Config.  | Config   |           | Config        | <u>-0-</u>       | Config      | n.      | Config         |
| Config     | ·        |          |           |               |                  |             |         |                |
| inSt       | iP       | CAL      | AL        | L             | _A               | Lt          | ג ∥     | AA             |
|            |          |          |           |               | nF               | Con         |         |                |
| <i>(v)</i> | 4        | <b>(</b> | 4         |               | $\langle \phi  $ |             | 6       | 0              |
| Unit       | InPt     | AdJ      | AL1       |               | d                | ld          |         |                |
| °C         | K.tc     | no       | FSH       | Lo            | G.i              | Log         | .I      | reLy           |
| ¥          | <b></b>  | <b>_</b> | L tch     |               |                  | <b>•</b>    |         | <b>*</b>       |
| DEc.P      | CJC      | Pnt.L    | no        | Fu            | inc              | Fun         | IC      | Func           |
| nnnn       | Auto     | 0.0      |           | m/            | An               | SP.         | 2       | diG            |
| •          | <b>↓</b> |          | BLoc      |               |                  |             |         | <b>▼</b>       |
|            | Auto     |          | no        |               |                  |             |         | Vd. Lav.       |
| Fiu        | ↓ Auto   | 100.0    | •         |               |                  |             |         | Parametri      |
| Act        | InP.L    | OFS.L    | AL 2      |               |                  |             |         |                |
| rEv        | 4.0      | 0.0      | FSL       |               |                  |             |         |                |
| •          | <b>★</b> | <b>★</b> | ▼<br>Ltob | ll pri        | ncipio           | o di Funzi  | onan    | n. È lostesso  |
| CooL       | InP.H    | OFS.H    | no        | già d         | lescritt         | to in Cap.  | 1.      |                |
| Lin        | 20.0     | 0.0      |           | Cioè          | :                |             |         |                |
| <b>•</b>   | <b>•</b> |          | BLoc      | Scor          | rrere i          | Canilista   | •       |                |
| PwrF       | VAL.L    |          | no        | 0001          | usan             | do 'Page'   | •       |                |
| On         |          |          | <b>★</b>  |               |                  | 0           |         |                |
| Pd tr      | VALH     |          | AL 3      | Sceg          | gliere           | un paran    | ietro   | da una lista   |
| 1 0.0      | 100.0    |          | OFF       |               | Usan             | ido 'Scroll | ,       |                |
| <u> </u>   |          |          | <b>▼</b>  | Cam           | biare            | valore      |         | (A)            |
| Sbr.t      |          |          | Ltcn      |               | usan             | do'Raise/I  | Lower   | •              |
| Sb.OP      |          |          |           |               |                  |             | _       |                |
|            |          |          | BLoc      |               |                  |             |         | 7              |
|            |          |          | no        | Le p<br>del r | rime 4<br>regola | tore. com   | ino ie  | ule.           |
|            |          |          | *         | Instr         | umen             | t Config.   | – Ra    | iggruppa i     |
|            |          |          | AL 4      | parar         | metri a          | associati a | ıl disp | olay e all'az. |
|            |          |          | OFF       | Di co         | ontrollo         | )           |         |                |
|            |          |          | <b>*</b>  | Inpu          | t Con            | ingresso    | gile il | tipo di        |
|            |          |          | Ltch      | User          | r cal. (         | Config F    | er ca   | alibrare con   |
|            |          |          |           | fonti         | di rife          | rimento es  | sterne  | •              |
|            |          |          | BLoc      | Aları         | ms Co            | onfig. – In | npost   | a i tipi di    |
|            |          |          | no        | allarr        | me               |             |         |                |
|            |          |          |           |               |                  |             |         |                |

Fig 5.1a Diagramma di Navigazione (Parte A)

#### DIAGRAMMA DI NAVIGAZIONE (PARTE B)

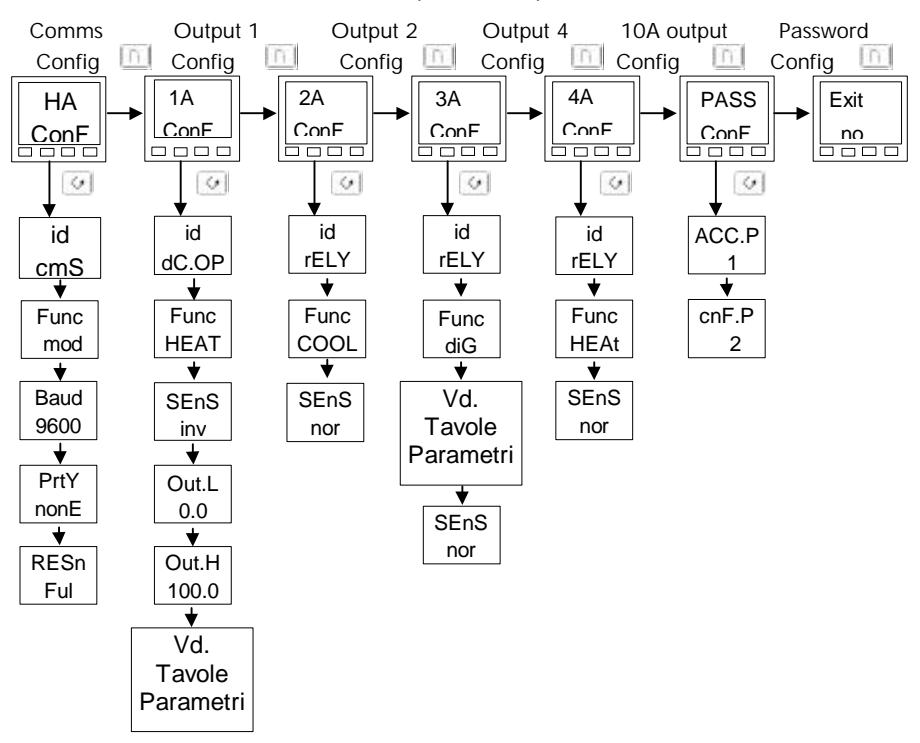

La seguente tabella riporta le liste di configurazione degli Ingressi/Uscite Il capo lista riporta il numero del morsetto presente sulla morsettiera ingresso/Uscita

| Intestazione | Funzione                                             | N° Morsettiere    |
|--------------|------------------------------------------------------|-------------------|
| LA LB Conf   | Imposta l'azione dei due ingressi digitali           | LA & LB           |
| AA Conf      | Imposta l'azione del relé fissato sull'uscita 3      | AA a AC           |
| HA Conf      | Imposta il tipo di comunicaz. digitali               | HA a HF           |
| 1A 2A Conf   | Imposta i moduli di uscita                           | 1A & 1B / 2A & 2B |
| 3A Conf      | Imposta l'azione del relé fissato sull'uscita 4      | 3A a 3C           |
| 4A Conf      | Imposta l'azione dell'uscita di relé da 10A nel 2204 | 4A a 6D           |
| Pass Conf    | Scelta nuove Password                                |                   |
| Exit Conf    | Uscita da livello configuraz. e ritorno a Operatore  |                   |

Fig 5.1b Diagramma di navigazione (Parte B)

#### TAVOLE DEI PARAMETRI DI CONFIGURAZIONE

| Nome  | <b>Descrizione</b> Parametro            | Valori | Significato                                                                                        |
|-------|-----------------------------------------|--------|----------------------------------------------------------------------------------------------------|
|       |                                         |        |                                                                                                    |
| inSt  | Configurazione Strumento                |        |                                                                                                    |
| unit  | Strumento                               | °C     | Centigradi (default UK)                                                                            |
|       | unità                                   | °F     | Fahrenheit (default USA)                                                                           |
|       |                                         | °k     | Kelvin                                                                                             |
|       |                                         | nonE   | Le unità di display saranno libere                                                                 |
| dEc.P | Spazi decimali nel valore di<br>display | nnnn   | Nessuno                                                                                            |
|       | Valore di Display                       | nnn.n  | Uno                                                                                                |
|       |                                         | nn.nn  | Due                                                                                                |
| CtrL  | Tipo di Controllo                       | On.OF  | Controllo On/off                                                                                   |
|       |                                         | Pid    | Controllo PID                                                                                      |
| Act   | Azione di Controllo                     | rEv    | Azione inversa (controllo della<br>temperatura) – l'uscita diminuisce<br>avvicinandosi al setpoint |
|       |                                         | dir    | Azione diretta                                                                                     |
| cooL  | Tipo di raffreddamento                  | Lin    | Linear                                                                                             |
|       |                                         | oiL    | Olio (50mS min on time)                                                                            |
|       |                                         | H2O    | Acqua(non-lineare)                                                                                 |
|       |                                         | FAn    | Ventilatore (0.5S min on time)                                                                     |
| PwrF  | Retroazione di Potenza                  | on     | Retroaz. di potenza in funzione<br>(compensa cambi nel voltaggio di<br>alimentaz.)                 |
|       |                                         | OFF    | Retroaz. Non in funzione                                                                           |
| Pd.tr | Bumpless Manuale/Auto                   | no     | Non-bumpless transfer                                                                              |
|       | Transfer nell'uso del controllo<br>PD   | YES    | Bumpless transfer (da auto a manuale e da manuale ad auto)                                         |
| Sbr.t | Uscita di rottura di sensore            | Sb.OP  | Torna al valore precedente(tiene l'uscita a livello sicuro e noto)                                 |
|       |                                         | HoLd   | Uscita congelam. (tiene l'uscita al valore di prima della rottura)                                 |
| LCH.i | Limite Corrente Carico                  | 100    |                                                                                                    |

# NOTA

I valori e gli stati di default dei parametri sono inclusi dove sono applicabili e sono indicati dalle caselle scure nelle seguenti tavole.

| Nome      | Descrizione Parametro                                                                                                    | Val.                | Significato                                                                                                    |
|-----------|----------------------------------------------------------------------------------------------------|---------------------|----------------------------------------------------------------------------------------------------|
|           |                                                                                                    |                     |                                                                                                    |
| iP        | Configuraz. Ingresso                                                                                                    |                     |                                                                                                    |
| inPt      | Tipo di Ingresso                                                                                                    | J.tc                | Termocoppia J (default USA)                                                                                                    |
|           |                                                                                                    | K.tc                | Termocoppia K (default UK)                                                                                                    |
|           |                                                                                                    | L.tc                | Termocoppia L                                                                                                    |
|           |                                                                                                    | r.tc                | Termocoppia R (Pt/Pt13%Rh)                                                                                                    |
|           |                                                                                                    | b.tc                | Termocoppia B (Pt30%Rh/Pt6%Rh)                                                                                                 |
|           |                                                                                                    | n.tc                | Termocoppia N                                                                                                    |
|           |                                                                                                    | t.tc                | Termocoppia T                                                                                                    |
|           |                                                                                                    | S.tc                | Termocoppia S (Pt/Pt10%Rh)                                                                                                    |
|           |                                                                                                    | PL.2                | Termocoppia PL 2                                                                                                    |
|           | NOTA:                                                                                                    | rtd                 | 100 $\Omega$ termoresistenza al platino.                                                                                       |
|           | Dopo la selezione di un<br>ingresso non dimenticare<br>la modifica dei limiti di<br>setpoint in Livello di<br>accesso Completo | C.tc                | Tipo di ingresso scaricato custom. Il default<br>è Termocoppia C, o il nome dell'ingresso<br>custom scaricato sarà su display. |
|           |                                                                                                    | mV                  | Millivolt Lineare (Anche ingresso mA via una                                                                                   |
|           |                                                                                                    |                     | resistenza di condizionam. esterna 2.49 $\Omega$ )                                                                             |
|           |                                                                                                    | voLt                | Voltaggio Lineare                                                                                                    |
| CJC       | Rif. temperatura CJC                                                                                                    | Auto                | Compensaz. Autom. di giunzione a freddo                                                                                        |
|           | (CJC non appare per                                                                                                    | 0°C                 | Riferimento Esterno 0°C                                                                                                    |
|           | Ingressi lineari)                                                                                                    | 45°C                | Riferimento Esterno 45°C                                                                                                    |
|           |                                                                                                    | 50°C                | Riferimento Esterno 50°C                                                                                                    |
| Misurazio | ne di Ingresso lineare – <i>I pros</i>                                                                                         | simi 4 par.         | appaiono solo se si è scelto un ingr. lineare                                                                                  |
| inPL      | Val. di display                                                                                                    |                     | Valore di ingresso basso                                                                                                    |
| inPH      | VAL.H                                                                                                    |                     | Valore di ingresso alto                                                                                                    |
| VALL      |                                                                                                    |                     | Lettura di display basso                                                                                                    |
| VALH      | VAL.L InP.L InP.H                                                                                                    | Electrical<br>Input | Lettura di display alto                                                                                                    |
| ImP       | Ingresso di rottura di<br>sensore livello di scatto<br>impedenza                                                               | OFF                 | Rilevazione rottura di sensore disattivata<br>Appare solo per ingressi mV o V                                                  |

Auto

Hi HiHi Livello scatto impostato da tav. ingr. sensori

Livello di scatto  $15K\Omega$  (per i/p cod. 8)

Livello di scatto a 7.5K $\Omega$ 

| Nome  | Descrizione Parametro              |      | Val.                                   | Significato                                                                                                    |  |  |
|-------|------------------------------------|------|----------------------------------------|----------------------------------------------------------------------------------------------------|--|--|
|       |                                    |      |                                        |                                                                                                    |  |  |
| CAL   | Config. Calibraz. Ut               | ente | Vd. Cap                                | . 6 – Calibrazione Utente                                                                                                 |  |  |
| AdJ   | Cal. Utente Attivata               | no   | Calibraz.                              | Utente disattivata                                                                                                    |  |  |
|       |                                    | 51   | Calibraz.                              | Utente attivata                                                                                                    |  |  |
| Pnt.L | Calibr. Utente<br>Punto Basso      | 0    | Valore (i<br>eseguito                  | n unità di display) al quale un utente ha<br>l'ultima volta una calibr. punto basso                                       |  |  |
| Pnt.H | Calibr. Utente<br>Punto Alto       | 100  | Valore (i<br>eseguito                  | n unità di display) al quale un utente ha<br>l'ultima volta una calibr. punto alto                                        |  |  |
| OFS.L | Offset di Calibraz.<br>Punto Basso | 0    | Offset, ir<br>utente 'P<br>automati    | n unità di display, al punto basso calibraz.<br>Int.L'. Questo valore è calcolato<br>camente con la calibraz. Punto basso |  |  |
| OFS.H | Offset Calibraz.<br>Punto Alto     | 0    | Offset, ir<br>'Pnt.H'. (<br>la calibra | n unità di display, al punto alto calibraz. utente<br>Questo valore è calcolato automaticamente con<br>Iz. Punto alto.    |  |  |

\*Se la Calibrazione Utente è attivata, appariranno i parametri di calibrazione Utente nella lista Ingresso del Livello di Accesso Operatore Completo. Vd. Cap. 6, *Calibrazione Utente*.

| Nome Descrizione Parametro |                                   | Valori        |                            |
|----------------------------|-----------------------------------|---------------|----------------------------|
|                            |                                   |               |                            |
| AL                         | Canfigurazione Allarme            | Valori        | Default se non specificati |
| AL1                        | Allarme 1 Type                    | Come Tavola A | OFF                        |
| Ltch                       | Allarme 1 Latching                | no/SI         | no                         |
| bLoc                       | Allarme 1 Blocking <sup>(1)</sup> | no/ SI        | no                         |
| AL2                        | Allarme 2 Type                    | Come Tavola A | OFF                        |
| Ltch                       | Allarme 2 Latching                | no/ SI        | no                         |
| bLoc                       | Allarme 2 Blocking <sup>(1)</sup> | no/ SI        | no                         |
| AL3                        | Allarme 3 Type                    | Come Tavola A | OFF                        |
| Ltch                       | Allarme 3 Latching                | no/ SI        | no                         |
| bLoc                       | Allarme 3 Blocking <sup>(1)</sup> | no/ SI        | no                         |
| AL4                        | Allarme 4 Type                    | Come Tavola A | OFF                        |
| Ltch                       | Allarme 4 Latching                | no/ SI        | no                         |
| bLoc                       | Allarme 4 Blocking <sup>(1)</sup> | no/ SI        | no                         |
|                            |                                   |               |                            |
| Tavola A                   | A: Tipi di Allarme                |               |                            |
| OFF                        | Nessuno                           |               |                            |
| FSL                        | Fondo Scala Basso                 |               |                            |
| FSH                        | Fondo Scala Alto                  |               |                            |
| dEv                        | Banda di Deviazione               |               |                            |
| dHi                        | Daviazione Alto                   |               |                            |
| dLo                        | Daviazione Basso                  |               |                            |

(1) Blocking permette all'allarme di attivarsi solo dopo essere entrato in uno stato sicuro.

#### ΝΟΤΑ

Questi sono allarmi'soft' ie. Di sola Indicazione. Non sarebbero normalmente  $\square$ attaccati a un'uscita. Vd. Cap. 7 per una guida passo per passo.

| LA   | Configuraz. Ingresso Logico<br>1 | Funzioni | Azione su Chiusura Contatto          |
|------|----------------------------------|----------|--------------------------------------|
| id   | Identità dell'Ingresso           | LoG.i    | Ingresso logico                      |
| Func | Funzione                         | nonE     | Nessuna                              |
|      |                                  | mAn      | Selez. Modo Manuale                  |
|      |                                  | rmt      | Selez. Setpoint Remoto               |
|      |                                  | SP.2     | Selez. Setpoint 2                    |
|      |                                  | ti H     | Tenuta integrale                     |
|      |                                  | Ac.AL    | Allarmi Riconoscimento               |
|      |                                  | StbY     | Standby – TUTTE le Usc. =<br>OFF     |
|      |                                  | AmPS     | Ingresso corrente di carico<br>PDSIO |

| Lb | Configuraz. Ingr. Logico 2 | Funzioni | Azione su Chiusura Contatto |
|----|----------------------------|----------|-----------------------------|
|----|----------------------------|----------|-----------------------------|

Come per Ingresso logico 1 eccatto 'AmPS' non disponibile

| Nome | Descrizione Parametro   | Funzioni | Significato |
|------|-------------------------|----------|-------------|
|      | Dooonizionio i anamotro |          | orgrinioato |

| AA         | Configurazione Uscita 3              | Funzioni | Significato                                               |
|------------|--------------------------------------|----------|-----------------------------------------------------------|
| id         | Identità dell'Uscita                 | rELY     | Relé                                                      |
| Func       | Funzione                             | nonE     | Nessuna                                                   |
|            |                                      | diG      | Funzione impostata da diG.F                               |
|            |                                      | HEAt     | Riscaldamento                                             |
|            |                                      | COOL     | Raffreddamento                                            |
| Per Funzio | one = diG vd. Tavola B alla pagina s | eguente  |                                                           |
| SEnS       | Senso di uscita (appare              | nor      | Normale (usc. Risc. e Raffr.)                             |
|            | sempre)                              | inv      | Invertito (allarmi de-energizzati<br>in stato di allarme) |

| HA          | Config. Modulo         | Comunicaz.         | Funzioni          | Significato                |
|-------------|------------------------|--------------------|-------------------|----------------------------|
| id          | Identità dell'opzio    | ne installata      | PDS.i             | Ingresso di Setpoint PDSIO |
|             |                        |                    | cmS               | Modulo Com.EIA 485         |
| Func        | Funzione               |                    |                   |                            |
| l seguenti  | Parametri apparira     | nno se è installa  | ta l'opzione EIA  | -485                       |
|             |                        |                    | mod               | Protocollo Modbus          |
|             |                        |                    | nonE              | Nessuno                    |
| l parametri | i seguenti apparirai   | nno se è installat | a l'opzione di in | gresso setpoint PDSIO.     |
|             |                        |                    | NonE              | No PDSIO function          |
|             |                        |                    | SP.iP             | PDSIO setpoint input       |
| VAL.L       | PDSIO low input        | value              | Range = -999      | to 9999                    |
| VAL.H       | PDSIO high input value |                    | Range = -999      | to 9999                    |
| l seguenti  | parametri apparirai    | nno se la funzion  | e scelta è il pro | tocollo Modbus.            |
| BAud        | Rampa Baud             | 1200, 2400, 48     | 00, 9600, 19.20   | 1920 (19200)               |
| Prty        | Parità di Com.         |                    | nonE              | Nessuna Parità             |
| -           |                        |                    | EvEn              | Parità Pari                |
|             |                        |                    | Odd               | Parità Dispari             |
| rESn        | Risoluzione Com        |                    | FuLL              | Risoluzione Completa       |
|             |                        |                    | Int               | Risoluzione Integra        |

Y

Y

Y

| Nome | Descrizione Parametro | Funzione | Significato |
|------|-----------------------|----------|-------------|

| 1A         | Configurazione Uscit             | a 1  | Funzione         | Significato                |   |
|------------|----------------------------------|------|------------------|----------------------------|---|
| id         | Identità del modulo installato   |      | nonE             | Nessun Modulo              |   |
|            |                                  |      | rELY             | Uscita di Relé             |   |
|            |                                  |      | dC.OP            | Uscita DC (non Isolata)    |   |
|            |                                  |      | LoG              | Uscita Logica o PDSIO      |   |
|            |                                  |      | SSr              | Uscita Triac               |   |
| Func       | Funzione                         |      | nonE             |                            |   |
|            |                                  |      | dIG              | Funzione imp. da diG.F     |   |
|            |                                  |      | HEAt             | Uscita Riscaldamento       |   |
|            |                                  |      | COOL             | Uscita Raffreddamento      |   |
|            | Appare solo per id =             | LoG  | SSr.1            | PDSIO modo 1 Riscald.      |   |
|            | e Func = HEAt                    |      | SSr.2            | PDSIO modo 2 Riscald.      |   |
| Per Funzio | one = diG vd. tavola B s         | otto |                  |                            | ≻ |
| SEnS       | Senso di uscita nor              |      | Normale (e.g.r.  | iscaldam. e raffredd.)     | X |
|            | inv                              |      | Inverted (allarn | ni - de-energizza in all.) |   |
| Misurazion | one Uscita DC Per id = dC.OP con |      | npaiono i seguen | ti parametri               | 8 |
| Out.L      | Minimo di Uscita DC              |      | 0mA a 'Out.H'    |                            |   |
| Out.H      | Massimo di Uscita D              | C    | 'Out.L' a 20mA   |                            | X |

\*Al posto dei trattini, gli ultimi tre caratteri indicano il tipo di allarme come in Tavola A nella lista AL: eg 1FSL = Fondo Scala BassoSe un allarme non è configurato il nome di display sarà diverso: e.g. 'AL 1' sarà mostrato

per il primo allarme.

| Nome | <b>Descrizione Parametro</b>   | Funz.    | Significato            |
|------|--------------------------------|----------|------------------------|
|      |                                |          |                        |
| 2A   | Configuraz. Uscita 2           | Funzione | Significato            |
| id   | Identità del Modulo installato | nonE     | Nessun Modulo          |
|      |                                | rELY     | Uscita di relé         |
|      |                                | LoG      | Logica                 |
|      |                                | SSr      | Triac                  |
| Func | Funzione                       | nonE     | Nessuna                |
|      |                                | dIG      | Funz. Impost. da diG.F |
|      |                                | HEAt     | Usc. Di Riscaldamento  |
|      |                                | COOL     | Usc. Di Raffreddam.    |

| Per Func = dIG vd. Tav. B sotto |                 |     |                                         |  |
|---------------------------------|-----------------|-----|-----------------------------------------|--|
| SEnS                            | Senso di uscita | nor | Normale (riscaldam. e raffreddam.)      |  |
|                                 |                 | inv | Invertito (allarms - de-energizza in al |  |

| Tavola I | B I seguenti parametri compaion                                                                                                    | o solo se è sce                                                                                        | lta come funzione 'dIG'                                                                                                    |
|----------|----------------------------------------------------------------------------------------------------|----------------------------------------------------------------------------------------------------|----------------------------------------------------------------------------------------------------|
| diG.F    | Funz. di Uscita digitale<br>Qualsiasi numero di funzioni<br>elencate può essere combinato<br>sull'uscita. Usare e per<br>scegliere una funzione digitale.<br>Dopo 2 sec. Il display<br>lampeggerà e tornerà su<br>'no.CH'. Usare di nuovo le<br>freccine per scorrere la lista<br>funzioni. Il display della<br>funzione scelta mostrerà due<br>punti decimali par indicare che<br>è stata aggiunta a o/p | no.CH<br>CLr<br>1<br>2<br>3<br>S.br<br>L.br<br>Ld.F<br>mAN<br>SPAn<br>rmt.F<br>Htr.F<br>SSr.F<br>Ld.oP | Nessun cambiamento<br>Elimina tutte le Funz. Esistenti<br>Allarme 1*<br>Allarme 2*<br>Allarme 3*<br>Allarme 4*<br>Rottura Sensore<br>Loop break<br>Rottura di carico PDSIO<br>Modo Manuale<br>PV fuori range<br>Rottura setpoint remoto<br>Rottura Riscaldamento PDSIO<br>Rottura Relé st. Sol.PDSIO<br>Carico Aperto PDSIO (Amps<1) |

\*Al posto dei trattini gli ultimi tre caratteri indicano il tipo di allarme: eg 1FSL Se un allarme non è configurato il nome di display differirà: e.g. 'AL1 apparirà, per il 1° all.

| 3A | Configurazione Uscita 4 | Come per Uscita 3 |
|----|-------------------------|-------------------|

| 4A                                         | Uscita di Riscaldam. 10Amp | Solo per 2204. |
|--------------------------------------------|----------------------------|----------------|
| Come per configuraz. uscita di relé 3 'AA' |                            |                |

| PASS  | Lista Password                     |
|-------|------------------------------------|
| ACC.P | Password Livello Completo o Edit   |
| cnF.P | Password Livello di Configurazione |

Uscita Configurazione Uscita no SI

## Capitolo 6 CALIBRAZIONE UTENTE

Questo capitolo tratta cinque argomenti:

- QUAL È LO SCOPO DELLA CALIBRAZIONE UTENTE?
- ATTIVAZIONE DELLA CALIBRAZIONE UTENTE
- CALIBRAZIONE SINGOLA
- CALIBRAZIONE A DUE PUNTI
- PUNTI DI CALIBRAZIONE E OFFSET DI CALIBRAZIONE

Per capire come selezionare e cambiare i parametri in questo capitolo bisognerà rifarsi al Capitolo 2 - *Funzionamento*, Cap. 3- *Livelli di Accesso* e Cap. 5 - *Configurazione*.

#### QUAL È LO SCOPO DELLA CALIBRAZIONE UTENTE?

La calibrazione di base del regolatore è estremamente stabile e impostata per il lungo termine. La calibrazione utente permette l'offset della calibrazione permanente di fabbrica per:

- 1. Calibrare il regolatore ai propri standard di riferimento
- 2. Accordare la calibrazione del regolatore con quella di un transduttore o di un entrata di sensore
- 3. Calibrare il regolatore per adeguarlo alle caratteristiche di una particolare installazione.

La calibrazione utente opera introducendo gli offset zero e span sulla calibrazione di fabbrica. Si può comunque sempre ritornare alla calibrazione originaria.

#### ATTIVAZIONE DELLA CALIBRAZIONE UTENTE

La funzione calibrazione Utente dev'essere per prima cosa attivata al livello di configurazione impostando il parametro 'AdJ' nella lista di configurazione CAL conf su 'SI' Ciò farà si che i parametri di Calibrazione Utente appaiano al Livello Operatore 'FuLL'. Scegliere il livello di configurazione come da Cap. 5, Configurazione

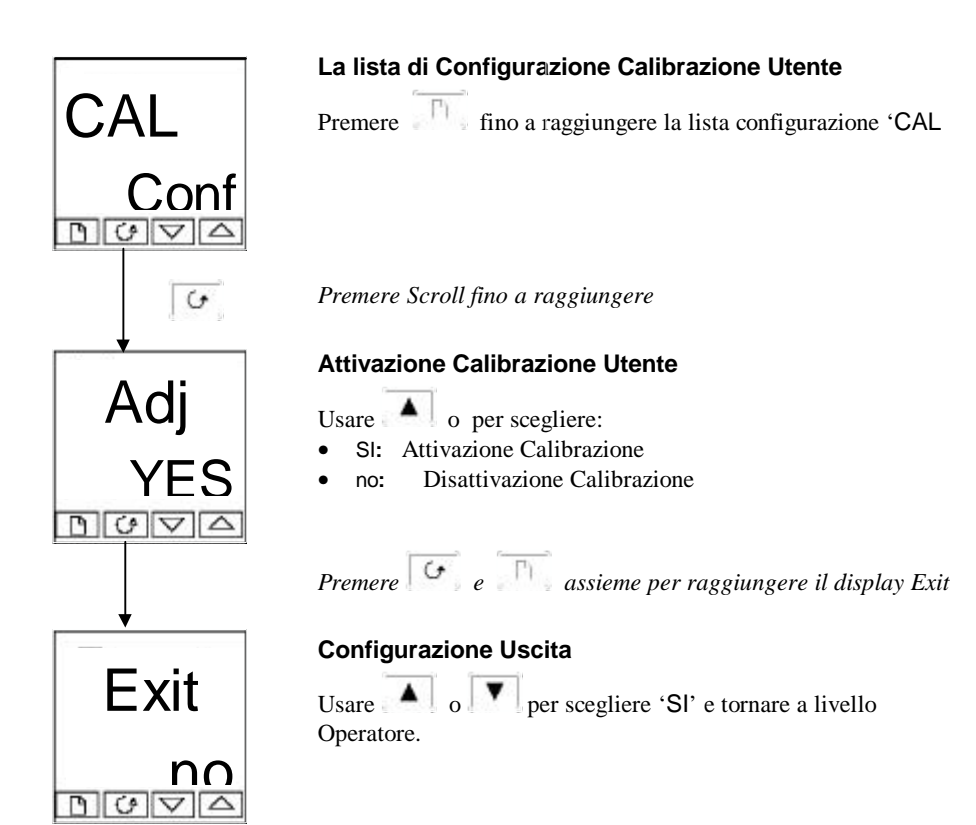

#### **CALIBRAZIONE SINGOLA**

Il regolatore è calibrato a lungo termine contro fonti di riferimento conosciute durante la manifattura. Un offset di calibrazione è spesso usato per permettere al regolatore di compensare errori di sensore o di altro sistema. La procedura normale è di impostare il sistema sotto prova contro un riferimento indipendente conosciuto, secondo quanto segue: Impostare il processo per essere calibrato calibrated così che il riferimento conosciuto mostri su display il valore richiesto (temperatura). Osservare la lettura sul regolatore. Se è diversa, operare come segue:

Selezionare il Livello di Accesso 'FuLL' come detto al Capitolo 3

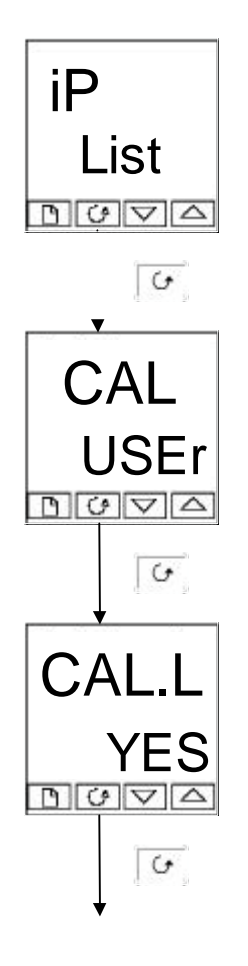

#### Capolista Ingresso

Premere Fino a raggiungere il capolista di ingresso.

Premere Scroll fino a raggiungere il display 'CAL'

#### Tipo di Calibrazione

Usare o per scegliere 'FACt' o 'USEr'. La scelta 'FACt' reimposterà la calibrazione di fabbrica e nasconderài seguenti parametri di calibrazione Utente. La selezione di 'USEr' restaurerà quasiasi calibrazione Utente impostata in precedenza e renderà accessibili i parametri Utentecome segue:

Premere Scroll

#### Calibrazione punto basso?

Usare o per scegliere 'SI' La scelta 'no' nasconderà il parametro successivo

Premere Scroll continua alla prossima pagina

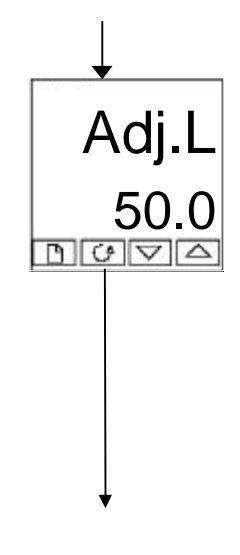

#### Modifica della calibrazione punto basso

Il regolatore mostrerà sul display il valore di ingresso misurato in corrente nel readout inferiore.

Usare o per modificare la lettura del valore della fonte di riferimento, se diverso. Dopo 2 secondi il display lampeggerà e la lettura cambierà col nuovo valore calibrato. Si può calibrare a qualsiasi punto sull'intero range di display. Questa è una calibrazione singola che applica un offset fissato sull'intero range di display del regolatore. La calibrazione è ora terminata. Si può reimpostare la calibrazione di fabbrica quando si vuole scegliendo'FACt' nel display CAL mostrato in precedenza.

Premere *G* e *m* insieme per tornare al display Operatore

Per proteggere la calibrazione da manomissioni tornare a livello Operatore e assicurarsi che i parametri di calibrazione siano nascosti. I parametri sono nascosti usando la funzione 'Edit' descritta al Cap. 3.

#### **CALIBRAZIONE A DUE PUNTI**

La sezione precedente ha descritto come fare una calibrazione singola che applica un offset fisso sul range di display completo del regolatore. Una calibrazione a due punti è usata per calibrare il regolatore a due punti e applicare una linea diretta fra loro. Qualsiasi lettura sopra o sotto i due punti di calibrazione sarà un'estensione di questa linea diretta. Per tale motivo è meglio calibrare con i due punti il più lontano possibile fra loro.

Si proceda così:

- 1. Decidere il punto alto e basso al quale si vorrebbe eseguire la calibrazione.
- 2. Eseguire una calibrazione singola al punto di calibrazione basso come mostrato in precedenza
- 3. Mettere il processo sotto calibrazione such cosicché il riferimento conosciuto mostri su display il Valore di Processo più alto richiesto (temperatura) e lasciare stabilizzare.
- 4. PremereScroll per ottenere il punto di caluibrazione alto come da diagrammi successivi.

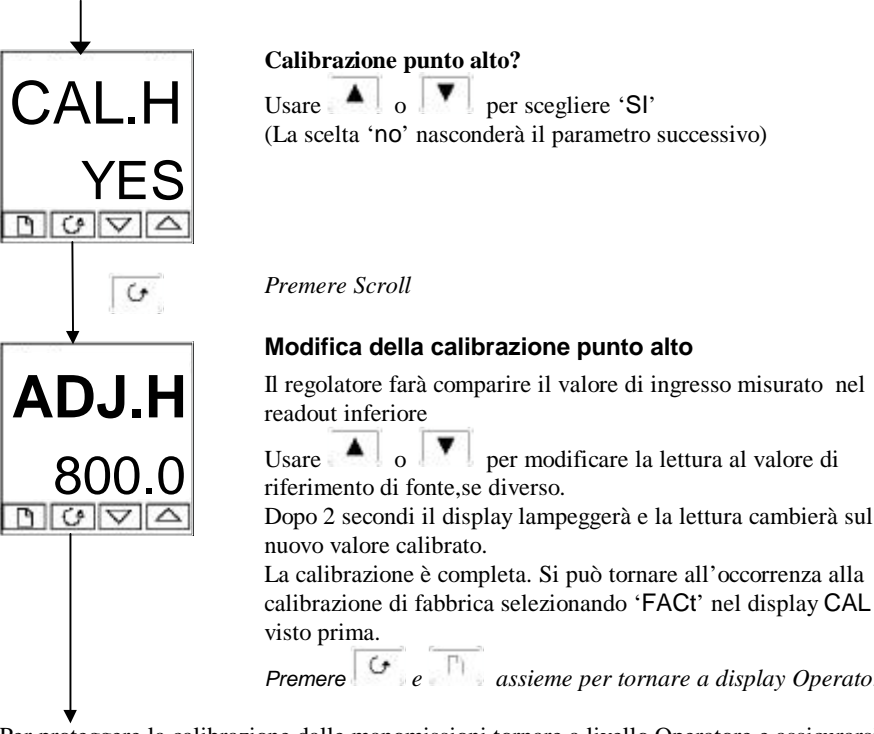

Premere e assieme per tornare a display Operatore

Per proteggere la calibrazione dalle manomissioni tornare a livello Operatore e assicurarsi che i parametri di calibrazione siano nascosti. I parametri sono nascosti usando la funzione 'Edit' descritta in Cap. 3.

#### PUNTI DI CALIBRAZIONE E OFFSET DI CALIBRAZIONE

Se si vogliono vedere i punti ai quali è stata eseguita la calibrazione Utente e il valore degli offset introdotti essi si trovano in Configurazione, sotto CAL ConF.I parametri sono:

| Name  | Parameter description        | Meaning                                                                                            |
|-------|------------------------------|----------------------------------------------------------------------------------------------------|
| Pnt.L | Punto di calibraz. Ut. basso | Valore (in unità di display) al quale l'ultimo utenmte ha eseguito 'AdJ.L' (modif. calibr. bassa). |
| Pnt.H | Punto di calibraz. Ut. alto  | Valore (in unità di display) al quale l'ultimo utenmte ha eseguito 'AdJ.H' (modif. calibr. alta).  |
| OFS.L | Offset calibraz. Ut. basso   | Offset, in unità di display, al punto calibraz. Utente basso 'Pnt.L                                |
| OFS.H | Offset calibraz. Ut. alto    | Offset, in unità di display, al punto calibraz. Utente alto 'Pnt.H'.                               |

#### Capitolo 7 CONFIGURAZIONE DEGLI ALLARMI

|                                                  | PAG. |
|--------------------------------------------------|------|
| Definizione degli Allarmi e<br>degli Eventi .    | 7-2  |
| Tipi di Allarme                                  | 7-2  |
| Configurazione dei Quattro Allarmi<br>'Soft'     | 7-4  |
| Collegamento di un Allarme a un Uscita<br>Fisica | 7-5  |
| Raggruppamento degli Allarmi su                  | 7-6  |
| Rimossione degli Allarmi da                      | 7-6  |

I regolatori serie 2200 sono in possesso di strategie di allarme molto sofisticate e, nonostante si sia già trattato dell'impostazione degli allarmi nei capitoli precedenti, questa sezione è stata inclusa per dare la possibilità agli operatori e ai responsabili dell'avvio del regolatore di progettare la propria strategia per un ottimo funzionamento dell'impianto.

#### DEFINIZIONE DEGLI ALLARMI E DEGLI EVENTI

**Gli Allarmi** sono utilizzati per avvertire un operatore quando un livello o una condizione pre-impostata è stata oltrepassata. Sono generalmente usati per azionare un uscita – spesso un relé – per fornire il blocco della macchina o dell'impianto o indicazione audio o visive esterne delle condizioni

**Gli Allarmi Soft** sono indicazioni solo all'interno del regolatore e non attaccate a un'uscita (relé).

**Eventi** – possono anche essere allarmi – ma sono di norma definiti come condizioni as che avvengono come parte del normale funzionamento dell'impianto. Non richiedono in genere l'intervento dell'operatore. Un esempio è quello di aprire/chiudere uno sfiatatoio nel corso di un ciclo programmatore.

Si parla degli eventi come **Funzioni di Uscita Digitale**, vd. Nel manuale pagg. 5-10, 5-11 e 5-12.

Allo scopo del funzionamento di questa apparecchiatura gli allarmi e gli eventi possono essere considerati alla stessa maniera.

#### TIPI DI ALLARME

L'uso degli allarmi nel 2208 e 2204 è di grande versatilità.

Fino a 4 allarmi possono essere configurati e essi si trovano nella Lista Allarmi in Modo di Accesso Completo. Qualunque combinazione di questi 4 allarmi può essere attaccata a una o più uscite qualsivoglia. NOTA in un regolatore a tre termini almeno una di queste uscite è usata per mantenere la temperatura richiesta dell'impianto.

O qualunque numero di allarmi "soft" può essere combinato per funzionare su un'uscita sola

| Uscite 1 e 2           | Sono moduli intercambiabili.<br>Usati per uscite di controllo, eg. Riscaldamento e<br>Raffreddamento, ma possono anche essere usate per gli<br>allarmi. |
|------------------------|----------------------------------------------------------------------------------------------------|
| Uscite 3 e 4           | Sono relé fissi.<br>In genere usate per allarmi ed eventi, possono anche essere<br>usati come uscite di controllo.                                      |
| Uscita 10A (2204 0nly) | Uscita di relé 10 Amp.<br>In genere usata per l'avvio del riscaldamento direttamente in<br>modalità di Controllo, ma può essere usata come allarme.     |

Ci sono, elencati qui sotto, cinque tipi di allarmi di processo. I Tipi di Allarme si trovano in modalità configurazione sotto la Lista di Configurazione degli Allarmi.

#### ALLARMI

| Fondo Scala Alto    | Il PV supera un livello alto impostato                     |
|---------------------|------------------------------------------------------------|
| Full Scale Low      | Il PV supera un livello basso impostato                    |
| Banda di Deviazione | La differenza tra PV & SP è fuori da una banda impostata   |
| Deviazione Alta     | La differenza tra PV & SP è più alta del livello impostato |
| Deviazione Bassa    | La differenza tra PV & SP è più alta del livello impostato |

Ogni allarme può essere impostato su:

| Latching        | Indicato sino a che non è riconosciuto                               |
|-----------------|----------------------------------------------------------------------|
| Blocking        | L'allarme interviene <b>dopo</b> aver attraversato una fase di avvio |
| Sense Of Output | Relé energizzato o de-energizzato in fase di allarme                 |

Inoltre ci sono 9 "funzioni di uscita digitale" usate come eventi o allarmi a seconda delle richieste del processo in corso di controllo:

#### FUNZIONI DI USCITA DIGITALE

| Rottura di Sensore          | L'ingresso è circuito aperto                                  |
|-----------------------------|---------------------------------------------------------------|
| Loop Break                  | Il regolatore non misura una risposta a un cambio di uscita   |
| Rottura di Carico           | Usato con rottura di carico parziale PDSIO                    |
| Manuale                     | Regolatore in modo manuale                                    |
| PV Fuori Range              | Variabile di Processo troppo alta o troppo bassa              |
| Rottura SP Remoto           | Nessun segnale misurato ai terminali di ingr. di setpoint     |
| remoto                      |                                                               |
| Guasto di Riscaldamento     | Usato con riscaldamento a circuito aperto PDSIO               |
| Guasto di Relé Stato Solido | OUsato con relé di stato solido circuito aperto o corto PDSIO |
| Carico Aperto               | Usato con PDSIO nessuna connessione all'uscita di controllo   |
|                             |                                                               |

The **Senso dell'Uscita** può essere impostato a relé energizzato o de-energizzato in condizione di allarme per qualunque funzione sopra descritta.

•

#### 1 - CONFIGURAZIONE DEI QUATTRO ALLARMI 'SOFT'

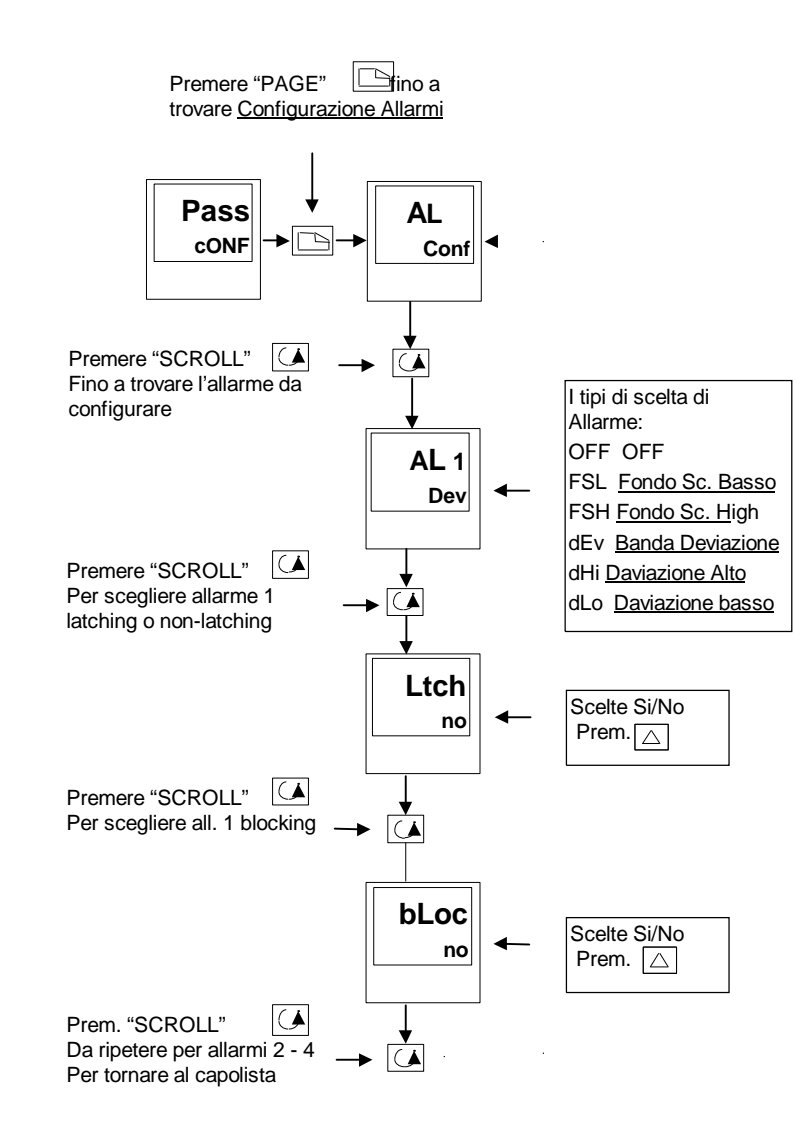

Vd. Livello di Configurazione Riferirsi al Cap. 5

#### 2 - ATTACCO DELL'ALLARME A UNA USCITA FISICA

Potrebbe essere necessario se:

Calibrazione Utente

- 1. Lo strumento è stato alimentato non- configurato o bisogna ri-configurare
- 2. Sono aggiunti i relé di allarme

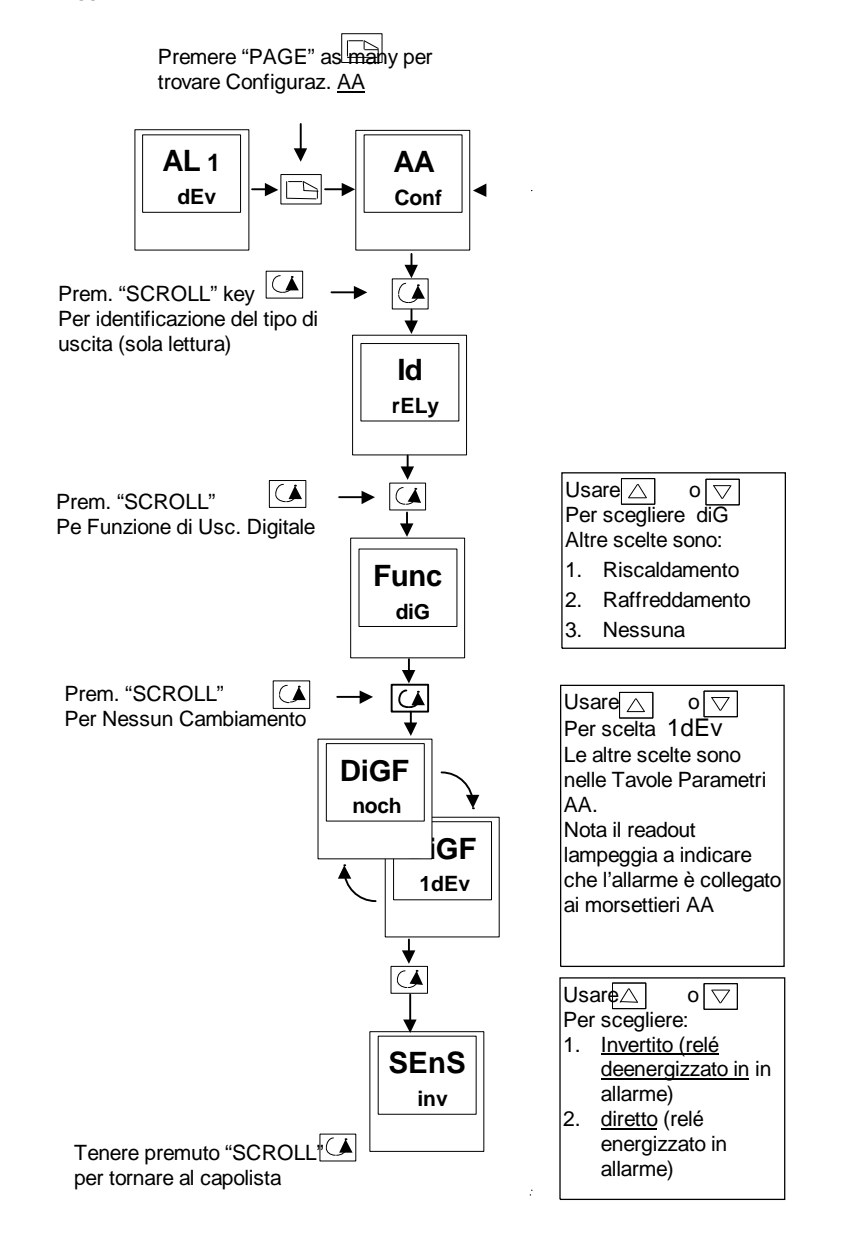
# 4 - RAGGRUPPAMENTO DEGLI ALLARMI SU UNA SINGOLA USCITA

Nell'esempio precedente una condizione di allarme è allocata su un relé di uscita

Il regolatore 2200 consente che gli allarmi e gli eventi siano raggruppati su un'uscita singola. Tali eventi sono descritti nella Tavola qui sotto.

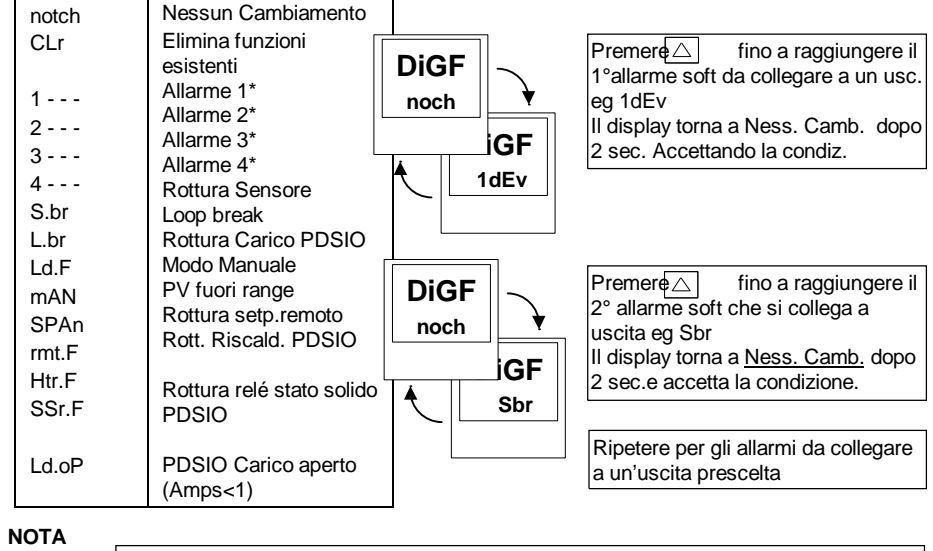

 $\searrow$ 

Scorrendo la Tavola degli allarmi si noti che due punti decimali compaiono a conferma dell'accettazione dell'attacco di un allarme all'uscita.

# 5 - RIMOZIONE DEGLI ALLARMI DA UN'USCITA

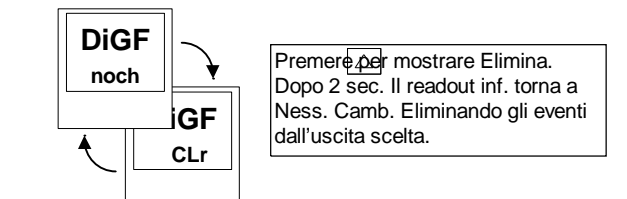

# Appendice A CAPIRE IL CODICE DI ORDINAZIONE

I regolatori 2208 e 2204 hanno una costruzione hardware modulare con la scelta di quattro uscite e una porta comunicazioni. Due ingressi logici sono offerti come standard. In più il Modello 2204 ha un uscita di riscaldamento opzionale intercambiabile 10A.

Il codice di ordinazione consta di due parti: Il codice di hardware seguito da quello di software. Il codice hardware specifica la costruzione hardware del regolatore, e quello software la configurazione software. Il codice di software è da considerarsi aggiuntivo. Se mancante, il regolatore sarà configurato come as tipo K ingresso termocoppia , da 0 a 1000°C. Il regolatore è del tutto configurabile sul posto.

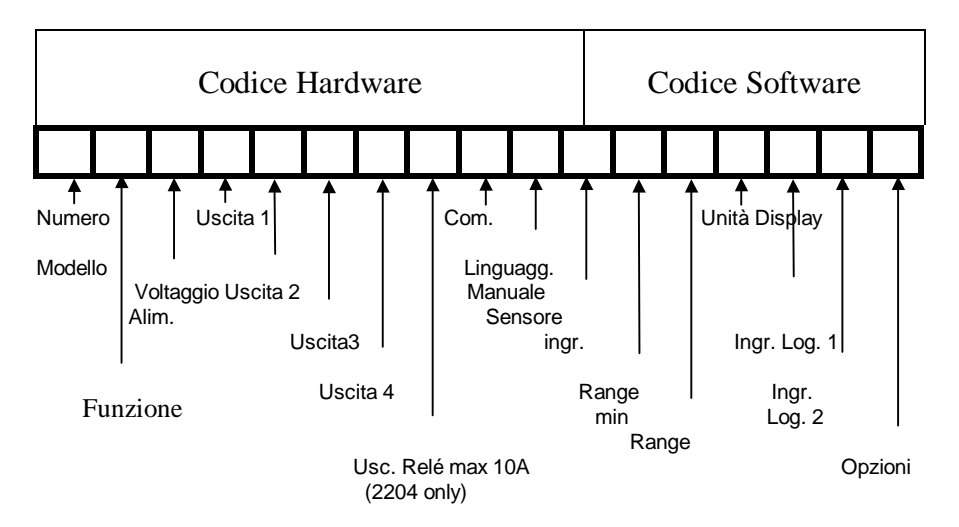

|                                                                                                    |                                                                                                    | Codice Hardware                                                                                   |  |  |  |  |  |  |
|----------------------------------------------------------------------------------------------------|----------------------------------------------------------------------------------------------------|---------------------------------------------------------------------------------------------------|--|--|--|--|--|--|
|                                                                                                    |                                                                                                    |                                                                                                   |  |  |  |  |  |  |
| Numero     Funzione     Volt. Di     Uscita     Uscita     Uscita     Uscita     Uscita     Com       Modello     Aliment.     1     2     3     4     10A     Com                                                                                                    | Comunic.                                                                                                    | Manuale                                                                                           |  |  |  |  |  |  |
| 2208e                                                                                                    |                                                                                                    |                                                                                                   |  |  |  |  |  |  |
| 2204e CC VH LH RC FL FH XX C4                                                                                                    | C4                                                                                                    | ENG                                                                                               |  |  |  |  |  |  |
| Function   CC   Regolatore     VC   Posizionator   edi Valvola     NF   On/Off     Supply voltage   VH     VH   85-264Vac     Uscita 1   XX     XX   Nessuna     Relay: 2-pin   R1     R1   Non configurata     RH   PID Riscaldamento     FL   Allarme basso 1     DL   Allarme basso 2     BD   Banda di Deviaz. 1     DL   Allarme basso 1     DL   Allarme basso 1     DL   Allarme basso 1     DL   Allarme basso 1     DL   Allarme basso 1     DL   Allarme basso 1     DL   Allarme basso 1     DL   Allarme basso 1     DL   Allarme basso 1     DL   Allarme basso 1     DL   No configurata     L1   Non Conf.     Triac   Ti     T1   Non Conf.     TH   PID Riscald     GE   Pub Risc.     FH   Non Conf. | Manuale<br>XXX No n<br>ENG Ingle<br>RA Fran<br>GER Tede<br>TA Italia<br>Inserito no<br>conf.<br>Protocollo<br>SIO ingresso<br>Inserito no<br>conf.<br>Protocollo<br>SIO ingresso<br>Inserito no<br>conf.<br>Protocollo<br>SIO ingresso<br>Inserito no<br>conf.<br>Protocollo<br>SIO ingresso<br>Inserito no<br>conf.<br>SIO ingresso<br>Inserito no<br>conf.<br>Protocollo<br>SIO ingresso<br>Inserito no<br>conf.<br>Lassono<br>DA<br>essuna<br>ser. Non Con<br>ID Risc. | manuale<br>lese<br>incese<br>desco<br>iano<br>non<br>fodbus<br>lo El<br>lo SPI<br>o<br>non<br>onf |  |  |  |  |  |  |

| Codice Software                                                                                        |                                                                                                    |                                                                                                    |                                                                                                    |                                                                                                    |                                                                                                  |                                                                                        |                                                                                                    |        |                                            |                                                                                                    |                                                                                                    |                                                                                                    |                                          |
|----------------------------------------------------------------------------------------------------|----------------------------------------------------------------------------------------------------|----------------------------------------------------------------------------------------------------|----------------------------------------------------------------------------------------------------|----------------------------------------------------------------------------------------------------|--------------------------------------------------------------------------------------------------|----------------------------------------------------------------------------------------|----------------------------------------------------------------------------------------------------|--------|--------------------------------------------|----------------------------------------------------------------------------------------------------|----------------------------------------------------------------------------------------------------|----------------------------------------------------------------------------------------------------|------------------------------------------|
| In                                                                                                    | ar Sensore                                                                                                    | Rang                                                                                                    | a min                                                                                                    | Range                                                                                                    | may                                                                                              | 11                                                                                     | nità                                                                                                    | Ingr   |                                            | Ingr L                                                                                                    | 2 20                                                                                                    | Onz                                                                                                    | iooni                                    |
|                                                                                                    | igit. Contoore                                                                                                    | rtang                                                                                                    |                                                                                                    | rtange                                                                                                    | Пах                                                                                              |                                                                                        | Inta                                                                                                    | ingi   | .209. 1                                    | ingr. Et                                                                                                    | Jg. 2                                                                                                    | 0 0 0 2                                                                                                    | 100111                                   |
|                                                                                                    | К                                                                                                    | C                                                                                                    | )                                                                                                    | 100                                                                                                    | 0                                                                                                |                                                                                        | С                                                                                                    | )      | XX                                         | XX                                                                                                    | <                                                                                                    | С                                                                                                    | F                                        |
|                                                                                                    | i                                                                                                    | (not                                                                                                    | a 2)                                                                                                    | (nota                                                                                                    | 12)                                                                                              |                                                                                        |                                                                                                    |        | 1                                          |                                                                                                    |                                                                                                    |                                                                                                    |                                          |
| Ing<br>Sta<br>J<br>K<br>T<br>L<br>N<br>R<br>S<br>B<br>P<br>C<br>Z<br>Set<br>D<br>E<br>1<br>2<br>3<br>4 | K<br>rresso Sensol<br>andard sensol<br>Termocopp<br>Termocopp<br>Termocopp<br>Termocopp<br>Termocopp<br>Termocopp<br>Termocopp<br>Termocopp<br>Termocopp<br>Termocopp<br>Ni/Ni18%M<br>W5%Re/W<br>Widskins)<br>RTD/PT100<br>nsori Custom<br>W3%Re/W<br>Wi/W26%R<br>(Englehard)<br>W/W26%R<br>(Hogkins) | re<br>rs<br>ia J<br>ia K<br>iaT<br>iaL<br>ia N<br>iaR<br>ia S<br>ia B<br>tinel II<br>ia S<br>26%Re<br>26%Re<br>0<br>(*Al pos<br>25%Re<br>ia E<br>0<br>0<br>(*Al pos<br>25%Re<br>ia E | )<br>a 2)<br>Ran<br>Min<br>-210<br>-200<br>-200<br>-200<br>-50<br>-50<br>-0<br>-200<br>c<br>c<br>c<br>c<br>c<br>c<br>c<br>c<br>c<br>c<br>c<br>c<br>c<br>c<br>c<br>c<br>c<br>c | 100<br>(nota<br>ge Min<br>°C max<br>1200<br>1372<br>0 400<br>1372<br>0 400<br>1372<br>0 400<br>1372<br>0 400<br>1372<br>0 400<br>1372<br>0 400<br>1380<br>0 2319<br>0 2319<br>0 850<br>noc. C)<br>1399<br>0 1399<br>0 1390<br>0 1390<br>0<br>0 1390<br>0<br>0 1390<br>0<br>0<br>0<br>0<br>0<br>0<br>0<br>0<br>0<br>0<br>0<br>0<br>0<br>0<br>0<br>0<br>0<br>0 | 0<br>(2)<br>R<br>M<br>-3<br>-3<br>-3<br>-3<br>-3<br>-3<br>-3<br>-3<br>-3<br>-3<br>-3<br>-3<br>-3 | ange I<br>lin °F<br>140<br>1225<br>1225<br>1225<br>1225<br>1225<br>1225<br>1225<br>122 | C<br>Min<br>max<br>2192<br>2500<br>750<br>1650<br>2370<br>3200<br>3200<br>3200<br>3210<br>2496<br>4200<br>1562<br>4350<br>1830<br>2550<br>3398<br>3632<br>3650 |        | Ingrea<br>XX<br>AM<br>SR<br>S2<br>EH<br>AC | Opzioni<br>Aggiungerichieste<br>Opz. Di Opz. Di I<br>PD<br>Opz. Di I<br>CF<br>CW<br>CL<br>ssi Log.<br>Selez.<br>Setezi<br>Selez.<br>Setezi<br>Tenuta<br>Ricono | contro<br>Contro<br>Contro<br>Contr<br>PID A<br>Riscal<br>Retro<br>Poten<br>inattiv<br>Raffre<br>Raffr.<br>Raffr.<br>Raffr.<br>Raffr.<br>1 & 2<br>ato<br>Modo<br>Setp.<br>1 t Sec.<br>i integ<br>isc. Al | uante<br>llo ollo Or<br>izione<br>damen<br>az. Di<br>iza<br>ddame<br>A ven<br>Ad ac<br>Ad Ol<br>Manua<br>rale<br>larme | n/Off<br>Dir.<br>to<br>tola<br>qua<br>io |
| 5                                                                                                    | W5%Re/W                                                                                                    | 26%Re                                                                                                    | 10                                                                                                    | 2300                                                                                                    |                                                                                                  | 50                                                                                     | 4172                                                                                                    |        |                                            |                                                                                                    |                                                                                                    |                                                                                                    |                                          |
| 6                                                                                                    | W5%Re/W                                                                                                    | 26%Re                                                                                                    | C                                                                                                    | 2000                                                                                                    |                                                                                                  | 32                                                                                     | 3632                                                                                                    | Un     | iità                                       |                                                                                                    | 1                                                                                                    |                                                                                                    |                                          |
| 7                                                                                                    | Pt10%Rh/P                                                                                                    | t40%Rh                                                                                                    | -200                                                                                                    | 0 1800                                                                                                    | 3                                                                                                | 92                                                                                     | 3272                                                                                                    | C      | Centi                                      | gradi                                                                                                    |                                                                                                    |                                                                                                    |                                          |
| Ing                                                                                                    | ressi Lineari                                                                                                    |                                                                                                    | Min                                                                                                    |                                                                                                    | Ma                                                                                               | x                                                                                      |                                                                                                    | к<br>К | Fanre<br>Kelvir                            | enneit                                                                                                    |                                                                                                    |                                                                                                    |                                          |
| F                                                                                                    | -100 a +100                                                                                                    | )mV                                                                                                    | -999                                                                                                    |                                                                                                    | 99                                                                                               | 999                                                                                    |                                                                                                    | X      | Blank                                      |                                                                                                    |                                                                                                    |                                                                                                    |                                          |
| Y                                                                                                    | 0 a 20mA                                                                                                    |                                                                                                    | -999                                                                                                    |                                                                                                    | 99                                                                                               | 999                                                                                    |                                                                                                    |        |                                            |                                                                                                    | 1                                                                                                    |                                                                                                    |                                          |
|                                                                                                    | 4 a ∠0ma<br>0 a 5\/da                                                                                                    |                                                                                                    | -999                                                                                                    |                                                                                                    | 95                                                                                               | 900<br>999                                                                             |                                                                                                    |        |                                            |                                                                                                    |                                                                                                    |                                                                                                    |                                          |
| G                                                                                                    | 1 a 5Vdc                                                                                                    |                                                                                                    | -999                                                                                                    |                                                                                                    | 95                                                                                               | 100<br>199                                                                             |                                                                                                    |        |                                            |                                                                                                    |                                                                                                    |                                                                                                    |                                          |
| v                                                                                                    | 0 a 10Vdc                                                                                                    |                                                                                                    | -999                                                                                                    |                                                                                                    | 99                                                                                               | 999                                                                                    |                                                                                                    |        |                                            |                                                                                                    |                                                                                                    |                                                                                                    |                                          |
|                                                                                                    | 2 4 10 1 40                                                                                                    |                                                                                                    |                                                                                                    |                                                                                                    | 00                                                                                               |                                                                                        |                                                                                                    |        |                                            |                                                                                                    |                                                                                                    |                                                                                                    |                                          |

#### Notes:

- 1. **PDSIO** è una tecnica esclusiva sviluppata da Eurotherm per le comunicazioni bidirezionali su una sola coppia di fili. Ci sono molti altri modi di funzionamento.
- In **modo 1** un uscita logica conduce un segnale di richiesta di energia a un relé di stato solidoTE10 (SSR) e il SSR risponde con un singolo messaggio di rottura del circuito di carico.
- In **modo 2** un uscita logica conduce un segnale di richiesta di energia a un SSR e il SSR risponde con corrente di carico stato ON rms, e due messaggi di guasto -Rottura SSR o malfunzionamento del circuito di riscaldamento.
- 2. *Range min* e *Range max*: Inserire un valore numerico con un punto decimale se richiesto. L'ingresso di Termocoppia o di sensore RTD appariranno sempre sul range completo di funzionamento mostrato nella tabella di ingresso sensore. I valori qui inseriti si comporteranno come limiti di setpoint basso e alto. Per ingressi lineari, i valori inseriti sono usati per scalare il segnale di ingresso.
- 3. Gli **Allarmi** sono generalmente alimentati configurati come *non-latching* e *deenergised-in-alarm*, ma possono essere configurati come *latching*, *energised-in-alarm*, o *blocking-type* (che diventano attivi solo dopo che l'allarme è entrato in uno stato di sicurezza). Fino a quattro allarmi possono essere configurati sulla stessa uscita.

# **INFORMAZIONI DI SICUREZZA & EMC**

Si è pregati di leggere questa sezione prima di installare il regolatore

Il regolatore è concepito per applicazioni industriali di controllo della temperatura e dei processi ed è conforme alle richieste delle Direttive Europee su Sicurezza e EMC. L'uso in altre applicazioni o la mancata osservazione delle istruzioni di installazione di questo manuale potrebbero compromettere la sicurezza o EMC. L'installatore deve garantire la sicurezza e EMC di ogni particolare installazione.

#### Sicurezza

Il regolatore si accorda con la Direttiva Europea sul Basso Voltaggio 73/23/EEC, emendata da 93/68/EEC, con l'applicazione dello standard di sicurezza EN 61010.

#### Compatibilità Elettromagnetica

Questo regolatore è confoirme ai requisiti di protezione essenziali della Direttiva EMC 89/336/EEC, emendata da 93/68/EEC, con l'applicazione di un File di Costruzione Tecnica. Lo strumento soddisfa i requisiti generali dell'ambiente industriale definiti in EN 50081-2 e EN 50082-2. Per maggiori informazioni sugli adempimenti del prodotto ci si riferisca a File di Costruzione Tecnica

# GENERALE

L'informazione contenuta in questo manuale è soggetta a cambi non segnalati. Sono stati compiuti sforzi per assicurare l'accuratezza dell'informazione, ma tuttavia, Eurotherm Controls non potrà essere considerata responsabile degli errori qui contenuti.

#### Disimballaggio e Immagazzinaggio

L'imballaggio dovrebbe contenere uno strumento montato nella sua custodia, due mensole di montaggio per la sistemazione su pannello e questo manuale di istruzioni. Alcune varianti sono altresì fornite di adattatore di ingresso.

Se alla consegna l'imballaggio o lo strumento sono danneggiati, non installare il prodotto e contattare il più vicino agente Eurotherm Controls.

Se lo strumento dev'essere immagazzinato prima dell'uso, lo si protegga da polvere e umidità tenendolo a una temperatura compresa fra  $-30^{\circ}$ C to  $+75^{\circ}$ C.

## **ASSISTENZA E RIPARAZIONE**

Il regolatore non contiene perti la cui manutenzione possa essere svolta dall'Utente. Contattare il più vicino agente Eurotherm Controls per le riparazioni.

#### Attenzione: Condensatori Carichi

Prima di togliere lo strumento dalla custodia, scollegare l'alimentazione e attendere almeno due minuti per fare scaricare i condensatori. In ogni caso, evitare di toccare le parti elettriche di uno strumento nel toglierlo dalla custodia. Trascurare queste precauzioni potrebbe causare danni ai componenti dello strumento o all'utente stesso.

#### Prevenzione di scariche elettrostatiche

Quando si toglie il regolatore dalla custodia, alcuni dei componenti elettronici esposti sono vulnerabili al danneggiamento da parte di scariche elettrostatiche da qualcuno che maneggia il regolatore. Per evitare che questo accada, prima di maneggiare il regolatore scollegato, scaricare se stessi a terra.

#### Pulitura

Non usare acqua o preparati a base di acqua per pulire le etichette o diverranno illeggibili. L'alcoolo isopropilico potrebbe invece essere usato per pulire le etichette. Una soluzione di sapone delicata potrebbe essere usata per pulire altre parti estrne e superficiali del prodotto.

#### **REQUISITI DI SICUREZZA DELL'INSTALLAZIONE**

#### Simboli di Sicurezza

Vari simboli sono usati sullo strumento, e hanno il seguente significato:

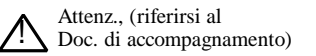

Terra di funzione (ground)

Il collegamento funzionale a terra non è richiesto a scopi di sicurezza ma per mettere a terra i filtri RFI.

#### Personale

L'installazioone dev'essere eseguita solo da personale autorizzato e specializzato.

#### Chiusura delle parti scoperte

Per evitare che mani o oggettin di metallo vengano a contatto con parti elettricamente scoperte, il regolatore dovrà essere installato in un involucro.

#### Attenzione: Sensori Scoperti

Le uscite logica e PDSIO sono collegate elettricamente all'ingresso PV, (termocoppia etc.). Se il sensore di temperatura è direttamente collegato un elemento elettrico di riscaldamento anche queste uscite ed entrate non-isolòate saranno scoperte. Il regolatore è progettato per funzionare a queste condizioni. Assicurarsi comunque che ciò non danneggi l'apparecchiatura collegata a tali uscite ed entrate e che il personale di servizio non tocchi i collegamenti a queste uscite/entrate quando sono scoperte. Con un sensore scoperto, tutti i cavi, i connettori e gli interruttori per collegare i sensori e le uscite/entrate non-isolate devono essere considerate linee di alimentazione. L'uscita de ha un'isolamento funzionale 42V a PV.

#### Collegamenti Esterni

E'importante collegare il regolatore in accordo con i dati di collegamento forniti in questo manuale. Fare particolare attenzione a non connettere alimentatori AC all'ingresso di sensore a basso voltaggio o altre uscite/entrate a basso livello. Usare solo conduttori in rame, (tranne le termocoppie). Assicurarsi che i collegamenti esterni dell'installazione si

accordino con tutte le regolazioni locali di collegamento esterno. Per esempio, nel Regno Unito, si usino le ultime versioni del regolamento dei collegamentin esterni IEE, (BS7671). Negli USA si usino i metodi di collegamento esterno NEC Classe 1.

#### Isolamento di Potenza

L'installazione deve includere un interruttore di circuito di isolamento di potenza che scollega tutti i conduttori di corrente. La periferica dev'essere montata in strretta prossimità del regolatore, facile da raggiungere per l'operatore e marcata come periferica di scollegamento dello strumento.

#### Corrente di dispersione a terra

A causa della presenza di Filtri RFI c'è una corrente di dispersione a terra minore di 0.5mA. Questo potrebbe riguardare il progetto di un circuito di regolatori multipli protetti da Residual Current Device, (RCD) o Ground Fault Detector, (GFD) interruttori di tipo di circuito.

#### Protezione contro le sovracorrenti

Per proteggere la corrente superficiale interna del regolatore PCB da corrente in eccesso, l'alimentazione AC del regolatore e le uscite di potenza devono essere collegate attraverso il fusibile o interruttore di circuito specificato nelle caratteristiche tecniche.

#### Limiti di impiego del Voltaggio

Il massimo voltaggio continuo applicato tra qualsiasi collegamento a terra non deve superare 264Vac.

Il regolatore non dev'essere collegato attraverso un alimentatore trifasico con un collegamento a stella non messo a terra. In condizioni di guasto tale alimentazione potrebbe salire oltre 264Vac rispetto alla terra e il prodotto, così, non sarebbe sicuro.

I transienti di voltaggio sui collegamenti di alimentazione, e tra l'alimentazione e la terra, non debbono superare 2.5kV. Se si attendono transienti di voltaggio occasionali sopre 2.5kV, o se sono misurati, l'installazione di potenza sia dell'alimentazione dello strumento sia dei circuiti di carico dovrebbero includere una periferica di limitazione dei transienti di voltaggio.

Queste unità includeranno tipicamente tubi di scarico di gas e varistori di ossido di metallo che limitano e controllano i transienti di voltaggio sulla linea di alimentazione dovuti a fulmini o accensione di carichi induttivi. Le periferiche sono disponibili a qualsiasi range di limite di energia e devono essere selezionate èper adattarsi alle condizioni di installazione.

#### Inquinamento conduttivo

L'inquinamento conduttivo elettricamente dev'essere escluso dalla cabina in cui il regolatore viene impiantato. Ad esempio la polvere di carbone è una forma di inquinamento conduttivo elettricamente. Per garantire un'atmosfera adatta, installare un filtro d'aria alla presa d'aria della cabina. Dove si prevede condensa, es. a basse temperature, includere un riscaldatore controllato termostaticamente.

#### Messa a terra dello schermo di sensore di temperatura

In alcune installazioni è di uso comune sostituire il sensore di temperatura mentre il regolatore è ancora acceso. A queste condizioni, come protezione aggiuntiva contro le scosse elettriche, consigliamo la messa a terra del sensore di temperatura. Non fidatevi della messa a terra tramite l'involucro esterno dell'apparecchiatura.

#### Protezione dalle sovratemperature

Nella progettazione di un sistema di controllo è essenziale pensare a cosa potrebbe accadere in caso di guasto di qualche parte del sistema. Nelle applicazioni di controllo della temperatura il principale pericolo è il funzionamento ininterrotto del riscaldamento. Oltre a rovinare il prodotto, Ciò potrebbe danneggiare qualunque macchinario di processo in controllo, o persino causare incendi.

Ragioni per cui il riscaldamento potrebbe restare costantemente acceso:

- Il sensore di temperatura distaccato dal processo
- Il collegamento esterno della temocoppia in corto circuito;
- I regolatore rotto con l'uscita sdi riscaldamento costantemente accesa
- Una valvola esterna o un contatore persistente in condizione di riscaldamento
- Il setpoint del regolatore è troppo alto.

Dove c'è possibilità di danneggiamento, consigliamo l'inserimento di un'unità di protezione separata contro le sovratemperature, con un sensore di temperatura indipendente, che isola il circuito di riscaldamento.

Si noti che i relé di allarme del regolatore non proteggerà in tutte le condizioni di guasto.

#### **REQUISITI DI INSTALLAZIONE PER EMC**

Per garantire il rispetto della Direttiva Europea EMC alcune precauzioni di installazione si renderanno necessarie in questo modo:

- Per una guida generale riferirsi a Guida di Installazione EMC Eurotherm Controls, HA025464.
- Se si usa il relé o uscite triac potrebbe rendersi necessario inserire un filtro adattabile per sopprimere le emissioni condotte. I requisiti dei filtri dipendono dal tipo di carico. Per applicazioni tipiche si consiglia Schaffner FN321 o FN612.
- Se l'unità è usata in apparecchiatura table top che è collegata a una presa di energia standard, allora è probabile che l'accordo con lo standard di emissioni commerciali e dell'industria leggera sia richiesto. In questo caso per incontrare la richiesta di emissioni condotte, un filtro adattabile di conduttura principale dovrà essere installato. Consigliamo lo Schaffner modelli FN321 e FN612.

#### Percorso dei fili

Per ridurre il pick-up del rumore elettrico, i collegamenti DC a basso voltaggio e il collegamento esterno di ingresso di sensore devono essere collegati a distanza dai from cavi ad alta corrente. Dove ciò non potesse avvenire, si usino cavi schermati con lo schermo messo a terra da entrambe le estremità. In generale tenere al minimo la lunghezza dei cavi.

# CARATTERISTICHE TECNICHE

# Limiti di impiego ambientali

| E'previsto il montaggio dello strumento su pannello. Il limite              |
|-----------------------------------------------------------------------------|
| d'impiego della chiusura ermetica del pannello è IP65, (EN                  |
| 60529), o 4X, (NEMA 250).                                                   |
| Da 0 a 55°C. Assicurarsi che l'involucro garantisca                         |
| sufficiente ventilazione.                                                   |
| Da 5 a 95%, non in condensa.                                                |
| Non adatto all'utilizzo sopra i 2000m o in atmosfere corrosive o esplosive. |
|                                                                             |

# Limiti d'impiego dell'apparecchiatura

| Volt. di aliment. / freq.:     | 100 a 240Vac -15%, +10% / 48 to 62Hz.                                                                                                    |  |  |  |  |
|--------------------------------|----------------------------------------------------------------------------------------------------|--|--|--|--|
| Consumo di energia:            | 10Watts massimo.                                                                                                    |  |  |  |  |
| Relé (isolato):                | Massimo: 264Vac, 2A resistivo. Minimo: 12Vdc, 100mA.                                                                                                    |  |  |  |  |
| Uscita Triac (isolata):        | 30 a 264Vac. Corrente massima: 1A resistiva.                                                                                                    |  |  |  |  |
| Interrutt. alta tensione (2204 | ): 30 a 264Vac. Corrente massima: 10A resistiva.                                                                                                    |  |  |  |  |
|                                | (isolata)                                                                                                    |  |  |  |  |
| Corrente di dispersione:       | I componenti esterni dello spegniarco sono alimentati per<br>eliminare i transitori di voltaggio sulle uscite di contatto triac e<br>relé. La corrente di dispersione attraverso tali componenti è<br>meno di 2mA a 264Vac, 50Hz.                                                                                                    |  |  |  |  |
| Protez. Sovracorrenti:         | Usare un filo di almeno 0.5mm <sup>2</sup> o 16awg per collegamenti di<br>impianto. Le periferiche di protezione dalle sovracorrenti<br>esterne sono necessarie. Usare fusibili indipendenti per<br>l'alimentazione dello strumento e ogni uscita relé o triac.<br>Fusibili adatti sono time-lag, (EN60127, tipo T) con limiti<br>d'impiego di questo tipo;<br>Alimentaz. E uscite di relé: 2A; Uscite Triac: 1A, Interruttore<br>Alta Tens: 10A. |  |  |  |  |
| Ingr. Usc. Basso livello:      | I collegamenti Ingresso/Uscita diversi da triac e relé sono<br>concepiti per segnali di basso livello minori di 42V.                                                                                                    |  |  |  |  |
| Uscita Logica (non-isolata):   | 18V a 24mA.                                                                                                    |  |  |  |  |
| Uscita DC (non-isolata):       | 0 a 20mA (600 $\Omega$ max), 0 a 10V (500 $\Omega$ min).                                                                                                    |  |  |  |  |
| Ingresso PDSIO (isolato):      | Ingresso di setpoint da e freno di sicurezza a un regolatore master PDSIO.                                                                                                    |  |  |  |  |
| Comunicaz. Digitali:           | EIA-232 o, a 2-fili EIA-485, (isolati).                                                                                                    |  |  |  |  |
| Sicurezza Elettrica            |                                                                                                    |  |  |  |  |
| Standard di Sicurezza:         | Si conforma alla categoria di Installazione EN 61010, category<br>II, Grado di Inquinamento 2.<br>Transienti di Voltaggio su ogni su ogni linea di alimentazione<br>collegata allo strumento non deve superare i 2.5kV.<br>L'inquinamento conduttivo dev'essere escluso dalla cabina in<br>cui lo strumento è montato.                                                                                                    |  |  |  |  |

Isolation:

Tutte le uscite ed entrate hanno un isolamento rinforzato per offrire protezione contro le scosse elettriche. L'uscita logica e PDSIO sono connesse all'entrata principale PV, (termocoppia etc.). L'uscita DC ha un'isolamento funzionale 42V insulation a PV.

#### EUROTHERM CONTROLS LIMITED

UFFICI VENDITE UK

Eurotherm Controls Limited Faraday Close, Durrington Worthing West Sussex BN13 3PL Telefono Vendite: (01903) 695888 Tecnico: (01903) 695777 Assistenza: (01903) 695444 Fax (01903) 695666

Vendita e assistenza in più di 30 paesi nel mondo Per i paesi non elencati domande/ordini a:

Eurotherm Controls Limited Export Dept., Faraday Close, Durrington, Worthing West Sussex, BN13 3PL Telefono (01903) 268500 Fax (01903) 265982 Telex 87114 EUROWG G

# **Appendice D**

# CONTROLLO VALVOLA MOTORIZZATA

I 2208e e 2204e possono essere configurati per il controllo della valvola motorizzata in alternativa al controllo PID .

Questo algoritmo è stato progettato specifcatamente per le valvole motorizzate.

L'algoritmo gestisce la velocità di variazione della valvola, la quale non richiede il potenziometro di Feedback per determinare la posizione.

Se il vostro Regolatore è configurato per il controllo della valvola motorizzata, la seguente lista parametri apparirà nel diagramma di navigazione mostrata nel Capitolo 2.

| Name  | Description                                                                                                  | Values |       |         |
|-------|----------------------------------------------------------------------------------------------------|--------|-------|---------|
| oP    | Output list                                                                                                  | Min    | Max   | Default |
| mtr   | Tempo di lavoro della valvola (sec), quello che<br>impiega la stessa ad aprirsi o chiudersi<br>completamente | 0.0    | 999.9 | 30.0    |
| OP.Lo | OP.Lo limite inferiore dell'uscita.                                                                          | -100.0 | 100.0 | -100.0  |
| OP.Hi | OP.Hi limite superiore dell'uscita                                                                           | -100.0 | 100.0 | 100.0   |
| Ont.H | Tempo minimo durata dell'impulso (sec).                                                                      | Auto   | 999.9 | 0.2     |

#### Tabella D-1 Lista parametri Valvola Motorizzata

#### PROCEDURA PER UTILIZZO DELLA VALVOLA MOTORIZZATA

- 1. Misurare il tempo che impiega la valvola ad aprirsi o chiudersi completamente, questo tempo va impostato nel parametro 'mtr'.
- 2. Configurare gli altri parametri con i valori di default come riportati nella tabella D-1.

Utilizzando il sistema di AUTO TUNE si possono determinare in modo automatico i parametri di regolazione.

#### Determinazione del valore minimo on-time 'ONT.H'

Il tempo minimo dell'impulso 'ONT.H' determina la risoluzione della posizione della valvola. Il valore di default di 0.2 secondi è generalmente il migliore, in ogni caso più il tempo è breve e maggiore è la precisione, ma in alcuni casi questo causa eccessivo stress della valvola.

#### APPLICAZIONE

#### Auto Tuning

Prima di lanciare l' auto tune configurare il parametro TD con un valore diverso da OFF. Quando l' auto tune avrà terminato il suo compito, automaticamente il valore nel parametro TD verràò messo OFF.

## Tabella Parametri 2200e

| Nome  | Descrizione                                                                                                  | Valore            |
|-------|----------------------------------------------------------------------------------------------------|-------------------|
| ConF  | Modo di Configurazione                                                                                       |                   |
| Ctr   | Nella lista Inst configurare Ctrl vP.                                                                        | vP                |
| 1A    | id del modulo 1A deve essere o rELy o SSR.                                                                   | HEAt              |
|       | Il parametro Func deve essere confiurato come<br>Heat. (Valvola Aperta)                                      |                   |
| 2A    | id del modulo 2A deve essere o rELy o SSR.                                                                   | COOL              |
|       | Il parametro Func deve essere confiurato come COOL. (Valvola Chiusa)                                         |                   |
| OPER  | Modo Operativo (OP List)                                                                                     |                   |
| mtr   | Tempo di lavoro della valvola (sec), quello che<br>impiega la stessa ad aprirsi o chiudersi<br>completamente | 30.0              |
| OP.Lo | OP.Lo limite inferiore dell'uscita.                                                                          | -100.0            |
| OP.Hi | OP.Hi limite superiore dell'uscita                                                                           | 100.0             |
| Ont.H | Tempo minimo durata dell'impulso (sec).                                                                      | 0.2               |
| OPER  | Home List                                                                                                    |                   |
| VPOS  | Valore Calcolato posizione valvola                                                                           | % Tempo di lavoro |

#### Tabella D-2 Posizione Valvola

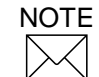

I seguenti parametri operativi non hanno effetto sul regolatore quando è configurato per Valvola Motorizzata:

- CYC.H Tempo di ciclo riscaldamento
- CYC.C Tempo di ciclo raffreddamento
- ont.C Tempo di on per raffreddamento

# Appendice E CONTROLLO CORRENTE E DIAGNOSTICA

La corrente in un elemeto riscaldante ('Load') può essere visualizzato sul Regolatore o per mezzo di un Eurotherm TE10 SSR con trasformatore di corrente incorporato, oppure su un SSR o contattore con un trasformatore di corrente intelligente PDCTx. La corrente del carico può essere letta e/o diagnosticata solo usando un'uscita di tipo Logico nel modulo 1A, questa oltre a comandare l'SSR riceve di ritorno un segnale che rappresenta il valore RMS della corrente durante la conduzione ( ON) , oppure quello relativo ad un allarme.

Esistono tre modi di funzionamento:

#### 1. Mode 1

Sente se c'è una rottura del circuito riscaldante, tipo rottura del SSR oppure del carico.

#### 2. Mode 2

Fornisce le seguenti informazioni:-

| Visualizza il valore RMS della corrente<br>del carico . Sul secondo display                    | Visualizza il valore RMS della corrente del<br>carico, o la media se configurato come<br>'meter mode'. |
|------------------------------------------------------------------------------------------------|----------------------------------------------------------------------------------------------------|
| Allarme di bassa corrente Simile al<br>Partial Load Failure (PLF) tipico dei<br>Eurotherm SSPs | Modo sofisticato per segnalare una rottura<br>di un elemeto resistivo collegato in<br>parallelo        |
| Allarme di alta corrente Attivo quando supera il limite impostato                              | Tipicamente utilizzato quando gli elementi<br>riducono il loro valore ohmico                           |
| Corto Cicuito SSR                                                                              | Questo causa una sovra temperatura dovuto al corto circuito del SSR                                    |
| Load Failure                                                                                   | Load Failure                                                                                           |
| Heater failure                                                                                 | Indica una condizione di apertura carico                                                               |
| Circuito aperto Current Transformer                                                            | Viene generato un allarme se manca il collegamento con il CT                                           |
| Corto circuito Current Transformer                                                             | Viene generato un allarme se si verifica un corto circuito sul CT                                      |

#### 3. Mode 5

Ha le stesse caratteristiche del mode 2 ma viene impiegato in quei disposistivi che non vengono pilotati da un segnale logico. Per esempio una uscita Relay o Triac per comandare un contattore. Mode 5, necessita di un ingresso supplementare per visualizzare le condizioni del carico load. Usare un digitale d'ingresso collegato sul morsetto LA (Figura E.2).

#### **ESEMPIO DI CONNESIONE PER MODI 1 E 2**

## 1. Eurotherm SSR tipo TE10/PDS2

#### OPPURE

Trasformatore di corrente intelligente tipo Eurotherm PD/CTX + e SSR or contattore

2. Il regolatore 2208e o 2204e con l'opzione PDSIO mode 2 utilizzando un uscita logica. Questo modulo viene inserito nella posizione 1. (codice M2).

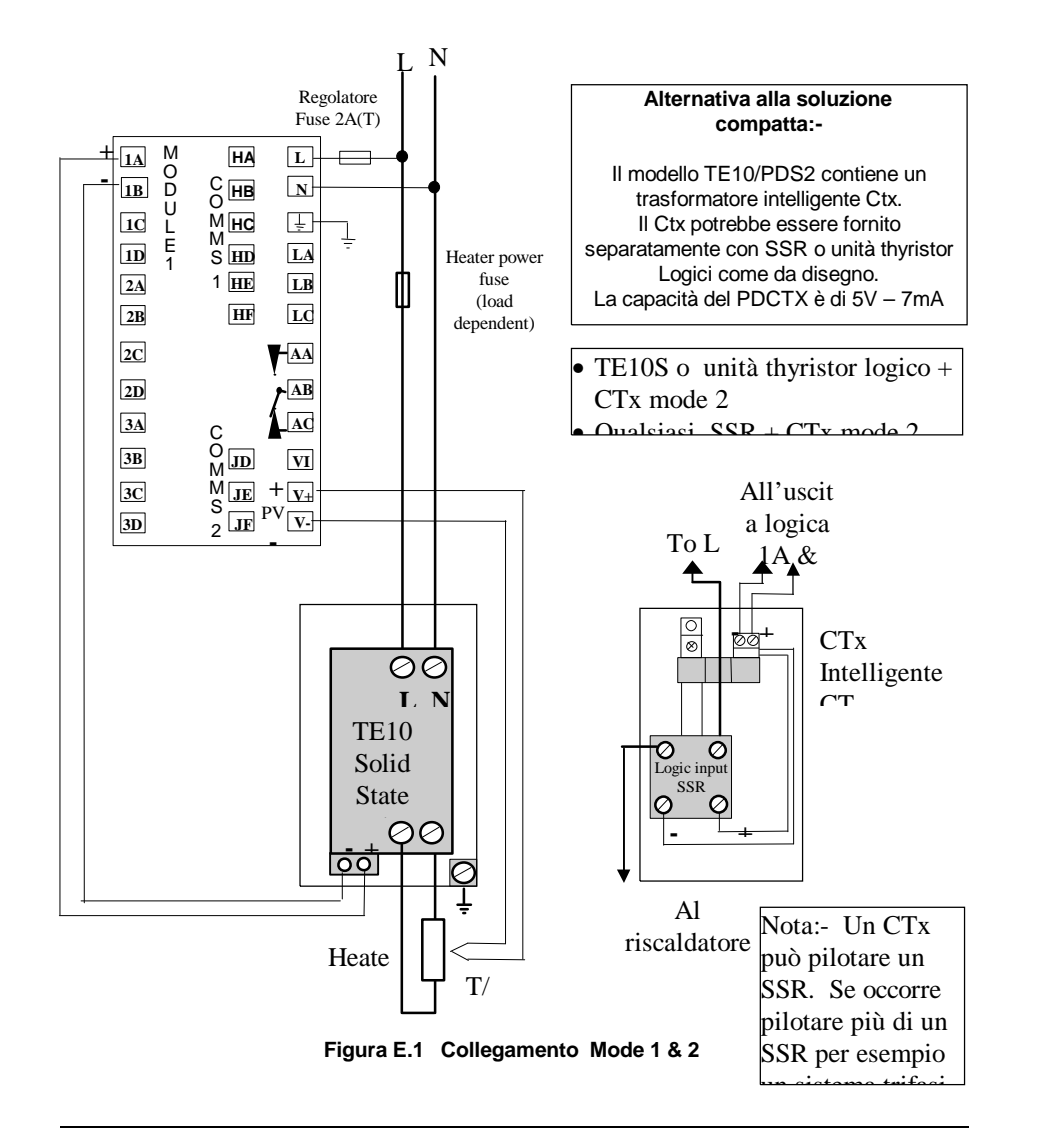

# **ESEMPIO DI CONNESIONE PER MODO 5**

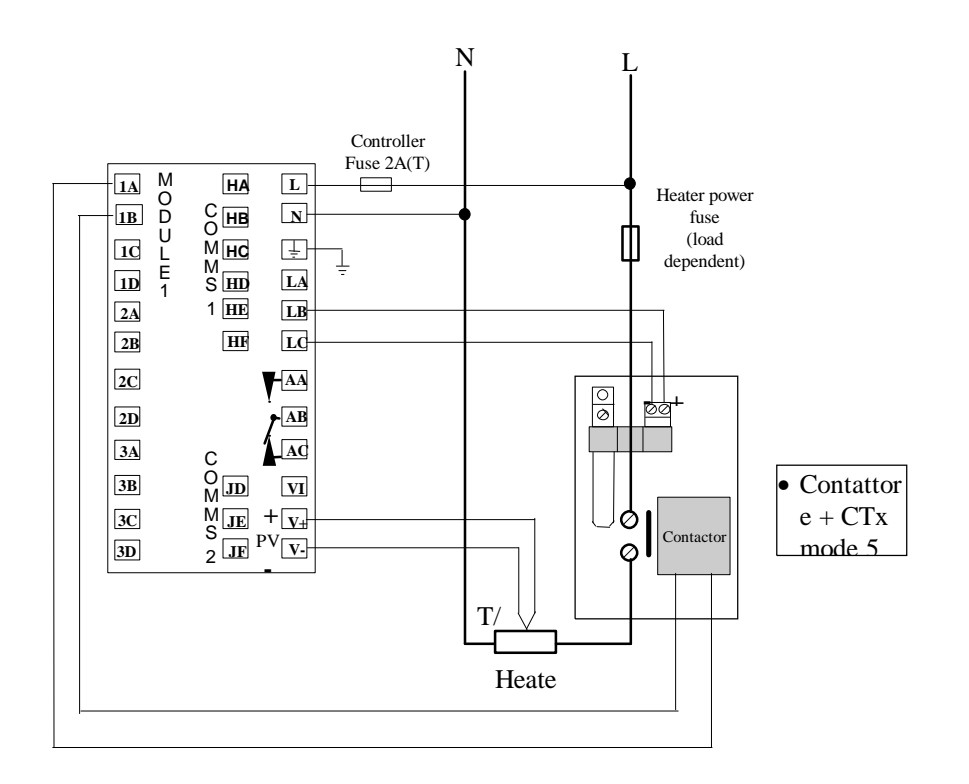

Il regolatore dovrà essere ordinato con il codice M5 nella posizione Logic Input.

Figura E.2 Esempio di collegamento per Contattori (mode 5)

# OPERATIVITÀ

Come visualizzare il valore della corrente del carico (solo per i modi 2 e 5)

| Per fare questo                                                              | Cosa viene visualizzato                                                                                                    | Note                                                                                                    |
|------------------------------------------------------------------------------|----------------------------------------------------------------------------------------------------|----------------------------------------------------------------------------------------------------|
| Dalla pagina<br>'HOME', Figura 1.4,<br>Premere Infino a<br>visualizzare AmPS | AmPS<br>5Il secondo display<br>visualizza il valore<br>RMS della corrente.<br>Dopo 45 o 10<br>secondi se non ci<br>sono allarmi ritorna<br>alla HOME | Nota:- Se gli allarmi<br>di minima o massima<br>corrente <b>non</b> è<br>configurato viene<br>visulizzato il valore<br>medio RMS sul duty<br>cycle. Questo è<br>conosciuto come<br>Meter Mode |

#### Come visualizzare gli allarmi

| Per fare questo                                                                                        | Cosa                           | Note                                                      |                                                                                                    |
|----------------------------------------------------------------------------------------------------|--------------------------------|-----------------------------------------------------------|----------------------------------------------------------------------------------------------------|
|                                                                                                    |                                | HOME Display                                              |                                                                                                    |
| Se un allarme è attivo<br>nel display inferiore<br>lampeggierà un<br>messaggio di quattro<br>caratteri | Temperatura<br>attuale (P V) ► | OP1 OP2   20.0   23.0                                     | Se un allarme è attivo<br>nel display inferiore<br>lampeggierà<br>alternativamente un<br>messaggio e un<br>parametro di default |
|                                                                                                    | Corrente car<br>messaggio d    | ico (Amps) in alternativa al<br>li allarme, questi sono:- |                                                                                                    |
|                                                                                                    | → -LCr                         | Minima corrente                                           |                                                                                                    |
|                                                                                                    | -HCr                           | Massima corrente                                          |                                                                                                    |
|                                                                                                    | -Htr.F                         | Riscaldatore rotto                                        |                                                                                                    |
|                                                                                                    | Ldf                            | Carico rotto                                              |                                                                                                    |
|                                                                                                    | -SSr.F                         | <u>SSR F</u> ail                                          |                                                                                                    |
|                                                                                                    | -rmt.F                         | Ingresso interotto                                        |                                                                                                    |
|                                                                                                    | Ct.Sh                          | Corto circuito CT                                         |                                                                                                    |
|                                                                                                    | Ct.OP                          | Circuito aperto CT                                        |                                                                                                    |
|                                                                                                    |                                |                                                           |                                                                                                    |

Il '-' sarà sostituito da 1,2 3 o 4 dipende Da quale allarme è stato configurazione

# Messaggi di allarme e loro significato

| Mnemonico                                                                                                    | Significato                                      | Descrizione                                                                                                    |  |
|----------------------------------------------------------------------------------------------------|--------------------------------------------------|----------------------------------------------------------------------------------------------------|--|
| I seguenti due messaggi di allarme si veirifcano quando c'è un failure nel processo                                        |                                                  |                                                                                                    |  |
| 1LCr                                                                                                    | Allarme No. <u>1</u><br>Bassa<br>Corrente        | Usato per testare il PLF .Per evitare fluttuazioni dovuto alle<br>variazioni della tensione il valore deve essere inferiore di<br>almeno il 15% del minimo valore operativo   |  |
| 2HCr                                                                                                    | Allarme No. <u>2</u><br>massima<br>Corrente      | Usato per testare il PLF .Per evitare fluttuazioni dovuto alle<br>variazioni della tensione il valore deve essere inferiore di<br>almeno il 15% del massimo valore operativo. |  |
|                                                                                                    |                                                  | Note: questo allarme non è inteso per fornire<br>protezione istantanee da corto circuito                                                                                      |  |
| I seguenti quattro messaggi di allarme si veirifcano come risultato di un failure nello strumento oppure nei collegamenti. |                                                  |                                                                                                    |  |
| Htr.F                                                                                                    | <u>H</u> ea <u>ter</u> <u>F</u> ail              | Nessuna indicazione di corrente nonostante il segnale del<br>regolatore sia ON                                                                                                |  |
| SSr.F                                                                                                    | <u>SSR</u> <u>F</u> ail                          | Continua a passare corrente nel carico nonostante il segnale<br>del regolatore sia OFF                                                                                        |  |
| Ct.OP                                                                                                    | Trasformatore<br>di corrente<br>aperto           | Indica che l'ingresso PDS è aperto                                                                                                    |  |
| Ct.Sh                                                                                                    | Trasformatore<br>di corrente in<br>corto cicuito | Indica che l'ingresso PDS è in corto circuito                                                                                                    |  |

### COME IMPOSTARE LE SOGLIE DEGLI ALLARMI

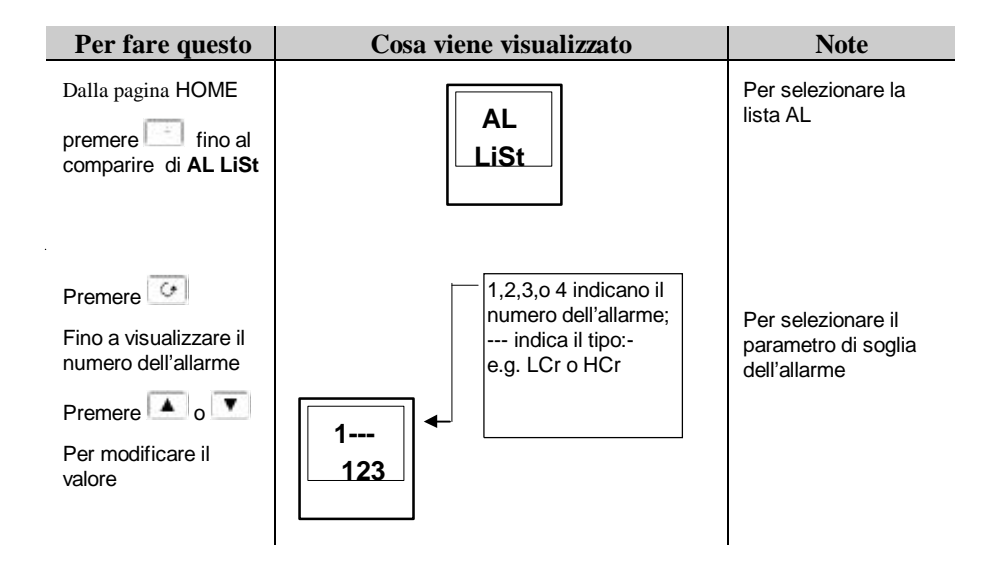

# **USCITA RELAY**

Una uscita relay standard collegata ai morsetti AA - AC nel regolatore 1/8 o ¼ DIN controller è normalmente usato per allarmi generici. In ogni caso negli slot possono essere inseriti moduli associati agli allarmi. Caratteristiche contatti 1A 264Vac.

#### COME CONFIGURARE LA DIAGNOSTICA DEL PDS

L aconfigurazione del PDS può essere fatta in quattro modi:-

- 1. Configurare il modulo Logico per PDSIO Mode 2. Se il dispositivo da controllare è un contattore o uno standard SSR, configurare il digitale d'ingresso LA per il mode 5.
- 2. Configurare la soglia di corrente Low e High.
- 3. Assegnamento dell'allarme ad una determinata uscita relay.
- 4. Impostare lo Scaling Factor.

#### Entrare in Configurazione . Vedere capitolo 5

# COME CONFIGURARE IL MODULO LOGICO PER PDSIO MODE 2

Il regolatore viene fornito normalmente con gli allarmi già configurati. Controllare il codice sull'etichetta del regolatore.

Se il regolatore non è configurato procedre nel seguente modo:-

- 1. Assicurarsi che la scheda PDSIO mode 2 è montata nella posizione 1.
- 2. Poi

| Per fare questo                                                  | Cosa viene visualizzato | Note                                                                                    |
|------------------------------------------------------------------|-------------------------|-----------------------------------------------------------------------------------------|
| Premere fino a visualizzare 1A Conf                              | 1A<br>Conf              | Questa apre la lista<br>dei parametri<br>contenuti nella pagina<br>1A                   |
| Premere 🖸 per                                                    |                         |                                                                                         |
| selezionare id                                                   | id<br>Log               | Questo mostra<br>l'dentificatore del<br>modulo<br>L'identificatore deve                 |
| Bromoro 🐨 por                                                    |                         |                                                                                         |
| Premere o v<br>per selezionare SSr2                              | Func<br>SSr2            | Questo mostra il<br>parametro <u>func</u> tion<br>Configura la funzione<br>PDSIO mode 2 |
| Premere per<br>selezionare SEnS<br>Premere o per selezionare nor | SEnS<br>nor             | Questo setta l'uscita<br>per riscaldamento                                              |
|                                                                  |                         |                                                                                         |

# COME CONFIGURARE L'INGRESSO LOGICO PDSIO (SOLO MODE 5)

| Per fare questo                                                       | Cosa v <mark>iene visua</mark> lizzato | Note                                   |
|-----------------------------------------------------------------------|----------------------------------------|----------------------------------------|
| Premere fino a visualizzare La Conf                                   | La<br>_Conf_                           |                                        |
| Premere e per selezionare id                                          | id<br>LoG.i                            | Questo identifica il<br>tipo di modulo |
| Premere for per selezionare Func<br>Premere or or per selzionare AmPs | Func<br>AmPs                           |                                        |

## COME CONFIGURARE LE SOGLIE DI ALLARME SULLA CORRENTE

Alarm 1 sarà configurato come Load Current Low (Lcr)

Alarm 2 sarà configurato come Load Current High (Hcr)

| Per fare questo                                                       | Cosa viene visualizzato |                                                                              | Note                                                                        |
|-----------------------------------------------------------------------|-------------------------|------------------------------------------------------------------------------|-----------------------------------------------------------------------------|
| Premere e per selezionare AL Conf                                     | AL<br>Conf              |                                                                              | Questa apre la lista<br>dei parametri<br>contenuti nella pagina<br>Allarme  |
| Premere per<br>selezionare AL1<br>Premere o per selezionare LCr       | AL1<br>LCr              | Dopo 0.5 sec il display<br>lampeggierà per<br>mosrtare il tipo di<br>allarme | Per selezionare ALL1<br>Allarme 1 = <u>L</u> ow<br><u>C</u> u <u>r</u> rent |
| Premere per<br>selezionare AL2<br>Premere o re<br>per selezionare HCr | AL 2<br>HCr             | Dopo 0.5 sec il display<br>lampeggierà per<br>mosrtare il tipo di<br>allarme | Per selezionare<br>ALL2.<br>Allarme 2 = <u>H</u> igh<br><u>Cur</u> rent     |

Note:- Gli Allarmi sopra citati sono conosciuti come SOFT ALARMS perché sono solo visualizzati

# COME ABBINARE IL RELAY D'USCITA CON L'ALLARME

Ogni Allarme può essere abbinato ad una uscita (normalmente un relay). Alternativamente ogqualsiasi Allarme può essere messo in OR con la stessa uscita

| Per fare questo                                                                                         | Cosa viene visualizzato           | Note                                                                                                    |  |  |
|----------------------------------------------------------------------------------------------------|-----------------------------------|----------------------------------------------------------------------------------------------------|--|--|
| Premere "PAGE"<br>più volte<br>per selezionare 3A<br>ConF                                               | 3A<br>Conf                        | Supponendo che<br>l'uscita 3A è stata<br>configurata come<br>uscita Allarme .                                                                |  |  |
| Premere for per selzionare dig.f                                                                        | Dig.f<br>no.ch                    | DiGF = <u>funzione</u><br><u>digitale</u><br>noch = <u>no c</u> hange                                                                        |  |  |
| Premere o<br>per selezionare<br>l'allarme da abbinare<br>all'uscita 3A per<br>esempio Htrf              | Dig.f<br>O.5 sec<br>Dig.f<br>Htrf | Dopo 0.5 secondi il<br>display visyualizzerà<br>no.CH<br>Ogni volta che viene<br>selezionato un<br>allarme, sul testo<br>comparirà due punti |  |  |
| Ripetere quanto<br>descritto<br>precedentemente per<br>abbinare altri Allarmi                           |                                   | decimali, per<br>confermare che è<br>stato configurato un<br>allarme all'uscita<br>selezionata<br>i.e. Ht.r.F SS.r.F                         |  |  |
| Soft<br>Alarms                                                                                          | DR dIG SEnS , Uscita              | Alarme abbinato all'uscita<br>Relay<br>1A                                                                                                    |  |  |
| Per rimuovere l'abbinamento premere 🚺 o 🔽 per selzionare CLr , questo cancellerà tutti gli abbinamenti. |                                   |                                                                                                    |  |  |

# COME IMPOSTARE I LIMITI

Il valore della corrente visualizzata sul Regolatore può essere limitato. Questa funzione si trova in inSt ConF. Per default il valore è di 100. Procedere nel seguente modo per modificare i limiti :-

| Per fare questo                                                                 | Cosa v <mark>iene visua</mark> lizzato | Note |
|---------------------------------------------------------------------------------|----------------------------------------|------|
| Premere e per<br>selezionare inSt Conf                                          | inSt<br>Conf                           |      |
| Premere per<br>selzionare LC.Hi<br>Premere or or<br>per modificare il<br>valore | LC.Hi<br>100                           |      |

Uscire dalla Configurazione. Vedere capitolo 5.

# Appendice F RITRASMISSIONE

Il Regolatore può essere configurato per generare un segnale di uscita analogica la quale rappresenta un determinato parametro da ritrasmettere. I parametri che possono essere ritrasmessi sono:-

- 1. Process Variable (PV)
- 2. Setpoint (SP)
- 3. Error (ERR)
- 4. Control Output (OP)

Il segnale da ritrasmettere è 0 - 20mA ad è disponibile tra i morsetti 1A - 1B quando nello slot 1A è presente una scheda DC module.

#### **COME CONFIGURARE IL REGOLATORE**

Un modulo DC deve essere inserito nello slot 1A.

#### Entrare in configurazione. Vedi Capitolo 5.

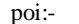

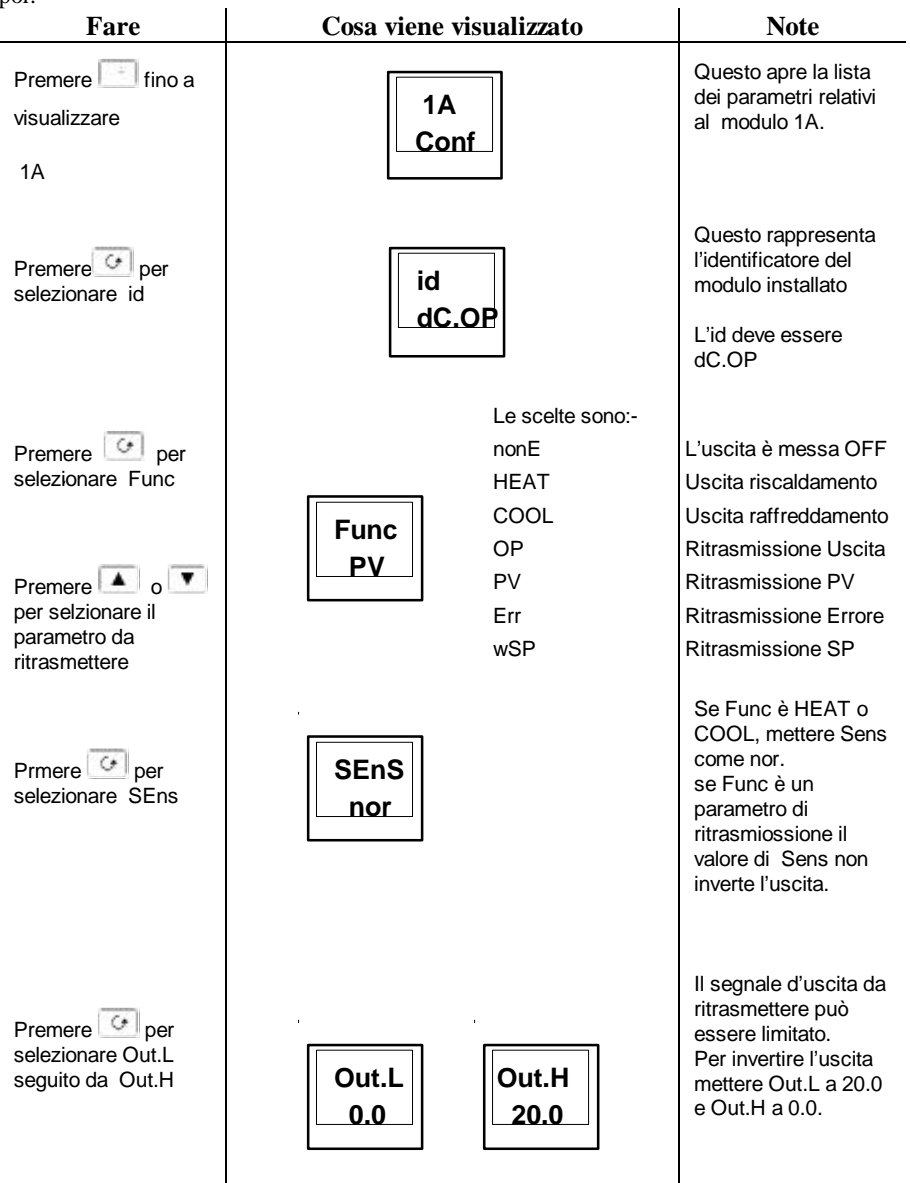

## **CONFIGURAZIONE USCITA DA RITRASMETTERE**

L'uscita analogica è da 0 a 20mA. Uno 0 - 10Vdc potrebbe essere disponibile collegando una resistenza da 500 ohm tra i morsetti 1A - 1B.

I limiti **PV, SP** e **Err** sono impostabili nei parametri **Range Low** e **Range High**. Nel caso di un valore fuori range vengono memorizzati quelli di default. Il limite **OP** è impostabile nei parametri **OP High** e **OP Low**.

Esempio:-

| Condizioni                        | Parametri<br>ritrasmessi | Valori ritrasmessi   |
|-----------------------------------|--------------------------|----------------------|
| Termocoppia tipo K, campo scala   | PV                       | 0mA a -200           |
| Range Low -200 e Range High 1372. |                          | 20mA a 1372          |
| Lineare mV, Range High 300, Range | PV                       | 0mA a 0mV            |
| Low 0.                            |                          | 20mA a 300mV         |
| Come sopra                        | SP                       | Come sopra           |
| Come sopra                        | Err                      | 20mA a -100mV        |
| Sp = 100mV                        |                          | 10mA nessun errore   |
| PV = 100mV                        |                          | 0mA a +100mV         |
|                                   | OP                       | 0mA a -100% uscita   |
|                                   |                          | 10mA at 0% uscita    |
|                                   |                          | 20mA at +100% uscita |